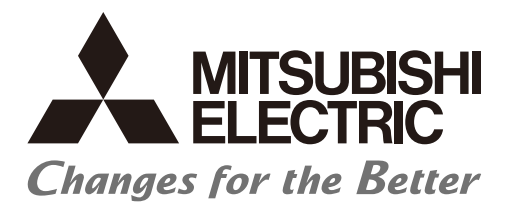

# Numerical Control (CNC)

# Instruction Manual NC Configurator2

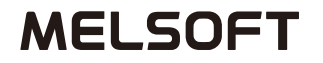

## Introduction

This instruction manual describes how to use NC Configurator2. Incorrect handling may lead to unforeseen accidents, so make sure to read this instruction manual thoroughly before operation to ensure correct usage. NC Configurator2 supports the following NC series.

| Written as in this manual | Appropriate NC                  |
|---------------------------|---------------------------------|
| M8V, M8V Series           | M800VW/M800VS/M80VW/M80V Series |
| M8, M8 series             | M800W/M800S/M80W/M80 series     |
| E80, E80 Series           | E80 series                      |
| C80, C80 Series           | C80 Series                      |
| M7, M7 series             | M700V/M700/M70V/M70 series      |
| E70, E70 series           | E70 series                      |
| C70, C70 Series           | C70 Series                      |
| M60/M60S series           | M60/M60S series and E60/E68     |

Screens under development are included in this manual. So the screens used in this manual might differ slightly from the actual screens.

## Notes on Reading This Manual

- (1) This manual describes as many special operations as possible, but it should be kept in mind that operations not mentioned in this manual cannot be performed.
- (2) For the specifications of individual machine tools, refer to the manuals issued by the respective machine tool builders. The "restrictions" and "available functions" described by the machine tool builders have precedence over this manual.

## **Precautions for Safety**

Always read the specifications issued by the machine tool builder, this manual, related manuals and attached documents before installation, operation, programming, maintenance or inspection to ensure correct use. Understand this numerical controller, safety items and cautions before using the unit. This manual ranks the safety precautions into "DANGER", "WARNING" and "CAUTION".

| When the user may be subject to imminent fatalities or major injuries if handling is mistaken.      |
|----------------------------------------------------------------------------------------------------|
| When the user may be subject to fatalities or major injuries if handling is mistaken.               |
| When the user may be subject to injuries or when property damage may occur if handling is mistaken. |

Note that even items ranked as " A CAUTION", may lead to major results depending on the situation. In any case, important information that must always be observed is described.

The following signs indicate prohibition and compulsory.

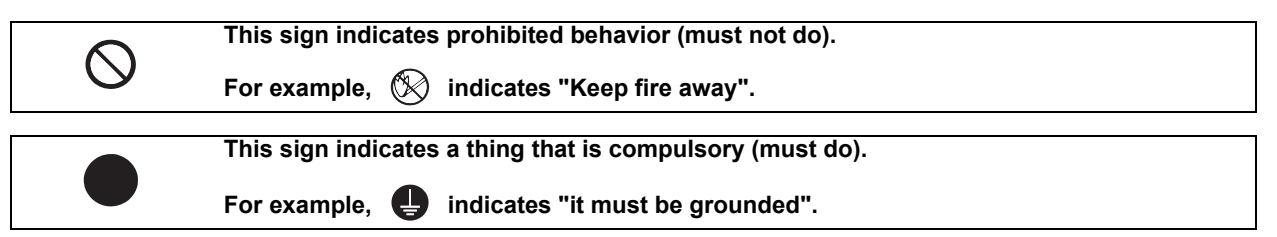

The meaning of each pictorial sign is as follows.

|            | CAUTION                   | CAUTION        | Danger                          | Danger                   |
|------------|---------------------------|----------------|---------------------------------|--------------------------|
|            | rotated object            | HOT            | Electric shock risk             | explosive                |
| Prohibited | Disassembly is prohibited | KEEP FIRE AWAY | <b>Q</b><br>General instruction | <b>e</b><br>Earth ground |

## 

Not applicable in this manual.

## 

Not applicable in this manual.

## 

1. Items related to operation

- $\triangle$  Items not described in this manual must be interpreted as "not possible".
- $\triangle$  This manual is written on the assumption that all option functions are added.
- ▲ Some screens and functions may differ depending on the NC system (or its version), and some functions may not be possible.
- ▲ Incorrect parameter settings may cause unforeseen machine operations. To change parameters, fully confirm the meaning of the parameters.
- ⚠ Do not connect NC system to the Internet-connected network.
- To protect the availability, integrity and confidentiality of the NC system against cyber-attacks including unauthorized access, denial-of-service (Dos) (\*1) attack, and computer virus from external sources via a network, take security measures such as firewall, VPN, and anti-virus software.
   (\*1) Denial-of-service (Dos) refers to a type of cyber-attack that disrupts services by overloading the system or by exploiting a vulnerability of the system.
- ⚠ Mitsubishi Electric assumes no responsibility for any problems caused to the NC system by any type of cyber-attacks including DoS attack, unauthorized access and computer virus.

## Trademarks

MELDAS, MELSEC, EZSocket, EZMotion, iQ Platform, MELSOFT, GOT, CC-Link, CC-Link/LT and CC-Link IE are either trademarks or registered trademarks of Mitsubishi Electric Corporation in Japan and/or other countries.

Ethernet is a registered trademark of Xerox Corporation in the United States and/or other countries. Microsoft® and Windows® are either trademarks or registered trademarks of Microsoft Corporation in the United States and/or other countries.

CompactFlash and CF are either trademarks or registered trademarks of SanDisk Corporation in the United States and/or other countries.

UNIX is a registered trademark of The Open Group in the United States and/or other countries.

Intel® and Pentium® are either trademarks or registered trademarks of Intel Corporation in the United States and/or other countries.

Other company and product names that appear in this manual are trademarks or registered trademarks of the respective companies.

## CONTENTS

| 1 Outline                                                             | 1    |
|-----------------------------------------------------------------------|------|
| 1.1 Outline of NC Configurator2                                       | 2    |
| 1.2 Outline of Functions                                              | 2    |
| 1.3 Applicable Models and Versions                                    | 3    |
| 1.3.1 Parameter                                                       | 3    |
| 1.3.2 Help Guidance                                                   | 3    |
| 1.3.3 Supported Drive Units/Motor Types                               | 4    |
| 1.4 System Requirements                                               | 4    |
|                                                                       |      |
| 2 Installation and Setup                                              | 5    |
| 2.1 Preparation for PC Side                                           | 6    |
| 2.2 Installation Procedure                                            | 6    |
| 2.2.1 First Time Installation Procedure                               | 6    |
| 2.2.2 Upgrading Procedure                                             | . 10 |
| 2.3 Uninstall Procedure                                               | . 11 |
| 2.3.1 Uninstall from [Settings]                                       | . 11 |
| 2.3.2 Uninstall by Double-clicking on NCC2.exe                        | . 12 |
|                                                                       |      |
| 3 Operation Procedure                                                 | . 15 |
| 3.1 Project File                                                      | . 16 |
| 3.2 Explanation of the Screen                                         | . 16 |
| 3.2.1 Screen Configuration                                            | . 16 |
| 3.2.2 Menu Configuration                                              | . 17 |
| 3.2.3 Tab                                                             | . 20 |
|                                                                       |      |
| 4 Basic Operation                                                     | . 21 |
| 4.1 File Function                                                     | . 22 |
| 4.1.1 Create a New Project                                            | . 22 |
| 4.1.1.1 Create a New Project (with Initial Setting)                   | . 22 |
| 4.1.1.2 Create a New Project (without Initial Setting)                | . 23 |
| 4.1.2 Open an Existing File                                           | . 24 |
| 4.1.3 Open an Online Project                                          | . 25 |
| 4.1.4 Saving a Project                                                | . 27 |
| 4.1.5 Importing NC Data                                               | . 28 |
| 4.1.6 Exporting the NC Parameters                                     | . 31 |
| 4.1.7 Exporting the Safety Parameters                                 | . 32 |
| 4.1.8 Output NC Parameter (CSV File Format)                           | . 33 |
| 4.1.9 Print                                                           | . 34 |
| 4.2 Parameter Management                                              | . 35 |
| 4.2.1 M8V Series, M8 Series, E80, C80, M7/E70 Series Parameters       | . 36 |
| 4.2.2 C70 Parameters                                                  | . 41 |
| 4.2.3 M60/M60S Series Parameters                                      | . 43 |
| 4.2.4 Parameter Search                                                | . 44 |
| 4.2.5 Parameter Modification History                                  | . 45 |
| 4.2.6 Parameter Conversion                                            | . 46 |
| 4.2.7 Parameter Comparison                                            | . 48 |
| 4.2.7.1 Parameter Comparison between Two Projects                     | . 48 |
| 4.2.7.2 Parameter Comparison between the Systems or Axes in a Project | . 50 |
| 4.3 Read and Write the NC Data                                        | . 52 |
| 4.3.1 Read From NC                                                    | . 55 |
| 4.3.2 Write To NC                                                     | . 56 |
| 4.4 Function Parameter                                                | . 57 |
| 4.4.1 High-speed High-accuracy (M8V/M8/M7 Series, E80, C80)           | . 57 |
| 4.4.2 Machining Condition Selection I (M8V/M8/M7 Series, E80, C80)    | . 58 |
| 4.4.3 Soft Limit (M8V/M8/E80/M7/E70 Series, C80, C70)                 | . 59 |
| 4.4.4 Thread Cutting (M8V/M8/E80/M7/E70 Series, C80)                  | . 60 |
| 4.5 Adjustment Function                                               | . 61 |
| 4.5.1 Roundness (M60/M60S Series)                                     | . 61 |

| 4.5.2 High-speed High-accuracy (M60/M60S Series) |    |
|--------------------------------------------------|----|
| 4.5.3 Servo Adjustment (M60/M60S Series)         |    |
| 4.6 Wizard Function                              |    |
| 4.6.1 Parameter Initialization                   | 67 |
| 4.6.2 Initial Setting After Creating the Project | 71 |
| 5 Standard RS232C Communication & Tape Mode      |    |
| 5.1 Tape Mode                                    |    |
| 5.2 Standard RS232C Communication                |    |
| 5.2.1 Sending Text                               | 77 |
| 5.2.2 Receiving Text                             |    |
| Appendix 1 Registration after Installation       |    |
| Appendix 1.1 Registration after Installation     |    |
| Appendix 2 Restrictions                          |    |
| Appendix 2.1 Restrictions                        |    |
| Appendix 3 List of Error Messages                |    |
| Appendix 3.1 List of Error Messages              |    |
| Appendix 4 Setting Firewall Exceptions           |    |
| Appendix 4.1 Setting Firewall Exceptions         | 98 |
|                                                  |    |

1

## Outline

## 1.1 Outline of NC Configurator2

NC Configurator2 achieves the following functions for the multiple NCs connected to the network, or a file in the IC card or the local disk. Data from up to 8 machines can be handled at a time.

- (1) NC Data Transmit, display, edit and control the data related to the NC machine and parameters for NC control module side, and transmit, display the machining programs, tools and work.
- Support Parameter settings for individual NC function for the users. (2) Function parameter :
- (3) RS232C communication : function
- Offer various functions using the tape mode and serial communication.

## **1.2 Outline of Functions**

|     |                                               |                                        | L | imited f | functior   | n versio | n            | Full function version |     |            |     |              |
|-----|-----------------------------------------------|----------------------------------------|---|----------|------------|----------|--------------|-----------------------|-----|------------|-----|--------------|
| No. | Fu                                            | Function                               |   | C80      | M7/<br>E70 | C70      | M60/<br>M60S | M8V/<br>M8/<br>E80    | C80 | M7/<br>E70 | C70 | M60/<br>M60S |
| 1   | Parameter setting/Operati                     | on screen                              | 0 | 0        | 0          | 0        | 0            | 0                     | 0   | 0          | 0   | 0            |
| 2   | Parameter search (Param                       | eter No./Keyword search)               | 0 | 0        | 0          | 0        | 0            | 0                     | 0   | 0          | 0   | 0            |
| 3   | Help                                          |                                        | 0 | 0        | 0          | 0        | 0            | 0                     | 0   | 0          | 0   | 0            |
| 4   | Parameter modification his                    | story                                  | 0 | 0        | 0          | 0        | 0            | 0                     | 0   | 0          | 0   | 0            |
|     |                                               | Input/output                           | 0 | 0        | 0          | 0        | 0            | 0                     | 0   | 0          | 0   | 0            |
| 5   | Parameter                                     | Comparison (online)                    | - | -        | -          | -        | -            | 0                     | 0   | 0          | -   | -            |
| 5   | i alameter                                    | Comparison (offline)                   | 0 | 0        | 0          | 0        | 0            | 0                     | 0   | 0          | 0   | 0            |
|     |                                               | Synchronization (online)               | - | -        | -          | -        | -            | 0                     | 0   | 0          | -   | -            |
|     |                                               | Input                                  | 0 | 0        | 0          | 0        | 0            | 0                     | 0   | 0          | 0   | 0            |
| 6   | NC data                                       | Output                                 | - | -        | -          | -        | -            | -                     | -   | -          | -   | -            |
| 0   | common variables, etc.)                       | Edit (Machining program)               | - | -        | -          | -        | -            | -                     | -   | -          | -   | -            |
|     | ,                                             | Edit (Common variables, etc.)          | - | -        | -          | -        | -            | -                     | -   | -          | -   | -            |
| 7   | Tape mode/Computer link                       | В                                      | - | -        | 0          | -        | 0            | -                     | -   | 0          | -   | 0            |
| 8   | Print                                         |                                        | 0 | 0        | 0          | 0        | -            | 0                     | 0   | 0          | 0   | -            |
| 9   | Display language<br>(English/Chinese (Simplif | ied Chinese)/Japanese)                 | 0 | 0        | 0          | 0        | 0            | 0                     | 0   | 0          | 0   | 0            |
| 10  | Setup wizard (initial param                   | neter setting)                         | - | -        | -          | -        | -            | 0                     | 0   | 0          | 0   | -            |
| 11  | Parameter conversion (M6                      | 60/M60S -> M7/E70)                     | - | -        | -          | -        | -            | -                     | -   | 0          | -   | -            |
| 12  | Parameter import (M7/E70                      | ) -> M8V/M8/E80)                       | 0 | -        | -          | -        | -            | 0                     | -   | -          | -   | -            |
| 13  | Parameter import (C70 ->                      | C80)                                   | - | 0        | -          | -        | -            | -                     | 0   | -          | -   | -            |
|     |                                               | High-speed high-accuracy<br>adjustment | - | -        | -          | -        | -            | 0                     | 0   | O (*1)     | -   | -            |
| 14  | Function parameter                            | Machining condition<br>selection I     | - | -        | -          | -        | -            | 0                     | 0   | O (*1)     | -   | -            |
|     |                                               | Soft limit                             | - | -        | -          | -        | -            | 0                     | 0   | 0          | 0   | -            |
|     | Thread cutting                                |                                        | - | -        | -          | -        | -            | 0                     | 0   | 0          | -   | -            |
|     |                                               | Roundness adjustment                   | - | -        | -          | -        | -            | -                     | -   | -          | -   | 0            |
| 15  | Adjustment function                           | High-speed high-accuracy<br>adjustment | - | -        | -          | -        | -            | -                     | -   | -          | -   | 0            |
|     |                                               | Servo Adjustment                       | - | -        | -          | -        | -            | -                     | -   | -          | -   | 0            |

(\*1)Not available for E70.

Inputting the product ID is required for the full function version.

Function limited version can only set user parameter.

## **1.3 Applicable Models and Versions**

The CNC models and the version of the parameter and help guidance which can use this software are as follows.

#### 1.3.1 Parameter

The CNC models and applicable version of the parameter are as follows.

|                  |                | CNC     |      |          |     |       |      |     |     |     |  |
|------------------|----------------|---------|------|----------|-----|-------|------|-----|-----|-----|--|
| NC Configurator2 | M800V/<br>M80V | M80/E80 | M800 | M70V/E70 | M70 | M700V | M700 | C80 | C70 | M60 |  |
| BND-1221W000-B0  |                | -       | A0   | K2       | FF  | K2    | FF   |     | ٥٩  |     |  |
| BND-1221W000-B1  |                | A1      | A1   | 1\2      | ГГ  | 1\2   | ГГ   | _   | 09  |     |  |
| BND-1221W000-B2  |                | A2      | A2   | K7       | FG  | K7    | FG   | _   | DE  |     |  |
| BND-1221W000-B3  |                | B1      | B1   | L0       | FH  | L0    | FH   |     | DC  |     |  |
| BND-1221W000-B4  |                | C1      | C1   | L2       |     | L2    |      | A0  | DG  | CE  |  |
| BND-1221W000-B5  |                | C3      | 63   |          |     |       |      | ۸1  |     |     |  |
| BND-1221W000-B6  |                | 03      | 03   |          | EI  |       | EI   | AI  |     |     |  |
| BND-1221W000-B7  |                | E0      | E0   | L4       | ГJ  | L4    | гJ   | B2  | DH  |     |  |
| BND-1221W000-B8  | A1             | F1      | F1   | 1        |     |       |      | B7  |     |     |  |
| BND-1221W000-B9  | A6             | FA      | FA   | 1        |     |       |      | 107 |     |     |  |

#### 1.3.2 Help Guidance

(1) Japanese

|                  | CNC            |         |      |          |     |       |      |           |     |     |
|------------------|----------------|---------|------|----------|-----|-------|------|-----------|-----|-----|
| NC Configurator2 | M800V/<br>M80V | M80/E80 | M800 | M70V/E70 | M70 | M700V | M700 | C80       | C70 | M60 |
| BND-1221W000-B0  |                | -       |      |          |     |       |      |           |     |     |
| BND-1221W000-B1  |                | ۸0      | A0   | J1       | FC  | J1    | FC   |           | D4  |     |
| BND-1221W000-B2  |                | AU      |      |          |     |       |      | -         |     |     |
| BND-1221W000-B3  |                | A4      | A4   |          |     |       |      |           |     |     |
| BND-1221W000-B4  | -              | D0      | D0   |          |     |       |      | A 4 (NAQ) |     | СГ  |
| BND-1221W000-B5  |                | D2      | DZ   |          |     |       |      | A4(IVIO)  |     | CF  |
| BND-1221W000-B6  |                | C1      | C1   | K1       | K1  | K1    | K1   | A1        | DD  |     |
| BND-1221W000-B7  |                | D1      | D1   | 1        |     |       |      | B0        |     |     |
| BND-1221W000-B8  | A1             | F1      | F1   | 1        |     |       |      | B7        |     |     |
| BND-1221W000-B9  | A3             | F8      | F8   |          |     |       |      | 10        |     |     |

(2) English

|                  |                |            |      |          | CI  | NC    |      |          |     |     |
|------------------|----------------|------------|------|----------|-----|-------|------|----------|-----|-----|
| NC Configurator2 | M800V/<br>M80V | M80/E80    | M800 | M70V/E70 | M70 | M700V | M700 | C80      | C70 | M60 |
| BND-1221W000-B0  |                | -          |      |          |     |       |      |          |     |     |
| BND-1221W000-B1  |                | ۸0         | A0   | J1       | FC  | J1    | FC   |          | D4  |     |
| BND-1221W000-B2  |                | AU         |      |          |     |       |      | -        |     |     |
| BND-1221W000-B3  |                | A4         | A4   |          |     |       |      |          |     |     |
| BND-1221W000-B4  | -              | <b>P</b> 2 | B2   |          |     |       |      | A //MQ)  |     |     |
| BND-1221W000-B5  |                | DZ         |      |          |     |       |      | A4(IVIO) |     | -   |
| BND-1221W000-B6  |                | C1         | C1   | K1       | K1  | K1    | K1   | A1       | DD  |     |
| BND-1221W000-B7  |                | D1         | D1   | 1        |     |       |      | B0       |     |     |
| BND-1221W000-B8  | A1             | F1         | F1   | 1        |     |       |      | B7       |     |     |
| BND-1221W000-B9  | A3             | F8         | F8   |          |     |       |      | ы        |     |     |

#### 1 Outline

#### (3) Chinese (Simplified Chinese)

|                  |                |                                                                           |           |          | CI  | NC    |      |        |     |     |
|------------------|----------------|---------------------------------------------------------------------------|-----------|----------|-----|-------|------|--------|-----|-----|
| NC Configurator2 | M800V/<br>M80V | M80/E80                                                                   | M800      | M70V/E70 | M70 | M700V | M700 | C80    | C70 | M60 |
| BND-1221W000-B0  |                | -                                                                         |           |          |     |       |      |        |     |     |
| BND-1221W000-B1  |                | K1(M7)                                                                    | K1(M7)    | J1       | FC  | J1    | FC   | _      |     |     |
| BND-1221W000-B2  |                | $\mathbf{K}$ $\mathbf{I}$ $(\mathbf{W} \mathbf{I} \mathbf{I} \mathbf{I})$ |           |          |     |       |      | -      |     |     |
| BND-1221W000-B3  |                | A1                                                                        | A1        |          |     | К1 К1 |      |        |     |     |
| BND-1221W000-B4  | -              | A4                                                                        | A4        |          |     |       |      | A4(M8) | D4  | CE  |
| BND-1221W000-B5  |                | D0                                                                        | БJ        |          | K1  |       | K1   |        | D4  | Сг  |
| BND-1221W000-B6  |                | DZ                                                                        | DZ        | K1       |     |       |      |        |     |     |
| BND-1221W000-B7  |                | D1                                                                        | 01 D1     |          |     |       |      |        |     |     |
| BND-1221W000-B8  |                | <b>E</b> 1                                                                | <b>E1</b> |          |     |       |      | B0     |     |     |
| BND-1221W000-B9  |                | ГІ                                                                        | F I       |          |     |       |      |        |     |     |

#### 1.3.3 Supported Drive Units/Motor Types

The drive units and motor types that are supported by this software are as follows:

|         | Item       | Supported series                                                                              |
|---------|------------|-----------------------------------------------------------------------------------------------|
| Servo   | Drive unit | MDS-E/EH, MDS-EM/EMH, MDS-EJ/EJH<br>MDS-D2/DH2, MDS-DM2, MDS-DJ, MDS-D/DH, MDS-DM, MDS-D-SVJ3 |
|         | Motor type | HK/HK-H, HG/HG-H, HQ-H, HF/HF-H, HP/HP-H, HF-KP, HC-H, TM-RB, LM-F                            |
| Spindle | Drive unit | MDS-E/EH, MDS-EM/EMH, MDS-EJ<br>MDS-D2/DH2, MDS-DM2, MDS-DJ, MDS-D, MDS-DM, MDS-D-SPJ3        |
|         | Motor type | SJ-D/DG/DJ/DL/DM/DN, SJ-V/VL, SJ-4-V, HG, HG-JR, HF, HF-KP, HF-SP                             |

## **1.4 System Requirements**

System requirements for NC Configurator2 is shown below.

| Item             |                                      | Description                    |                               |  |  |  |  |  |  |
|------------------|--------------------------------------|--------------------------------|-------------------------------|--|--|--|--|--|--|
| os               | Windows 11<br>(64bit version)        | Windows 10<br>(32 bit version) | Windows 10<br>(64bit version) |  |  |  |  |  |  |
| CPU              | 1GHz or more                         | 1GHz or more                   | 1GHz or more                  |  |  |  |  |  |  |
| Memory           | 4GB or more                          | 1GB or more                    | 2GB or more                   |  |  |  |  |  |  |
| HDD/SSD capacity | 1GB or more recommer                 | nded                           |                               |  |  |  |  |  |  |
| Screen           | Resolution: XGA (1024x768) or better |                                |                               |  |  |  |  |  |  |
| Interface        | RS232C, RJ45 (Etherne                | et), USB                       |                               |  |  |  |  |  |  |

(Note) WOW64 (structure that operates 32 bit application by 64bit version OS) is used for 64bit version OS.

2

# Installation and Setup

## 2.1 Preparation for PC Side

| ltem             | Description                                                                                                    |
|------------------|----------------------------------------------------------------------------------------------------|
| NC Configurator2 | Install NC Configurator2.                                                                                                    |
| LAN cable        | When connecting NC (M8V Series, M8 series, E80, C80, M7/E70 series and C70) with Ethernet connection, connect PC and NC with a LAN cable.                                                                                              |
| USB cable        | When connecting NC (C70) with USB connection, connect PC and GOT (or PLC CPU) with a USB cable.<br>USB driver (GT Designer, add-on to GX Developer) appropriate for the connection configuration is required for USB cable connection. |
| RS232C cable     | When connecting NC (M7/E70 series and M60/M60S series) with serial connection, connect PC and NC with a RS232C cable.                                                                                                    |

## 2.2 Installation Procedure

#### 2.2.1 First Time Installation Procedure

(1) Double-click on NCC2.exe.

(Note 1) Stop antivirus software from running before installing NC Configurator2.

(Note 2) Install with a user that has administrator rights.

If the user account control function of Windows is valid, the confirmation screen appears (as shown below). Select [Yes] to start installation.

(2) Language selection screen will appear. Select the display language at the installation, and press [Next].

| NC Configurator2 - InstallShield Wiz                           | ard              |              |        | _ |       | X  |
|----------------------------------------------------------------|------------------|--------------|--------|---|-------|----|
| Choose Setup Language<br>Select the language for the installat | tion from the ch | ioices below | ı.     |   |       | 1  |
| English (United States)<br>Japanese                            |                  |              |        |   |       |    |
|                                                                |                  |              |        |   |       |    |
| L                                                              |                  | < Back       | Next > |   | Cance | el |

(3) Setup screen will be displayed. Press [Next].

| NC Configurator2 - InstallShield | Wizard                                                                                         | × |
|----------------------------------|------------------------------------------------------------------------------------------------|---|
|                                  | Welcome to the Install Wizard for NC<br>Configurator2                                          |   |
|                                  | The Install Wizard will install NC Configurator2 on your<br>computer. To continue, click Next. |   |
|                                  | < Back Next > Cancel                                                                           |   |

(4) "License Agreement" will be displayed.

Read the license agreement carefully. You must accept all the terms of the license agreement for the installation to continue. Press [Yes] to agree.

| NC Configurator2 - InstallShield Wizard                                                                                                    | × |
|----------------------------------------------------------------------------------------------------|---|
| License Agreement Please read the following license agreement carefully.                                                                                                    |   |
| Press the PAGE DOWN key to see the rest of the agreement.                                                                                                    |   |
| END-USER SOFTWARE LICENSE AGREEMENT<br>This AGREEMENT is entered into between MITSUBISHI<br>ELECTRIC and you ("CUSTOMER"). The term "SOFTWARE" shall<br>include (1) any software program on any media, (2) its copies, and<br>(3) any and all documents in connection with the SOFTWARE.<br>Article 1 - GRANT OF LICENSE<br>MITSUBISHI ELECTRIC hereby grants to CUSTOMER a non- | Ι |
| Do you accept all the terms of the preceding License Agreement? If you select No, the setup will close. To install NC Configurator2, you must accept this agreement. InstallShield <a href="https://www.agreement.com">Recent Configurator2</a> , you must accept the setup will close. To install NC Configurator2, you must accept this agreement. InstallShield               |   |

(5) "Customer Information" screen will be displayed. Enter user name and company name, and then press [Next].

| NC Configurator2 - InstallShield Wizard                                | ×      |
|------------------------------------------------------------------------|--------|
| Customer Information<br>Please enter your information.                 | No.    |
| Please enter your name and the name of the company for which you work. |        |
|                                                                        |        |
| User Name:                                                             |        |
|                                                                        |        |
| Company Name:                                                          |        |
|                                                                        |        |
|                                                                        |        |
|                                                                        |        |
|                                                                        |        |
| InstallShield                                                          |        |
| < Back Next >                                                          | Cancel |

(6) "Input ProductID" screen will be displayed.

To use the full-function version, select "NC Configurator2", enter the product ID, and press [Next]. To use the limited-function version, select "NC Configurator2 Limited-function version" and press [Next].

| Input ProductID |                                                                                                | ×      |
|-----------------|------------------------------------------------------------------------------------------------|--------|
|                 | Please enter the product ID of the product.<br>Please input in single byte English characters. |        |
|                 | NL Configurator2                                                                               |        |
|                 | ·                                                                                              |        |
|                 | NC Configurator2 Limited-function version                                                      |        |
|                 |                                                                                                |        |
|                 |                                                                                                |        |
|                 | < Back Next >                                                                                  | Cancel |

(7) Install destination selection screen will be displayed. Press "Change..." to select the installation destination if you change the installation destination. Press [Next] after setting the installation destination.

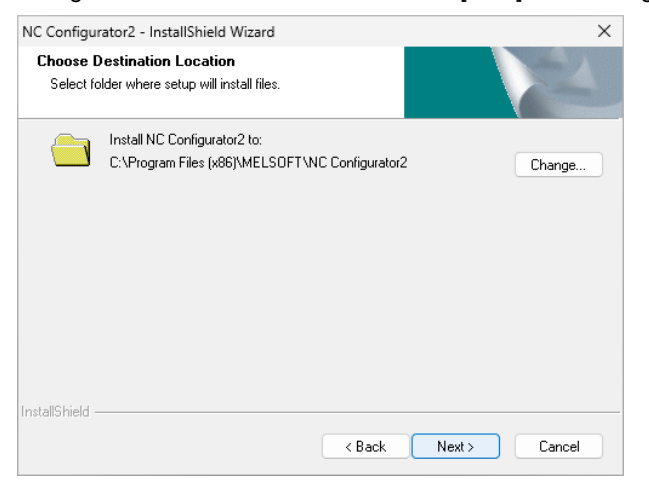

(8) Installation preparation screen will be displayed. Press [Install] to start the setup.

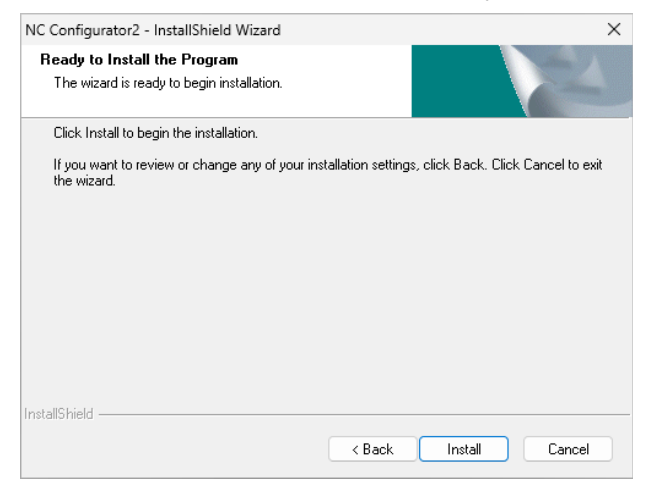

(9) Installation complete screen will be displayed. Press [Finish] to complete the installation. Checking [To create a shortcut on your desktop (D)] creates a shortcut for NC Configurator2 on the desktop after the installation is completed.

| NC Configurator2 - InstallShield | d Wizard                                                                                                    |
|----------------------------------|----------------------------------------------------------------------------------------------------|
|                                  | Install Wizard Complete<br>The Install Wizard has successfully installed NC Configurator2.<br>Click Finish to exit the wizard. |
|                                  | < Back Finish Cancel                                                                                                    |

For Windows 10, [NC Configurator2] will be added under [MELSOFT] in Windows [Start] menu. For Windows 11, [NC Configurator2] will be added in [All apps].

Considerations for installation

To install NC Configurator2, enable ".NET Framework 3.5 (includes .NET 2.0 and 3.0)" on the PC. When ".NET Framework 3.5 (includes .NET 2.0 and 3.0)" is disabled, an error dialog appears and the installation is interrupted.

If the installation is interrupted, enable ".NET Framework 3.5 (includes .NET 2.0 and 3.0)" referring to the following procedure and install NC Configurator2 again.

[Installation with an internet connection]

- (a) Confirm that the PC is ready to connect to the Internet.
- (b) Select [All programs] [Turn Windows features on or off] from the Control Panel.
- (c) Check [.NET Framework 3.5 (includes .NET 2.0 and 3.0)] check box and click [OK] with the "Turn Windows features on or off" screen.
- (d) Select [Download files from Windows Update].

[Installation with a DVD media for Windows® 11, or Windows® 10]

- (a) Insert a DVD media to the DVD drive.
- \* Contact the manufacturer of the personal computer if you do not have a DVD media.
- (b) Select [Open command prompt as administrator] from Explore.
- (c) Execute the following command at Command Prompt.

Dism /online /enable-feature /featurename:NetFx3 /All /Source:x:\sources\sxs /LimitAccess

\* Specify the drive letter of the DVD drive or installation media for Windows® 11, or Windows® 10 to "x:".

#### 2 Installation and Setup

The following screen may be displayed while installing the software due to the specification changes in middleware.

| 🧧 Information-j - Xモ帳 —                                                                                                    |     | ×       | ■ Information-e - Xモ帳                                                                                                    |                                                                     | -      |         | × |
|----------------------------------------------------------------------------------------------------|-----|---------|----------------------------------------------------------------------------------------------------|---------------------------------------------------------------------|--------|---------|---|
| ファイル 縄集 表示                                                                                                    |     | $\odot$ | ファイル 編集 表示                                                                                                    |                                                                     |        |         | ۲ |
| まなくションに以下のソフトウェアがよンストールされている場合。<br>それらにコンに支持がハンラッシアートしたくだってい<br>アップアートしてはと正しし動作とならない可能性があります。<br>動物シフトションでは、「三菱電振なサイト」から人手可能です。<br>で、Monical<br>Free Control (And Control (And |     |         | If software show below have been installed, plaase usda<br>They might not correctly werk in or udstated.<br>Users are able to set the latest version of the software<br>of Kinoka<br>Metion Control Setting<br>Of Montal<br>Of Montal<br>Of Montal<br>Metion Control Setting<br>Of Montal<br>Metion Control Setting<br>Of Montal<br>Metion Control Setting<br>Of Montal<br>Metion Control Setting<br>Of Montal<br>Metion Control Setting<br>Metion Control Setting<br>Metion Contro | te them to the latest versions.<br>from "MITSUBISHI ELECTRIC FA Gio | bal We | ebsite' |   |
| 行 1、列 1 100% Windows (CRLF) AP                                                                                                    | 151 |         | 行1,列1                                                                                                    | 100% Windows (CRLF)                                                 | UTF-8  |         |   |

Refer to the following technical bulletin for the details.

- Considerations for Installation Due to the Specification Changes in Middleware of a MELSOFT Product (FA-A-0301-A)

Refer to the following website for a technical bulletin. https://www.mitsubishielectric.com/fa/index.html

#### 2.2.2 Upgrading Procedure

Uninstall the existing version first, and then install the latest version.

Stop antivirus software from running before installing the latest version.

Refer to "Appendix 1.1 Registration after Installation" if changing to the full function version from limited function version.

## 2.3 Uninstall Procedure

There are two ways to uninstall NC Configurator2; uninstall from [Settings] of Windows and the other is by double clicking on NCC2.exe.

#### 2.3.1 Uninstall from [Settings]

(1) In case of Windows 11, select [Start]-[Settings]-[Apps]-[Installed apps]. Press the menu button (three-dots) for NC Configurator2 and press [Uninstall] in the displayed list.

In case of Windows 10, select [Start]-[Settings]-[Apps]-[App&features]. Select NC Configurator2 in the displayed list and press [Uninstall].

| $\leftarrow$ | Settings            |          |                                                                                | _      | × |
|--------------|---------------------|----------|--------------------------------------------------------------------------------|--------|---|
| 6            | Local Account       | App<br>n | s > Installed apps                                                             |        |   |
| Find         | a setting Q         |          |                                                                                |        |   |
|              | System              | 2        | NC Configurator2<br>2.2.8.4   MITSUBISHI ELECTRIC CORPORATION   2/25/2024      |        |   |
| 8            | Bluetooth & devices | G        | oreal I manufacture resources I contrast<br>ME relation                        |        |   |
| -            | Network & internet  |          |                                                                                |        |   |
| /            | Personalization     | 0        | para I caratte recar concrupt I datter                                         |        |   |
|              | Apps                |          |                                                                                |        |   |
| :            | Accounts            | 12       | MENT Could Tem distant<br>Trace a series and series scheme come a strategistic |        |   |
| 0            | Time & language     | -        | -                                                                              |        |   |
| •            | Gaming              | -        | Movef.Grantler 1 (1006)                                                        | 10.010 |   |
| ×            | Accessibility       |          | Newse                                                                          |        |   |
|              | Privacy & security  | -        | HE wolf downsides   197,00%                                                    | 2114   |   |
| 3            | Windows Update      |          |                                                                                | 25,000 |   |

(2) The message "This app and its related info will be uninstalled." will be displayed. Press [Uninstall].

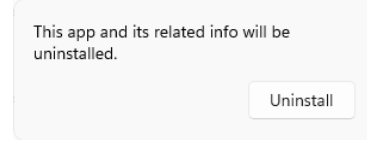

(3) Deletion confirmation screen will be displayed. Press [Yes].

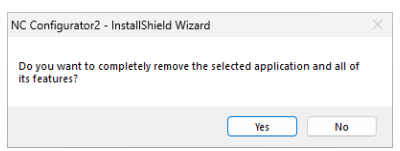

(4) When finished, NC Configurator2 is deleted from the list.

2 Installation and Setup

#### 2.3.2 Uninstall by Double-clicking on NCC2.exe

- (1) Double-click on NCC2.exe.
  - (Note) Uninstall with a user that has administrator rights.

If the user account control function of Windows is valid, the confirmation screen appears (as shown below). Allow execution of NCC2.exe and start uninstallation.

| User Account Control                                                                    | × |
|-----------------------------------------------------------------------------------------|---|
| Do you want to allow this app from an unknown publisher to make changes to your device? |   |
| NCC2.exe                                                                                |   |
| Publisher: Unknown<br>File origin: Hard drive on this computer                          |   |
| Show more details                                                                       |   |
|                                                                                         | n |
| Yes No                                                                                  | J |

(2) The maintenance screen for the program will appear. Select [Remove] and press [Next].

| NC Configurato                      | r2 - InstallShield Wizard                                                       |                          |                       | ×  |
|-------------------------------------|---------------------------------------------------------------------------------|--------------------------|-----------------------|----|
| Welcome<br>Modify, repai            | r, or remove the program.                                                       |                          |                       |    |
| Welcome to<br>the current in        | the NC Configurator2 Setup Maintena<br>stallation. Click one of the options bel | nce program. This<br>ow. | program lets you modi | fy |
| Modify                              |                                                                                 |                          |                       |    |
|                                     | Select new program features to add<br>remove.                                   | or select currently      | installed features to |    |
| ⊖ Repair                            | Reinstall all program features installe                                         | d by the previous :      | setup.                |    |
| Remove     Remove     InstallShield | Remove all installed features.                                                  |                          |                       |    |
| n rotano nola                       |                                                                                 | < Back                   | Next > Canc           | el |

(3) Deletion confirmation screen will be displayed. Press [Yes] to start uninstallation.

|                          |                   | •                 |           |              |              |          |
|--------------------------|-------------------|-------------------|-----------|--------------|--------------|----------|
| NC Configu               | rator2 - In       | stallShield Wizar | d         |              |              | $\times$ |
| Do you wa<br>its feature | int to comp<br>s? | pletely remove th | e selecte | d applicatio | n and all of |          |
|                          |                   |                   |           | Yes          | No           |          |
|                          |                   |                   |           |              |              | -        |

(4) When finished, uninstallation complete screen will be displayed. Press [Finish] to complete the uninstallation.

| NC Configurator2 - InstallShield | d Wizard                                                                                                    |
|----------------------------------|----------------------------------------------------------------------------------------------------|
|                                  | Uninstall Complete<br>Setup has finished uninstalling NC Configurator2. To reinstall<br>NC Configurator2, start the installer again. |
|                                  | < Back Finish Cancel                                                                                                    |

#### NC Configurator2 Instruction Manual

2 Installation and Setup

3

# **Operation Procedure**

## 3.1 Project File

This tool manages data of NC such as parameter, machining program, work offset, system configuration and the machine tool related data with a dedicated project file (\*.nc2).

Reading NC Configurator project file (\*.ncp) and inputting the NC related individual data, as well as outputting NC parameters, can also be performed.

## 3.2 Explanation of the Screen

#### 3.2.1 Screen Configuration

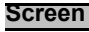

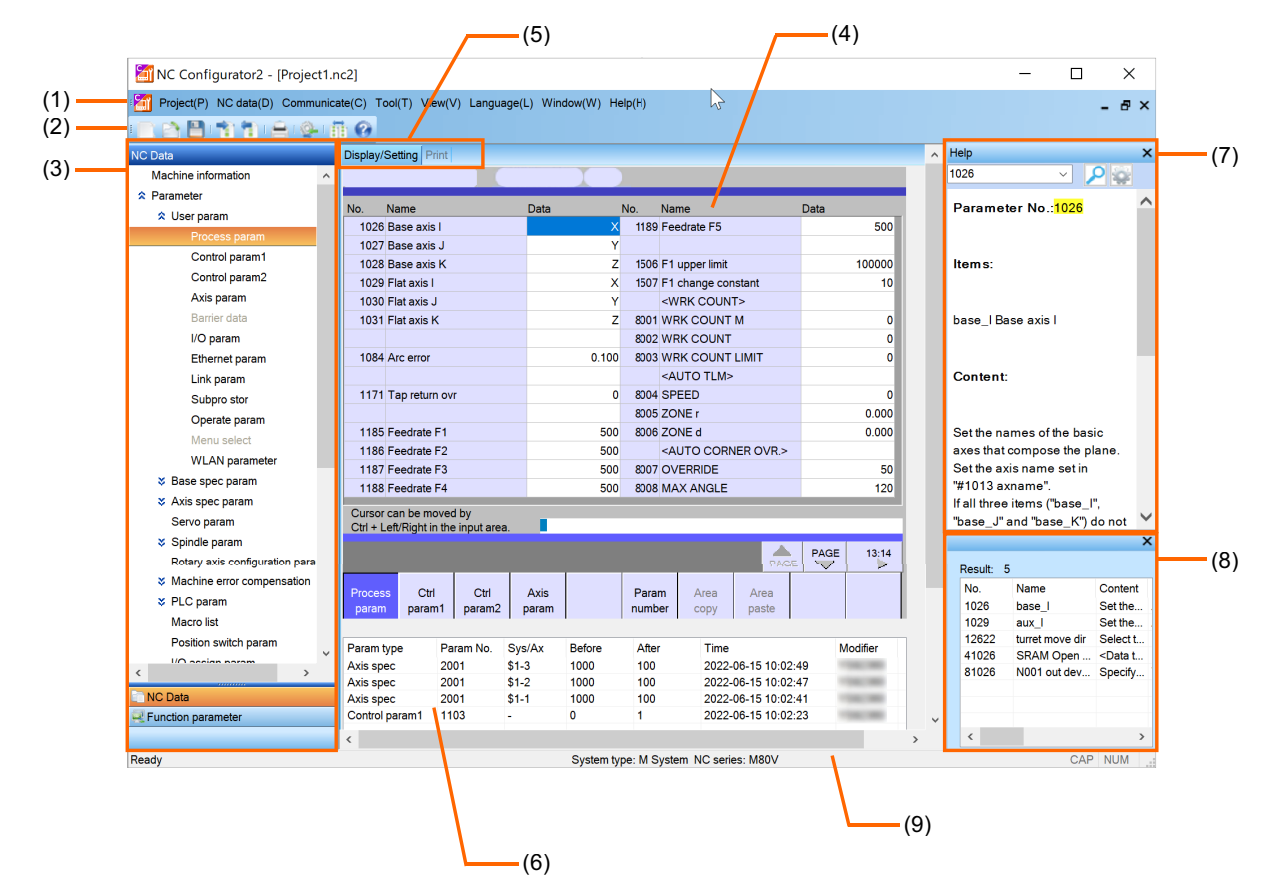

|     | Display item                   | Description                                                                                                    |
|-----|--------------------------------|----------------------------------------------------------------------------------------------------|
| (1) | Menu bar                       | Execute functions such as importing various CNC data and exporting parameters.                                                                                                    |
| (2) | Tool bar                       | Execute some menu functions by pressing an icon on the tool bar.                                                                                                    |
| (3) | Navigation window              | Display NC Configurator2 project's data in tree format. Displayed items depend on NC model.                                                                                                 |
| (4) | Main screen                    | Display the selected data with the navigation window. Set, print, and input/output data.                                                                                                    |
| (5) | Tab                            | Switch the operation screen for target data with tab.                                                                                                    |
| (6) | Parameter modification history | Display the modification history of parameter.<br>Click on the history to display the appropriate parameter.<br>Double-click on the history to select whether to restore the setting value. |
| (7) | Help window                    | Display the detailed help for the selected parameter.                                                                                                    |
| (8) | Parameter search result list   | Display the parameter related to the keyword.                                                                                                    |
| (9) | Status bar                     | Display the status information such as NC model, system type, and supplementary information about menu.                                                                                     |

#### 3.2.2 Menu Configuration

#### Menu (M8V Series, M8 series, E80, C80, M7/E70 series, C70)

The display of the second menu from the left on the menu bar differs for M8V Series, M8 series, E80, C80, M7/E70 series and C70 project depending on the navigation window selection.

| Menu                                                                                                    |                                          |                  | Description                                                                                                    |  |  |
|----------------------------------------------------------------------------------------------------|------------------------------------------|------------------|----------------------------------------------------------------------------------------------------|--|--|
|                                                                                                    | New                                      |                  | Create a new project.                                                                                                    |  |  |
|                                                                                                    | Open                                     |                  | Open an existing project.                                                                                                    |  |  |
|                                                                                                    | Online                                   |                  | Create a new project, and set the NC parameters directly.<br>(Gray out for limited function version)                                                                               |  |  |
|                                                                                                    | Close                                    |                  | Close the project.                                                                                                    |  |  |
|                                                                                                    | Save                                     |                  | Overwrite the project.                                                                                                    |  |  |
|                                                                                                    | Save as                                  |                  | Save a project with a name.                                                                                                    |  |  |
| Project                                                                                                    | Import                                   |                  | Import data from external file to the project.                                                                                                    |  |  |
|                                                                                                    | Export parame                            | eter             | Export parameters from the project.                                                                                                    |  |  |
|                                                                                                    | Export safety parameter                  |                  | Export safety parameters from the project.                                                                                                    |  |  |
|                                                                                                    | Export parameter modification<br>history |                  | Export the parameter modification history displaying under the parameter screen.                                                                                                   |  |  |
|                                                                                                    | Output NC pa                             | ram as csv file  | Output NC parameters from the project as csv format.                                                                                                    |  |  |
|                                                                                                    | Print                                    |                  | Print the project data.                                                                                                    |  |  |
|                                                                                                    | Exit                                     |                  | Exit NC Configurator2.                                                                                                    |  |  |
|                                                                                                    | Machine inform                           | nation           | Display and set the machine information.                                                                                                    |  |  |
|                                                                                                    |                                          | Display_Setting  | Display and set the parameters.                                                                                                    |  |  |
| NC Data                                                                                                    | Parameter                                | Convert          | Convert M60/M60S series parameters into M7/E70 series parameters.<br>(Enabled for model M7/E70 and full function version)                                                          |  |  |
| M8V : Variable<br>M8 : Variable<br>E80 : Variable<br>C80 : Variable<br>M7 : Variable<br>E70 : Variable<br>C70 : Variable |                                          | Print            | Print some or all parameters.                                                                                                    |  |  |
|                                                                                                    | Tool life                                |                  | Display and print the tool life management data.<br>(Gray out for C70)                                                                                                    |  |  |
|                                                                                                    | Tool compensation                        |                  | Display and print the tool compensation data.                                                                                                    |  |  |
|                                                                                                    | Common variable                          |                  | Display and print the common variables.                                                                                                    |  |  |
|                                                                                                    | Work offset                              |                  | Display and print the work offset data.                                                                                                    |  |  |
|                                                                                                    | Program                                  |                  | Display and print the machining program.                                                                                                    |  |  |
|                                                                                                    | System configuration                     |                  | Display and print the system configuration.<br>(Gray out for C70)                                                                                                    |  |  |
| Tape mode<br>M8V :Hide                                                                                                   | Tape mode                                |                  | Operate the tape mode by transferring the machining program stored the local disk with RS232C.                                                                                     |  |  |
| M8 : Hide<br>E80 : Hide<br>C80 : Hide<br>M7 : Variable<br>E70 : Variable<br>C70 : Hide                                   | Standard RS232C<br>communication         |                  | Input and Output the text data with RS232C.                                                                                                    |  |  |
| Function<br>parameter                                                                                                    | High-speed high-accuracy                 |                  | Execute the high-speed high-accuracy adjustment by setting the related<br>parameter.<br>(M7, M system only and not displayed on C70)<br>(Gray out for limited function version)    |  |  |
| parameter<br>M8V : Variable<br>M8 : Variable<br>E80 : Variable<br>C80 : Variable                                         | Machining cor                            | ndition select I | Set the machining condition parameters for each machining application<br>and condition.<br>(M7, M system only and not displayed on C70)<br>(Gray out for limited function version) |  |  |
| M7 : Variable<br>E70 : Variable                                                                                          | Soft limit                               |                  | Sets the soft limit related parameter.<br>(Gray out for limited function version)                                                                                                  |  |  |
| variable                                                                                                    | Thread cutting                           | 1                | Sets the Thread cutting related parameter.<br>(M8V/M8/E80/C80/M7/E70 series only)<br>(Gray out for limited function version)                                                       |  |  |
|                                                                                                    | Read NC Data                             | a From NC        | Read the NC data to the project.                                                                                                    |  |  |
| Communication                                                                                                    | Write to NC(P                            | arameter)        | Write parameters of the project to NC.                                                                                                    |  |  |
|                                                                                                    | Communicatio                             | on settings      | Set the communication connection setting.                                                                                                    |  |  |

|                                                                                                    | Menu                            | Description                                                                                                    |  |  |  |
|----------------------------------------------------------------------------------------------------|---------------------------------|----------------------------------------------------------------------------------------------------|--|--|--|
|                                                                                                    | Options                         | Set the operation option to conveniently utilize NC Configurator2 as desired.                                           |  |  |  |
| Fool                                                                                                    | Project Management              | Display the project data state such as corrections, saved state, and o source, etc. Import the data or delete the data. |  |  |  |
|                                                                                                    | Parameter comparison            | Compare the parameters between two projects.                                                                            |  |  |  |
|                                                                                                    | Parameter initialization wizard | Carries out additional axis settings for active projects.                                                               |  |  |  |
|                                                                                                    | Tool bar                        | Select to display or hide the tool bar.                                                                                 |  |  |  |
| View                                                                                                    | Status bar                      | Select to display or hide the status bar.                                                                               |  |  |  |
|                                                                                                    | Navigation window               | Select to display or hide the navigation window.                                                                        |  |  |  |
|                                                                                                    | Help window                     | Select to display or hide the help window.                                                                              |  |  |  |
|                                                                                                    | Japanese                        | Change display language to Japanese.                                                                                    |  |  |  |
| View<br>Language                                                                                                    | English                         | Change display language to English.                                                                                     |  |  |  |
|                                                                                                    | Chinese                         | Change display language to Chinese (Simplified Chinese).                                                                |  |  |  |
|                                                                                                    | Close                           | Close the most front window.                                                                                            |  |  |  |
| View<br>View<br>Language<br>Window<br>View<br>Ti<br>View<br>N<br>N<br>N<br>N<br>N<br>N<br>N<br>N<br>N<br>N<br>N<br>N<br>N | Close all                       | Close all windows.                                                                                                    |  |  |  |
|                                                                                                    | Tile horizontally               | Display all open windows horizontally.                                                                                  |  |  |  |
|                                                                                                    | Tile vertically                 | Display all open windows vertically.                                                                                    |  |  |  |
| Help                                                                                                    | Version Information             | Display the version information and user information.                                                                   |  |  |  |
|                                                                                                    | Register                        | Change limited function version to full function version.                                                               |  |  |  |

#### Menu (M60/M60S series)

|                                                        | Menu                     | Description                                                                                                    |  |  |  |  |
|--------------------------------------------------------|--------------------------|----------------------------------------------------------------------------------------------------|--|--|--|--|
|                                                        | New                      | Create a new project.                                                                                                    |  |  |  |  |
|                                                        | Open                     | Open an existing project.                                                                                                    |  |  |  |  |
| Parameter settings                                     | Online                   | Create a new project, and set the NC parameters directly.<br>(Gray out for limited function version)                         |  |  |  |  |
|                                                        | Close                    | Close the project.                                                                                                    |  |  |  |  |
| Project                                                | Save                     | Overwrite the project.                                                                                                    |  |  |  |  |
|                                                        | Save as                  | Save a project with a name.                                                                                                  |  |  |  |  |
|                                                        | Import parameter         | Import parameters from external parameter file to the project.                                                               |  |  |  |  |
|                                                        | Export parameter         | Export parameters of the project.                                                                                            |  |  |  |  |
|                                                        | Exit                     | Exit NC Configurator2.                                                                                                    |  |  |  |  |
|                                                        | Base spec param          |                                                                                                    |  |  |  |  |
| Parameter settings F<br>N<br>F<br>F<br>F               | NC axis param            |                                                                                                    |  |  |  |  |
|                                                        | NC servo params          |                                                                                                    |  |  |  |  |
|                                                        | Spindle param            |                                                                                                    |  |  |  |  |
|                                                        | Er comp param            |                                                                                                    |  |  |  |  |
|                                                        | PLC param                | Display and set the parameters.                                                                                              |  |  |  |  |
|                                                        | Macro list               | 7                                                                                                    |  |  |  |  |
|                                                        | Posn switch param        | 7                                                                                                    |  |  |  |  |
|                                                        | Process param            | 7                                                                                                    |  |  |  |  |
|                                                        | I/O param                | -                                                                                                    |  |  |  |  |
|                                                        | Anshin-net param         | 7                                                                                                    |  |  |  |  |
|                                                        | Base system              | Perform the initial setup for base system.                                                                                   |  |  |  |  |
| Project Parameter settings Initial settings Adjustment | Servo axis               | Perform the initial setup for the servo axes.                                                                                |  |  |  |  |
|                                                        | Servo drive unit         | Perform the initial setup for the servo drive unit.                                                                          |  |  |  |  |
|                                                        | Spindle drive unit       | Execute the initial setup for the spindle drive unit.                                                                        |  |  |  |  |
|                                                        | Roundness                | Perform the adjustment of roundness by setting the related parameter.<br>(Gray out for limited function version)             |  |  |  |  |
| Parameter settings<br>Initial settings<br>Adjustment   | High-speed high-accuracy | Execute the high-speed high-accuracy adjustment by setting the related parameter.<br>(Gray out for limited function version) |  |  |  |  |
|                                                        | Servo Adjustment         | Perform the adjustment of servo by setting the related parameter.<br>(Gray out for limited function version)                 |  |  |  |  |

| Menu                                                      |                                                                                                    | nu                      | Description                                                                                                    |  |  |
|-----------------------------------------------------------|----------------------------------------------------------------------------------------------------|-------------------------|----------------------------------------------------------------------------------------------------|--|--|
|                                                           | Comn                                                                                                    | nunication settings     | Perform the communication connection setting between PC and NC.                                                           |  |  |
|                                                           |                                                                                                    | Read parameter from NC  | Read the parameters from NC.                                                                                              |  |  |
|                                                           | _                                                                                                    | Write parameter to NC   | Write the parameter from the project to NC.                                                                               |  |  |
|                                                           | atior                                                                                                    | Parameter comparison    | Compare the parameters between the project and NC.                                                                        |  |  |
| Communicate                                               | munica                                                                                                    | Reading NC Data from NC | Read the NC data from NC.                                                                                                 |  |  |
|                                                           | mo                                                                                                    | Write NC Data to NC     | Write the NC data from the project to NC.                                                                                 |  |  |
|                                                           | 0                                                                                                    | Read data from IC card  | Read the data from IC card.                                                                                               |  |  |
|                                                           | Write data to IC card                                                                                                    |                         | Write the data from project to IC card.                                                                                   |  |  |
| Tool                                                      | Options                                                                                                    |                         | Set the operation option to conveniently utilize NC Configurator2 as desired.                                             |  |  |
| 1001                                                      | Project Management                                                                                                    |                         | Display the project data state such as corrections, saved state, and dat source, etc. Import the data or delete the data. |  |  |
|                                                           | Project Management<br>Tool bar<br>w Status bar                                                                                                    |                         | Select to display or hide the tool bar.                                                                                   |  |  |
| View                                                      | Status bar                                                                                                    |                         | Select to display or hide the status bar.                                                                                 |  |  |
| Communicate<br>Tool<br>View<br>Language<br>Window<br>Help | Help \                                                                                                    | window                  | Select to display or hide the help window.                                                                                |  |  |
|                                                           | Communication settings Communication settings Read parameter fro Write parameter to Parameter comparing Reading NC Data fro NC Write NC Data to N Read data from IC of Write data to IC car Options Project Management Tool bar Status bar Help window Japanese English Chinese Close Close all Tile horizontally Tile vertically Version Information Register | iese                    | Change display language to Japanese.                                                                                      |  |  |
| Language                                                  | Englis                                                                                                    | sh                      | Change display language to English.                                                                                       |  |  |
| Tool<br>View<br>Language                                  | Chine                                                                                                    | se                      | Change display language to Chinese (Simplified Chinese).                                                                  |  |  |
|                                                           | ool Proje<br>Tool I<br>iew Statu<br>Help<br>Japar<br>anguage Englis<br>Chine<br>Close                                                                                                    |                         | Close the most front window.                                                                                              |  |  |
| Language<br>Window                                        | Close                                                                                                    | all                     | Close all windows.                                                                                                    |  |  |
| WINCOW                                                    | Tile h                                                                                                    | orizontally             | Display all open windows horizontally.                                                                                    |  |  |
|                                                           | Tile v                                                                                                    | ertically               | Display all open windows vertically.                                                                                      |  |  |
| Help                                                      | Versio                                                                                                    | on Information          | Display the version information and user information.                                                                     |  |  |
| lelp                                                      | Register                                                                                                    |                         | Change limited function version to full function version.                                                                 |  |  |

#### 3.2.3 Tab

Change the display of main screen with tab.

Display/Setting Convert Print

Example of M7 series

| Navigation<br>window                                      | Function                                                                                              | Tab             | Operation description                                   |
|-----------------------------------------------------------|----------------------------------------------------------------------------------------------------|-----------------|---------------------------------------------------------|
|                                                           | Machine<br>information                                                                                | Display/Setting | Display the display/setting screen of the machine data. |
|                                                           |                                                                                                    | Display/Setting | Display the display/setting screen of the parameters.   |
|                                                           | Parameter                                                                                             | Convert         | Display the parameter conversion screen.                |
| NC Data<br>Standard RS232C<br>communication_<br>Tape mode |                                                                                                    | Print           | Display the print screen.                               |
|                                                           | Tool life<br>Tool compensation<br>Common variable                                                     | Display         | Display the display screen of each function.            |
|                                                           | Work offset<br>Program<br>System<br>configuration                                                     | Print           | Display the print screen.                               |
| Standard RS232C                                           | Tape mode Tape mode                                                                                   |                 | Display the tape mode screen.                           |
| communication_                                            | Standard RS232C                                                                                       | Send text       | Display the send text screen.                           |
| Tape mode                                                 | communication                                                                                         | Receive text    | Display the receive text screen.                        |
| Function<br>parameter                                     | High-speed high-<br>accuracy<br>Machining<br>condition selection<br>I<br>Thread cutting<br>Soft limit | Display/Setting | Display the display/setting screen of each function.    |

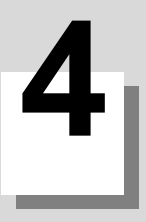

#### **4.1 File Function**

Up to eight projects can be displayed on the screen at a time.

#### 4.1.1 Create a New Project

| 1 |                         | M8V/M8/E80 | C80 | M7/E70 | C70 | M60/M60S |
|---|-------------------------|------------|-----|--------|-----|----------|
|   | With initial setting    | 0          | 0   | 0      | 0   | -        |
|   | Without initial setting | 0          | 0   | 0      | 0   | 0        |

Create a new project.

#### 4.1.1.1 Create a New Project (with Initial Setting)

#### Operation method

(1) Select [New] in the Startup guidance or select [Project]-[New] from the menu.

"General Settings" window appears.

| settings   |             |            |              |                |              |  |
|------------|-------------|------------|--------------|----------------|--------------|--|
|            | Setti       | ng ten     |              | Setting conter | t .          |  |
|            | NCtype      |            | M80/E80      |                |              |  |
|            | System type |            | MI           |                |              |  |
|            | Language    |            | English      |                |              |  |
|            |             |            |              |                |              |  |
| etings     |             |            |              |                |              |  |
|            | Setting tem | Ads number | Command unit | Control unit   | Command type |  |
|            | No.1 System | 3          | 1µm          | 0.001µm(1nm)   | Sedes1(M)-I  |  |
|            | No.2 System | 0          | tum          | 0.001µm(1nm)   | Series1(M)-I |  |
|            | PLC axis    | 0          | lun          | 0.001µm(1nm)   |              |  |
|            | opinole     |            |              | ium.           |              |  |
|            |             |            |              |                |              |  |
|            |             |            |              |                |              |  |
|            |             |            |              |                |              |  |
|            |             |            |              |                |              |  |
|            |             |            |              |                |              |  |
| nformation |             |            |              |                |              |  |
|            |             |            |              |                |              |  |
|            |             |            |              |                |              |  |
|            |             |            |              |                |              |  |
|            |             |            |              |                |              |  |
|            |             |            |              |                |              |  |
|            |             |            |              |                |              |  |

(2) Check "Initialization" check box and press [Next].

After entering various data, press [Finish].

Moves to "Basic information" window.

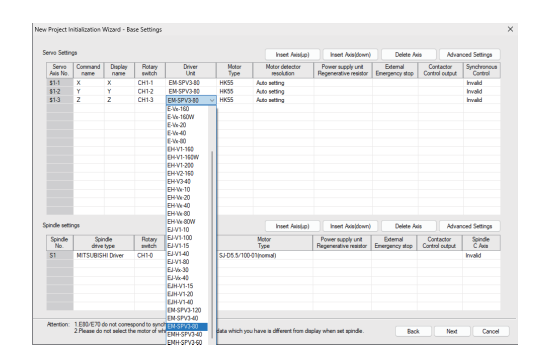

Refer to "4.6 Wizard Function" for details.

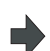

A project file which includes the initial parameters is created.

| KC Configurator2 - (Project1)                    |                                         |               | 2 |                          | -        |         | >   |
|--------------------------------------------------|-----------------------------------------|---------------|---|--------------------------|----------|---------|-----|
| Project(P) NC deta(D) Communici                  | ste(C) Tool(T) View(V) Language(L) Wind | ow(W) Help(E) |   |                          |          | -       | . 6 |
|                                                  | 10                                      |               |   |                          |          |         |     |
| C Deta                                           | Display/Setting                         |               |   | <ul> <li>Help</li> </ul> |          | _       |     |
| Machine information                              | Basic Information                       |               |   |                          |          |         | 9   |
| R Parameter                                      | Customer                                |               |   |                          |          |         |     |
| 8 User param                                     |                                         |               |   |                          | MITSUBI  | ISHI CM | VC  |
| ¥ Base spec param                                | Machine maker                           |               |   |                          | •        |         |     |
| 8 Axis spec param                                |                                         |               |   |                          |          |         |     |
| Servo peram                                      | Meshine name:                           |               |   |                          |          |         |     |
| o opinale persiti<br>Rateo avia conferentes pers |                                         |               |   |                          |          |         |     |
| <ul> <li>Machine and compared for</li> </ul>     | Machine No.:                            |               |   |                          |          |         |     |
| × PLC gazes                                      |                                         |               |   |                          |          |         |     |
| Macro list                                       | Renarka:                                |               |   |                          |          |         |     |
| Position switch peram                            |                                         |               |   |                          |          |         |     |
| VO assign param                                  |                                         |               |   |                          |          |         |     |
| 8 Open param                                     |                                         |               |   | Pa                       | ramete   | er 👘    |     |
| 8 CO-Link peram                                  | Creator information                     |               |   | inc                      | truction |         |     |
| PLC Index param                                  |                                         |               |   | ins                      | uucuoi   | 15      |     |
| Machine Model param                              | Created by:                             |               |   |                          |          |         |     |
| M. time param                                    |                                         |               |   |                          |          |         |     |
| COLEF BASIC                                      | NO Information                          |               |   |                          |          |         |     |
| PROFIBUS-DP parent                               | No Homaton                              |               |   |                          |          |         |     |
| sarety parameter                                 | NC type:                                |               |   | Res                      | t: 0     |         |     |
| Test services                                    | Projet No.                              |               |   | No.                      | Name     | 0       | ¢e. |
| Common variable                                  | Serie no.                               |               |   |                          |          |         |     |
| West allocat                                     | NC Ver:                                 |               |   |                          |          |         |     |
| )                                                |                                         |               |   |                          |          |         |     |
| NC Date                                          |                                         |               |   |                          |          |         |     |
| Function parameter                               |                                         |               |   | ~                        |          |         |     |
|                                                  |                                         |               |   | > (                      |          |         |     |

(3)

#### 4.1.1.2 Create a New Project (without Initial Setting)

#### Operation method

(1) Select [New] in the Startup guidance or select [Project]-[New] from the menu.

"New" window appears.

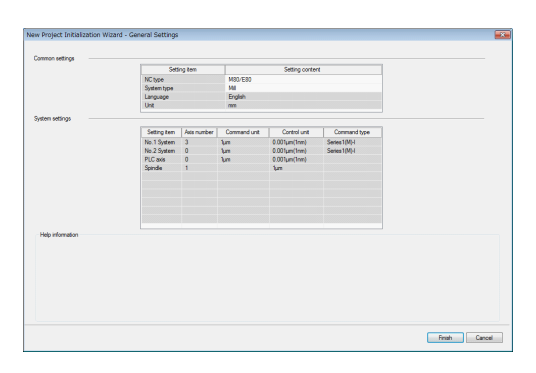

(2) Remove check from the check box of "Initialization" at the upper right side of the screen, and click "Finish".

#### A project file will be created.

| MC Configurator2 - (Project1       | 1                                            |                                        |   |                | -            | 0     | ×   |
|------------------------------------|----------------------------------------------|----------------------------------------|---|----------------|--------------|-------|-----|
| Project(P) NC data(D) Commun       | icate(C) Tool(T) View(V) Language(L) Window( | W) Help(R)                             |   |                |              | -     | ð   |
|                                    | <u>n e</u>                                   |                                        |   |                |              |       |     |
| IC Dete                            | Display/Sating                               |                                        |   | нер            |              |       |     |
| Moonine morriation                 | Basic Information                            |                                        |   | Ney wordt      | (space) (i v |       | Q.  |
| x Parameter                        | Oustomer:                                    |                                        |   | A .            |              |       |     |
| 6 Ober parans                      |                                              |                                        |   | <b>1 *</b> * * | NILSORE      | SHIGN | C   |
| o Dase spec parent                 | Machine maker:                               |                                        |   |                |              |       |     |
| <ul> <li>Ans spec param</li> </ul> |                                              |                                        |   |                |              |       |     |
| Servo param                        | Machine name:                                |                                        |   |                |              |       |     |
| s opnde paran                      |                                              |                                        |   |                |              |       |     |
| Hotery also computation para       | Marchine Dis.                                |                                        |   |                |              |       |     |
| 8 Mechine error compensation       | Pacific Inc.                                 |                                        |   |                |              |       |     |
| 8 PLC param                        | Service .                                    |                                        |   |                |              |       |     |
| Mecro Ist                          | Constants.                                   |                                        |   |                |              |       |     |
| Postion switch param               |                                              |                                        |   |                |              |       |     |
| 10 assign param                    |                                              |                                        |   |                |              |       |     |
| 8 Open param                       |                                              |                                        |   | Para           | meter        |       |     |
| 8 CC-Link param                    | Creator information                          |                                        |   | instr          | uction       | s     |     |
| PLC Index param                    | Ownership                                    |                                        |   | mou            | ucuon        |       |     |
| Machine Model param                | Cleanes by                                   |                                        |   |                |              |       |     |
| M. time param                      |                                              |                                        |   |                |              |       |     |
| CCIEP BASIC                        | M <sup>A</sup> Information                   |                                        |   |                |              |       |     |
| Folder some of the parameter       |                                              |                                        |   | _              |              |       | -   |
| Table                              | NC type:                                     |                                        |   | Result         | 0            |       |     |
| Testamonia                         | Paral No.                                    |                                        |   | No.            | Name         | Co    | (00 |
| Compensation                       | Jana no.                                     |                                        |   |                |              |       |     |
| Wash allered                       | NC Ver:                                      |                                        |   |                |              |       |     |
|                                    |                                              |                                        |   |                |              |       |     |
| NC Data                            |                                              |                                        |   |                |              |       |     |
| Function perameter                 |                                              |                                        |   |                |              |       |     |
|                                    | 4                                            |                                        | > | ۰.             |              |       |     |
| warks                              | 20                                           | tern type: M System NC series: M80/580 |   |                |              | CAP N | UM  |

#### 4.1.2 Open an Existing File

| M8V/M8/E80 | C80 | M7/E70 | C70 | M60/M60S |
|------------|-----|--------|-----|----------|
| 0          | 0   | 0      | 0   | 0        |

Open an existing project file or parameter file.

It is complied with NC Configurator2's project file (\*.nc2) and NC Configurator's project file (\*.ncp) formats.

#### **Operation Method**

(1) Select [Open] in the Startup guidance or select [Project]-[Open] from the menu.

#### "Open" window appears.

| Open                    |                 |               |                   |                                      |                   | × |
|-------------------------|-----------------|---------------|-------------------|--------------------------------------|-------------------|---|
| 🕖 🖉 🕷 Local             | Disk (C         | :) • MELCNC • | NCC2              | • 49 Search NCC                      | 2                 | ٩ |
| Organize 👻 New f        | older           |               |                   |                                      | H • 🔟             | 0 |
| 🚖 Favorites             | <u>^</u>        | Name          | Date modified     | Туре                                 | Size              |   |
| Desktop                 |                 | Project1.nc2  | 6/20/2016 8:12 PM | NC2 File                             | 176 KB            |   |
| Downloads Becent Places |                 |               |                   |                                      |                   |   |
|                         |                 |               |                   |                                      |                   |   |
| Calibraries             |                 |               |                   |                                      |                   |   |
| Documents               |                 |               |                   |                                      |                   |   |
| Pictures                |                 |               |                   |                                      |                   |   |
| 🚼 Videos                |                 |               |                   |                                      |                   |   |
| -                       |                 |               |                   |                                      |                   |   |
| Computer                |                 |               |                   |                                      |                   |   |
| 🙀 Network               | -               |               |                   |                                      |                   |   |
| Fi                      | le <u>n</u> ame | Project1.nc2  |                   | <ul> <li>All files(*.nc2,</li> </ul> | ".cpg:".ncp;".PRM | - |
|                         |                 |               |                   | Open                                 | Cancel            |   |
|                         |                 |               |                   |                                      |                   |   |

(2) Select an existing file or parameter file and press [Open].

## The project data will be read.

| Project(P) NC dete(D) Communi  | cate(C) Tool(T) View(V) Language(L) Window(W) Help(R) |   |           | - 8        | × |
|--------------------------------|-------------------------------------------------------|---|-----------|------------|---|
| 188 <b>1</b> 11 1 6 9 1        | <u>n 0</u>                                            |   |           |            |   |
| ) Data                         | Display/Setting                                       | ^ | Help      |            | × |
| Machine Information            | Datic Information                                     |   |           | Kr 🗸 🔎 🏠   |   |
| Parameter                      | Contract                                              |   |           |            | ~ |
| ¥ User param                   | Cultower                                              |   | AITS      | UBISHI CNC |   |
| Base spec param                |                                                       |   | -         |            |   |
| Axis spec param                | Mochine maker:                                        |   |           |            |   |
| Servo param                    |                                                       |   |           |            |   |
| 8 Spindle param                | Machine rame:                                         |   |           |            |   |
| Rotary axis configuration pana |                                                       |   |           |            |   |
| # Machine error compensation   | Machine No.:                                          |   |           |            |   |
| 8 PLC param                    |                                                       |   |           |            |   |
| Macro Ist                      | Remarks:                                              |   |           |            |   |
| Position switch param          |                                                       |   |           |            |   |
| I/O assign param               |                                                       |   |           |            |   |
| <ul> <li>Open param</li> </ul> |                                                       |   | Parame    | eter       |   |
| 8 CC-Link param                | Creater information                                   |   | instructi | ione       |   |
| PLC Index paren                |                                                       |   | insuucu   | 0115       |   |
| Machine Model param            | Created by:                                           |   |           |            |   |
| M. time param                  |                                                       |   |           |            |   |
| COLF BASIC                     |                                                       |   |           |            | ~ |
| PRORECT DR parses              | NC information                                        |   |           |            | * |
| Safety parameter               | NC type:                                              |   | Reput: 0  |            |   |
| Tool life                      |                                                       |   | No. Non   | e Content  | ٦ |
| Tool compensation              | Setal No.:                                            |   |           |            |   |
| Common variable                | Nº Ver                                                |   |           |            |   |
| 3                              |                                                       |   |           |            | - |
| NC Data                        |                                                       |   |           |            | 1 |
| Function parameter             | 1                                                     | ~ |           |            |   |
|                                | 6                                                     | > |           |            | 1 |
| edv                            | System type: M System NC secies: M80/E80              |   |           | CAP NUM    | - |

#### Caution

- (1) Series name selection window appears for a project file (\*.ncp) of NC Configurator. The ncp file can be opened only when specifying the same NC series type as the one which is used for the ncp file; however, when opening the project created with M70A/M70B, the ncp file can be opened with M700/M700V only.
- (2) When opening a project created on an older version of NC Configurator2, the parameter data displayed on the [Display/Setting] screen is blank for the parameters added in the newer version.
- (3) On C70, formats of common variables are different between NC Configurator and NC Configurator2. For that reason, projects that are saved by NC Configurator cannot be opened by NC Configurator2. In that case, move the common variable file [COMMON.VAR] to any place except for the project folder and open the project file again.
- (4) It cannot open a project file named the same as that is already opened.

#### 4.1.3 Open an Online Project

| M8V/M8/E80 | C80 | M7/E70 | C70 | M60/M60S |
|------------|-----|--------|-----|----------|
| 0          | 0   | 0      | -   | -        |

Open a project which carries out real-time data updates of parameters, etc. for the NC connected to the network. The destination NC is only the NC that belongs to the same network group as the one the personal computer is connected to.

The online function cannot be used between the NC and the NC Configurator2 project in a different network group. Check the subnet mask to use the same network group. (Setting example: "255.255.255.0") Also, it cannot activate multiple online projects at the same time to one NC.

#### **Operation Method**

| (1) | Select [Online] in the Startup guidance or select<br>[Project]-[Online] from the menu. | • | Online gu<br>Mare publice<br>@ demonstration<br>○00                                                                                                    | idance starts.                                                                                                    | Ange games     Constrained and Coll Relevant Staff on Read Staff     Constrained and Coll Relevant Staff on Read Staff     Constrained and Coll Relevant Staff on Read Staff     Constrained and Staff on Read Staff on Read Staff     Constrained and Staff on Read Staff on Read Staff     Constrained and Staff on Read Staff on Read Staf |
|-----|----------------------------------------------------------------------------------------|---|----------------------------------------------------------------------------------------------------|----------------------------------------------------------------------------------------------------|----------------------------------------------------------------------------------------------------|
| (2) | Select NC from the list and press [Finish].                                            | • | A project                                                                                                    | file that read the                                                                                                    | e online data is crea                                                                                                    |
|     |                                                                                        |   | Control of the second second sec | Control and a control and a co | Processor for 123 Inc. Inc. Inc. Inc. Inc. Inc. Inc. Inc.                                                                                                    |

#### **Detailed Description**

[series name/system type], [IP address of the access point] and [online status] are displayed on the title bar. [Online] indicates communicating with NC or disappears when the communication is disconnected.

- (1) When saving project during online, the name of the file will saved as default name "M70\_L\_n.nc2".
- (2) When the online network connection is disconnected (or there is an application accessing the same communication destination within the network, or etc.), the title of the project window changes from "M70\_L xxx.xxx.x.xx Online" to "M70\_L\_n xxx.xxx.x.xx". To restart the online function, carry out the online operation again.

"\_n" part is counted when online project is created (1), or when project that is changed from online to offline is created (2).

#### Caution

- (1) The following functions cannot be used online.
  - Import
  - Parameter conversion
  - Read From NC and Write to NC
  - Tool life, Tool Compensation, Common variable, Work offset, Print program. (Parameter and system configuration can be printed.)
  - Project management
  - Function parameter
  - Safety parameter
- (2) The data updated on NC is refreshed when the NC Configurator2 parameter screen is changed.

(3) When setting numerical parameter data to the CNC connected online, data that is cut off or rounded after the decimal point is set in accordance with the parameter data type.

After parameter data is set to the CNC, the [Display/Setting] screen is updated with the data set to the CNC.

(Example) For "#1171 Tap return override" (setting range: 0 to 100), the data after the decimal point is cut off because the parameter is integer type. When "1.9" is set, it is set as "1" on the CNC. Then "#1171" is updated with "1" on the [Display/Setting] screen.

#### 4.1.4 Saving a Project

| M8V/M8/E80 | C80 | M7/E70 | C70 | M60/M60S |
|------------|-----|--------|-----|----------|
| 0          | 0   | 0      | 0   | 0        |

Select [Project]-[Save] or [Save as] from the menu to save a project.

If opening multiple projects, the project data displayed in the most foreground is saved.

#### Caution

It cannot be saved with NC Configurator project file (\*.ncp) format.

#### 4.1.5 Importing NC Data

| M8V/M8/E80 | C80 | M7/E70 | C70 | M60/M60S |
|------------|-----|--------|-----|----------|
| 0          | 0   | 0      | O * | 0 *      |

\* Partially possible. See the following data list for details.

Import the data file that is output from the NC side and create a project.

List of data that can be imported

| Туре                 | Format       | M8V/M8/<br>E80 | C80        | M7/E70     | C70        | M60/M60S   |
|----------------------|--------------|----------------|------------|------------|------------|------------|
| Parameter            | *.PRM        | O (Note 1)     | O (Note 1) | O (Note 1) | O (Note 1) | O (Note 1) |
| Safety parameter     | *.BIN        | O (Note 2)     | O (Note 2) | -          | -          | -          |
| Tool life            | *.TLF        | 0              | 0          | 0          | -          | -          |
| Tool compensation    | *.OFS        | 0              | 0          | 0          | 0          | -          |
| All tool data        | *.DAT        | O (Note 3)     | O (Note 3) | -          | -          | -          |
| Common variable      | *.VAR        | 0              | 0          | 0          | 0          | -          |
| Work offset          | *.OFS        | 0              | 0          | 0          | 0          | -          |
| Program              | *.PRG, *.TXT | 0              | 0          | 0          | 0          | -          |
| System configuration | *.INF        | 0              | 0          | 0          | -          | -          |

(Note 1) Parameters can be imported to the project of the same system type.

The following table shows the projects that can be imported for each parameter file.

|         |                  |                | Paran            | neter file (m  | iodel) |     |     |
|---------|------------------|----------------|------------------|----------------|--------|-----|-----|
| Project | M80V/M80/<br>E80 | M800V/<br>M800 | M70/M70V/<br>E70 | M700/<br>M700V | C80    | C70 | M60 |
| M80V    | 0                | ×              | 0                | ×              | ×      | ×   | ×   |
| M80/E80 | 0                | ×              | 0                | ×              | ×      | ×   | ×   |
| M800V   | 0                | 0              | ×                | 0              | ×      | ×   | ×   |
| M800    | 0                | 0              | ×                | 0              | ×      | ×   | ×   |
| M70/E70 | ×                | ×              | 0                | ×              | ×      | ×   | ×   |
| M70     | ×                | ×              | 0                | ×              | ×      | ×   | ×   |
| M700V   | ×                | ×              | ×                | 0              | ×      | ×   | ×   |
| M700    | ×                | ×              | ×                | 0              | ×      | ×   | ×   |
| C80     | ×                | ×              | ×                | ×              | 0      | 0   | ×   |
| C70     | ×                | ×              | ×                | ×              | ×      | 0   | ×   |
| M60     | ×                | ×              | ×                | ×              | ×      | ×   | 0   |

o: Can be imported ×: Cannot be imported

(Note 2) Safety parameters can be imported to the project of the same system type.

The following table shows the projects that can be imported for each safety parameter file.

|         | Safety parameter file (model) |   |     |  |  |  |
|---------|-------------------------------|---|-----|--|--|--|
| Project | M80V/M80/ M800V<br>E80 M800   |   | C80 |  |  |  |
| M80V    | 0                             | × | ×   |  |  |  |
| M80/E80 | 0                             | × | ×   |  |  |  |
| M800V   | ×                             | 0 | ×   |  |  |  |
| M800    | ×                             | 0 | ×   |  |  |  |
| C80     | ×                             | × | 0   |  |  |  |

 $\circ$ : Can be imported  $\times$ : Cannot be imported

(Note 3) When importing the all tool data, the tool life data and the tool compensation data are imported.

#### NC Configurator2 Instruction Manual

#### **4 Basic Operation**

#### **Operation Method** "Open" window appears. (1) Select [Project]-[Import] from the menu. 🕖 🖉 🕊 Local Disk (C:) 🕨 MEL . 0 Pavontes E Desktop Downloa E Recent P ALL:PRM 6/20/2016 8:21 PM PRM 8 133 KB 1 All files(\*.\*) Open 😽 Cancel "New" window appears. Select a file and press [Open]. (2) The window is not displayed in the cases below; (\*1) When importing the parameter (the NC series and system type are automatically determined) (\*2) When importing the tool life data or all tool data (a new project of M80V/M80/E80 M system is created) (\*3) When importing the tool compensation, the common variable, or the work offset data (a new project of M80V/ M80/E80 M system or C70 M system is created) (\*4) If there is an active project (\*5) When importing the safety parameter (the NC series is automatically determined) $\times$ New M80V NC series : $\sim$ M system C L system OK Cancel

(3) Select the NC series and press [OK].

A project file with imported data is created. (If there is an active project, the data is imported to it.)

| NC Configurator2 - (Project1)  |                                    | N                 | - 0 ×                    |
|--------------------------------|------------------------------------|-------------------|--------------------------|
| Project(P) NC date(D) Communi  | cate(C) Too(T) View(V) Language(L) | Window(W) Help(K) | - 8                      |
|                                | Dista Sette                        |                   | A Help                   |
| Machine information            | Basis internation                  |                   | Key word1(space)Ke 👻 🔎 🙀 |
| Perameter                      |                                    |                   |                          |
| User param                     | Customer.                          |                   | MITSUBISHI CNC           |
| 8 Base spec param              |                                    |                   | ~                        |
| ¥ Axis spec param              | Machine maker:                     |                   |                          |
| Servo param                    |                                    |                   |                          |
| 8 Spindle param                | Machine name:                      |                   |                          |
| Rotery axis configuration para |                                    |                   |                          |
| X Machine error compensation   | Machine No.:                       |                   |                          |
| # PLC param                    |                                    |                   |                          |
| Macro list                     | Remarks:                           |                   |                          |
| Position switch param          |                                    |                   |                          |
| 1/O assign param               |                                    |                   |                          |
| 8 Open perem                   |                                    |                   | Parameter                |
| 8 CC-Link paran                | Creator Information                |                   | instructions             |
| PLC Index param                |                                    |                   | insuucuons               |
| Machine Model param            | Created by:                        |                   |                          |
| M. time param                  |                                    |                   |                          |
| CCIEF BASIC                    |                                    |                   |                          |
| PROFIBUS-OP param              | NC information                     |                   |                          |
| Safety parameter               | NC type:                           |                   | Read: 0                  |
| Tool ife                       |                                    |                   | No Name Conte            |
| Tool compensation              | Seriel No.:                        |                   |                          |
| Common variable                | MC Var                             |                   |                          |
| Web allost                     |                                    |                   |                          |
| AND Date                       |                                    |                   |                          |
| Eventing constructor           |                                    |                   |                          |
| a second parameters!           |                                    |                   |                          |
|                                |                                    |                   |                          |
#### Caution (with an active project)

- (1) The parameters of the active project are overwritten. The NC data which related to the parameters may be changed by the imported parameters.
- (2) If the series type or system type is different, the parameter data cannot be imported. An import failure message will appear, and the project will not be changed.
- (3) If importing a machining program, a machining program is added instead of updating the existing program in the project. (If the same file name exists, confirmation of overwriting is prompted.)
- (4) This function cannot be used online.
- (5) The common variable data of C70 can be imported to the project of M8V Series/M8 Series/E80/C80/M7 series/E70 with NC Configurator2. Also the common variable data of M8V Series/M8 Series/E80/C80/M7 series/E70 can be imported to the project of C70. However, the common variable data of M8V Series/M8 Series/E80/C80/M7 series/E70 can be E70 cannot be imported to C70 and vice versa on an NC machine.

#### Caution (without an active project)

- (1) If opening the NC data file created with NC Configurator M70A/M70B, it can be opened by M7/E70 series.
- (2) When editing the parameter file manually and then importing it to NC Configurator2, the model to input the parameter may do not match the project model which is automatically determined at import. In this case, the models may be matched by creating new project of the required model beforehand and then importing it.

#### Caution

- (1) The number of sets of NC data (common variables, tool compensation, tool life, and work offset) imported or read from NC is directly displayed on NC Configurator2. Therefore, all the information set on NC can be seen regardless of the number of part systems or parameter setting which is set on the current project.
- (2) When a common setting for part systems are changed by "#1052 MemVal (No. of common variables shared in part system designation)", "#1303 V1comN (No. of #100 address part system common variables)", "#1304 V0comN (No. of #500 address part system common variables)", etc., [\*] is attached after the variable name such as "100 \*" for each part system on NC screen, however, [\*] is not attached on NC Configurator2. On NC Configurator2, the variable which is set to be common for part systems above mentioned and variables for #100100 to #800199 displayed when "#1316 CrossCom (Reference of common variables common for part systems)" is "1" are displayed on the 1st part system screen, but are omitted from the 2nd and subsequent part system screens.
- (3) If you export the parameter of project created without initial setting on an older version of NC Configurator2, and then import it to the newer version of NC Configurator2, an import error may occur. In this case, open the parameter file to add the parameter setting displayed on the error message and then import again.
- (4) When importing parameter files that were exported from an older version of NC Configurator2 to a project that was created on a newer version of NC Configurator2, the parameter data displayed on the [Display/Setting] screen is blank for the parameters added in the newer version.
- (5) For M60/M60S, parameter files cannot be imported when "#1218 aux02/bit3" (Parameter input/output format) is "1". To import parameter files for M60/M60S, set the value of "#1218 aux02/bit3" to "0".

## 4.1.6 Exporting the NC Parameters

| M8V/M8/E80 | C80 | M7/E70 | C70 | M60/M60S |
|------------|-----|--------|-----|----------|
| 0          | 0   | 0      | 0   | 0        |

Export the parameter data from a project to create a parameter file that can be input into the NC side. To save the parameter, select [Project]-[Export parameter] from the menu.

List of data that can be exported

| File name | File contents | M8V/M8/<br>E80 | C80 | M7/E70 | C70 | M60/M60S |
|-----------|---------------|----------------|-----|--------|-----|----------|
| ALL.PRM   | Parameter     | 0              | 0   | 0      | 0   | 0        |

Caution

(1) Parameter files exported from NC Configurator2 are "Type I" regardless of whether the input/output format (#1218 aux02/bit3) setting of the parameter files imported from the CNC is "Type I" or "Type II"

# 4.1.7 Exporting the Safety Parameters

| M8V/M8/E80 | C80 | M7/E70 | C70 | M60/M60S |
|------------|-----|--------|-----|----------|
| 0          | 0   | -      | -   | -        |

Export the safety parameter data from a project to create a parameter file that can be input into the NC side. To save the parameter, select [Project]-[Export safety parameter] from the menu.

List of data that can be exported

| File name    | File contents    | M8V/M8/<br>E80 | C80 | M7/E70 | C70 | M60/M60S |
|--------------|------------------|----------------|-----|--------|-----|----------|
| SAFEPARA.BIN | Safety parameter | 0              | 0   | -      | -   | -        |

## 4.1.8 Output NC Parameter (CSV File Format)

| M8V/M8/E80 | C80 | M7/E70 | C70 | M60/M60S |
|------------|-----|--------|-----|----------|
| 0          | 0   | 0      | 0   | -        |

Output NC parameter with CSV file format.

## **Operation Method**

(1) Select [Project]-[Output NC param as csv file] from the menu.

#### "Save as" window appears.

| 👹 Save as                                   |                   |         |                           |                            |         |   |
|---------------------------------------------|-------------------|---------|---------------------------|----------------------------|---------|---|
| 🕗 🖓 🖉 🕹 🖉 Lo                                | cal Disk (C:) 🔸   | MELCINC | NCC2                      | + + Search                 | NCC2    | ٩ |
| Organize - Ne                               | w folder          |         |                           |                            | )= •    | 0 |
| E Desktop<br>bownloads                      | * Nam             | e ^     | Date modified<br>No items | Type<br>match your search. | Size    |   |
| ⇒ Libraries Documents Music Pictures Videos | TI.               |         |                           |                            |         |   |
| ( Computer                                  | -                 |         |                           |                            |         |   |
| File game:                                  | 1                 |         |                           |                            |         | - |
| Save as type:                               | csv Files (*.csv) | )       |                           |                            |         | - |
| <ul> <li>Hide Folders</li> </ul>            |                   |         |                           | Sa                         | ve Canc | 8 |

(2) Specify the file name, and press [Save].

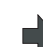

The file will be created to the specified output destination.

Example when a file is named as "para" A separate file is created for each type of parameter for csv format.

para\_ax.csv
para\_cmn.csv
para\_ip.csv
para\_ip.csv
para\_sp.csv
para\_sys.csv
para\_sys.csv

### 4.1.9 Print

| M8V/M8/E80 | C80 | M7/E70 | C70 | M60/M60S |
|------------|-----|--------|-----|----------|
| 0          | 0   | 0      | 0   | -        |

Print one of the data from parameter type, tool life, tool compensation, common variable, work offset, program, system configuration, Machining Condition Selection I, safety parameter and high speed high accuracy. More than one type of data cannot be printed at a time.

#### **Operation Method**

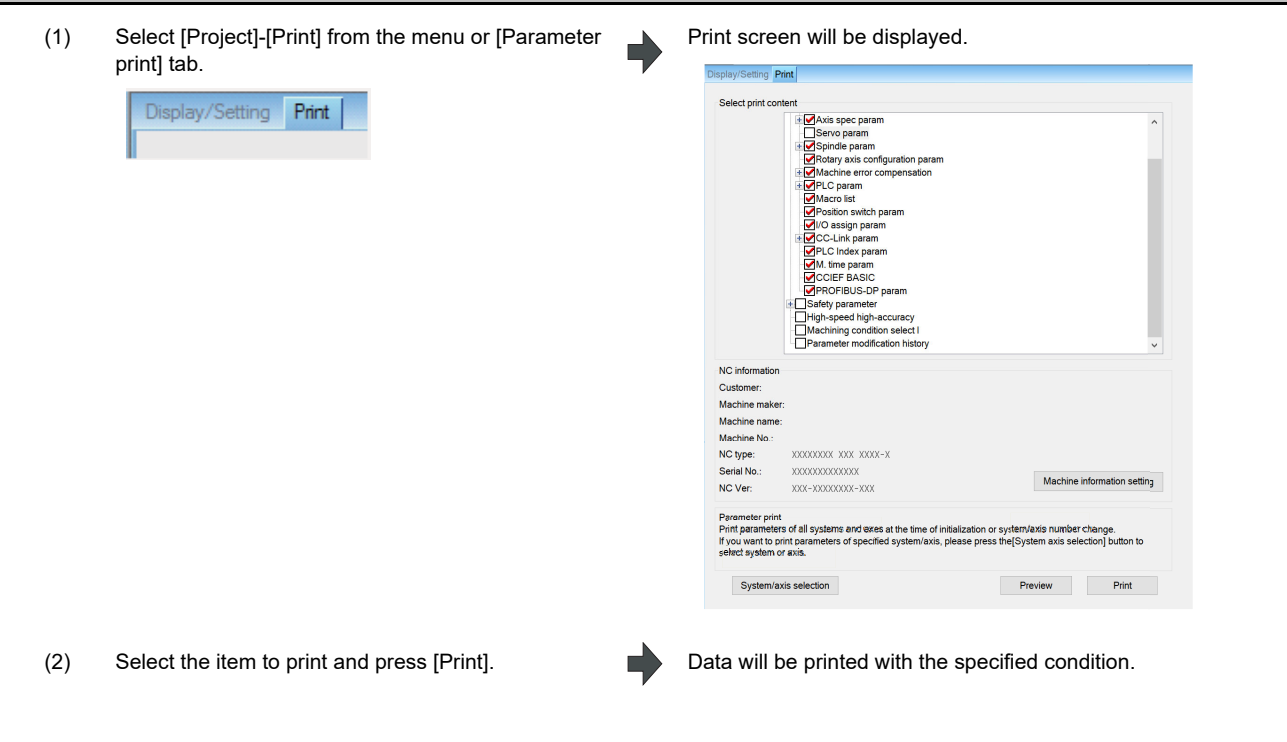

#### Caution

(1) Characters exceeding the maximum number of display characters on a printing paper may not be printed.

# 4.2 Parameter Management

| M8V/M8/E80 | C80 | M7/E70 | C70 | M60/M60S |
|------------|-----|--------|-----|----------|
| 0          | 0   | 0      | 0   | 0        |

Select [Parameters] in the navigation tree to display the parameter screen.

The parameter screen consists of [Display/Setting], [Convert] and [Print], and can be changed with tab selection.

Tab display list by series

| Tab name        | M8V/M8/<br>E80 | C80 | M7/E70 | C70 | M60/M60S |
|-----------------|----------------|-----|--------|-----|----------|
| Display/Setting | 0              | 0   | 0      | 0   | 0        |
| Convert         | -              | -   | 0      | -   | -        |
| Print           | 0              | 0   | 0      | 0   | -        |

Example of M7 series

## Display by classification

Select the parameter from [Classification] in the navigation tree.

| MC Configurator2 - [Project1                                                               | 1                                    |             |                                 |            | – 🗆 X                           |
|--------------------------------------------------------------------------------------------|--------------------------------------|-------------|---------------------------------|------------|---------------------------------|
| 🚰 Project(P) NC data(D) Communicate(C) Tool(T) View(V) Language(L) Window(W) Help(H) - & × |                                      |             |                                 |            |                                 |
| E 🖻 🖥 👘 🗎 🔒 🧇                                                                              | ñ ()                                 |             |                                 |            |                                 |
| NC Data                                                                                    | Display/Setting Convert Print        |             |                                 |            | K Help                          |
| Machine information                                                                        |                                      |             |                                 |            | Key word1(space)Ke 🗸 🔎 🙀        |
| Parameter                                                                                  |                                      |             |                                 |            | D 1 N 4000                      |
| User param                                                                                 | No. Name                             | Data        | No. Name                        | Data       | Parameter No.:1026              |
| Process param                                                                              | 1020 Base axis I                     | ×           | 9001 WRK COUNT M                | 0          |                                 |
| Control param1                                                                             | 1027 Base axis 5                     | 7           | 8002 WRK COUNT                  | 0          | Itoms                           |
| Control param2                                                                             | 1020 Elat avia I                     | Y           | 8002 WRK COUNT LIMIT            | 0          | items.                          |
| Axis param                                                                                 | 1030 Flat axis J                     | Y           | <auto tlm=""></auto>            |            |                                 |
| Barrier data                                                                               | 1031 Flat axis K                     | Z           | 8004 SPEED                      | 0          | base IBase axis I               |
| I/O param                                                                                  | 1084 Arc error                       | 0.100       | 8005 ZONE r                     | 0.000      |                                 |
| Ethernet param                                                                             | 1171 Tap return ovr                  | 0           | 8006 ZONE d                     | 0.000      |                                 |
| Link param                                                                                 | 1185 Feedrate F1                     | 500         | <auto corner="" ovr.=""></auto> |            | Content:                        |
| Subpro stor                                                                                | 1186 Feedrate F2                     | 500         | 8007 OVERRIDE                   | 50         |                                 |
| Operate param                                                                              | 1187 Feedrate F3                     | 500         | 8008 MAX ANGLE                  | 120        |                                 |
| Menu select                                                                                | 1188 Feedrate F4                     | 500         | 8009 DSC. ZONE                  | 20.000     | Set the names of the basic      |
| X Base spec param                                                                          | 1189 Feedrate F5                     | 500         | <t-tip offset=""></t-tip>       |            | axes that compose the plane.    |
| X Avis spec param                                                                          | 1506 F1 upper limit                  | 10000       | 8010 ABS. MAX.                  | 0.000      | Set the axis name set in        |
| Serve param                                                                                | 1507 F1 change constant              | 10          | 8011 INC. MAX.                  | 0.000      | "#1013 axname".                 |
| X Spindle param                                                                            | Cursor can be moved by               |             |                                 |            | "base I and "base K" do not     |
| Botany axis configuration para                                                             | Ctrl + Left/Right in the input area. |             |                                 |            | need to be set, such as for 2-  |
| X Machine error compensation                                                               |                                      |             |                                 | PAGE 14:41 | axis specifications, input "0", |
| × PI C param                                                                               |                                      |             | TAGE                            |            | and the parameter will be       |
| Macro list                                                                                 | Process Ctrl Ctrl                    | Axis        | Param Area Area                 |            | blank.                          |
| Position switch param                                                                      | param param1 param2                  | param       | number copy paste               |            | Normally, when X, Y and Z are   |
| < Onen norem >                                                                             | Param type Param No. Sy              | s/Ax Before | After Time                      | Modifier   | Result: 0                       |
| NC Data                                                                                    |                                      |             |                                 |            | No. Name Content                |
| Standard RS232C communication .T.                                                          |                                      |             |                                 |            |                                 |
| Runction parameter                                                                         |                                      |             |                                 |            |                                 |
|                                                                                            | ¢                                    |             |                                 | >          | < >                             |
| Ready                                                                                      |                                      | System fvr  | e: M.System NC series: M700V    |            | CAP NUM                         |

# 4.2.1 M8V Series, M8 Series, E80, C80, M7/E70 Series Parameters

# Detailed Description

(1) Number of part systems

Set it in the parameter "#1001 SYS\_ON (System validation setup)". M800V/M800

| #    | Setting value             | Part system                 |
|------|---------------------------|-----------------------------|
|      | 1, 0, 0, 0, 0, 0, 0, 0, 0 | 1 part system               |
|      | 1, 0, 0, 0, 0, 0, 0, 0, 1 | 1 part system + PLC system  |
| 1001 | 1, 1, 0, 0, 0, 0, 0, 0, 0 | 2 part systems              |
| 1001 |                           |                             |
|      | 1, 1, 1, 1, 1, 1, 1, 1, 0 | 8 part systems              |
|      | 1, 1, 1, 1, 1, 1, 1, 1, 1 | 8 part systems + PLC system |

#### M80V/M80/E80

| #    | Setting value | Part system                 |
|------|---------------|-----------------------------|
|      | 1, 0, 0, 0, 0 | 1 part system               |
|      | 1, 0, 0, 0, 1 | 1 part system + PLC system  |
| 1001 | 1, 1, 0, 0, 0 | 2 part systems              |
| 1001 | :             |                             |
|      | 1, 1, 1, 1, 0 | 4 part systems              |
|      | 1, 1, 1, 1, 1 | 4 part systems + PLC system |

## C80

| #    | Setting value          | Part system                 |  |
|------|------------------------|-----------------------------|--|
| 1001 | 1, 0, 0, 0, 0, 0, 0, 0 | 1 part system               |  |
|      | 1, 0, 0, 0, 0, 0, 0, 1 | 1 part system + PLC system  |  |
|      | 1, 1, 0, 0, 0, 0, 0, 0 | 2 part systems              |  |
|      | :                      | :                           |  |
|      | 1, 1, 1, 1, 1, 1, 1, 0 | 7 part systems              |  |
|      | 1, 1, 1, 1, 1, 1, 1, 1 | 7 part systems + PLC system |  |

### M700/M700V

| #    | Setting value | Part system                 |  |
|------|---------------|-----------------------------|--|
|      | 1, 0, 0, 0, 0 | 1 part system               |  |
|      | 1, 0, 0, 0, 1 | 1 part system + PLC system  |  |
| 1001 | 1, 1, 0, 0, 0 | 2 part systems              |  |
| 1001 | 1, 1, 1, 0, 0 | 3 part systems              |  |
|      | 1, 1, 1, 1, 0 | 4 part systems              |  |
|      | 1, 1, 1, 1, 1 | 4 part systems + PLC system |  |

## M70/M70V/E70

| #    | Setting value | Part system                 |  |
|------|---------------|-----------------------------|--|
| 1001 | 1, 0, 0       | 1 part system               |  |
|      | 1, 0, 1       | 1 part system + PLC system  |  |
|      | 1, 1, 0       | 2 part systems              |  |
|      | 1, 1, 1       | 2 part systems + PLC system |  |

For multi part systems, switch the screen between the part systems by clicking the name of the part system on the top left of the screen.

The name set in "#1169 system name" is displayed for the name of the part system. Following is displayed if nothing is set in the parameter.

- \$1: Parameter screen for 1st part system
- \$2: Parameter screen for 2nd part system
- \$8: Parameter screen for 8th part system

| Display/Setting Convert Pr | int  | Display/ | Setting Convert P | rint |
|----------------------------|------|----------|-------------------|------|
| \$1                        |      |          | \$2               |      |
| No. Name                   | Data | No.      | Name              | Data |
| 1025 Initial plane         | 1    | 1025     | Initial plane     | 2    |
| 1037 Command type          | 1    | 1037     | Command type      | 1    |
| 1073 Initial absolute      | 0    | 1073     | Initial absolute  | C    |

(2) Number of axes

. . .

Set it in the parameter "#1002 axisno".

- (3) Number of spindlesSet it in the parameter "#1039 axisno".
- (4) How to display/hide some parameters differs depending on the related parameter settings.

| Parameter name                                    | Related parameter               |                                                           |
|---------------------------------------------------|---------------------------------|-----------------------------------------------------------|
| Barrier data                                      | #1007 System type select        | (M8V Series, M8 series, E80, C80, M7, E70<br>Series only) |
| Menu selection                                    | #11032 Menu sel para lkof       |                                                           |
| Open parameter                                    | #11003 APLC valid               |                                                           |
| Spindle parameter<br>Spindle-type servo parameter | #1039 spinno<br>#3139 sp_srvdrv | (M8V Series, M8 series, E80, C80 only)                    |
| Machine model parameter                           | #1007 System type select        | (M8V Series, M8 series, E80 only)                         |
| Position switch PLC                               | #1001 SYS_ON                    | (C80 only)                                                |

(5) Note that the setting of the following C70 parameters are not taken over when the parameters are imported to C80 project.

| # Parameter No. | Parameter name                                            |  |  |
|-----------------|-----------------------------------------------------------|--|--|
| 1016            | iout Inch output                                          |  |  |
| 1060            | SETUP Activate setup processing                           |  |  |
| 1065            | JOG_H JOG response type                                   |  |  |
| 1066            | JOG_HP Select JOG activation (+) device                   |  |  |
| 1067            | JOG_HN Select JOG activation (-) device                   |  |  |
| 1071            | JOG_D JOG activation signal device name                   |  |  |
| 1089            | Cut_RT                                                    |  |  |
| 1090            | Lin_RT                                                    |  |  |
| 1131            | Fldcc                                                     |  |  |
| 1150            | Fldc0                                                     |  |  |
| 1152            | I_G20 Initial command unit                                |  |  |
| 1173            | dwlskp G04 skip condition                                 |  |  |
| 1175            | G31.1 skip condition                                      |  |  |
| 1177            | G31.2 skip condition                                      |  |  |
| 1179            | G31.3 skip condition                                      |  |  |
| 1193            | inpos Validate in-position check                          |  |  |
| 1211            | FHtyp Feed hold stop type                                 |  |  |
| 1212            | FHno Feed hold external signal device                     |  |  |
| 1323            | chopsel Chopping command method                           |  |  |
| 1368            | SfAlmRstD Safety observation alarm reset inputting device |  |  |

| # Parameter No. | Parameter name                                                     |
|-----------------|--------------------------------------------------------------------|
| 1383            | Alm1DBord Alarm displaying threshold (1D)                          |
| 1384            | Alm1FBord Alarm displaying threshold (1F)                          |
| 1385            | Alm2DBord Alarm displaying threshold (2D)                          |
| 1386            | Alm2FBord Alarm displaying threshold (2F)                          |
| 1387            | Alm41Bord Alarm displaying threshold (41)                          |
| 1388            | Alm42Bord Alarm displaying threshold (42)                          |
| 1567            | mill err Error between linear axis and rotary axis center          |
| 1801            | Hacc c Arc radius clam acceleration                                |
| 1802            | –<br>Macc c Acceleration check at middle speed                     |
| 1803            | Lacc c Acceleration check at low speed                             |
| 1811            |                                                                    |
| 1812            | Hcof B X-axis high acceleration coefficient α                      |
| 1813            | Mcof A X-axis middle acceleration coefficient β                    |
| 1814            | Mcof B X-axis middle acceleration coefficient g                    |
| 1815            | L cof A X-axis low acceleration coefficients                       |
| 1816            | Loof B X-axis low acceleration coefficiente                        |
| 1817            | mag C X-axis change magnification A [%]                            |
| 1821            | Heaf A V axis bigh acceleration coefficient 8                      |
| 1822            | Hoof_A T-axis high acceleration coefficient g                      |
| 1022            | Moof A V avia middle appelaration coefficient &                    |
| 1023            | Moof D V evic middle acceleration coefficient g                    |
| 1024            |                                                                    |
| 1020            | Leef D V suis low acceleration coefficient p                       |
| 1826            | LCot_B Y-axis low acceleration coefficient a                       |
| 1827            | mag_C Y-axis change magnification 0 [%]                            |
| 2052            | absg28 Width compared by G28                                       |
| 2053            | absm02 Width compared by M02                                       |
| 2116            | v_axis Hypothetical axis                                           |
| 2117            | v_axno Hypothetical axis No.                                       |
| 2118            | S_DSI Speed monitor Door selection                                 |
| 2179            | TapInpl In-position width for Tapping initial point                |
| 2180            | S_DIN Speed monitor input door No.                                 |
| 2181            | sscfeed1 Safety observation speed 1                                |
| 2182            | sscfeed2 Safety observation speed 2                                |
| 2183            | sscfeed3 Safety observation speed 3                                |
| 2184            | sscfeed4 Safety observation speed 4                                |
| 2605            | BR_SIG Brake output signal number                                  |
| 2606            | BR_WT Brake test command waiting time                              |
| 2607            | BR_Ilim Brake test current limit value                             |
| 2608            | BR_Ft Brake test travel amount                                     |
| 2609            | BR_Feed Brake test command speed                                   |
| 2610            | BR_Tol Brake test tolerance of motor travel amount                 |
| 2611            | BR_ObT Brake test observation time                                 |
| 2612            | SosToID Stop observation tolerable positioning deviation<br>amount |
| 2613            | SosAlmT Stop observation error detection time                      |
| 3071            | SscDrSelSp Speed monitor Door selection                            |
| 3075            | SosTolDsp Stop observation positioning tolerance deflection        |
| 3076            | SosAlmTsp Stop observation error detection time                    |
| 3140            | S_DINSp Speed monitor input door No.                               |
| 3141            | spsscfeed1 Safety observation speed 1                              |
| 3142            | spsscfeed2 Safety observation speed 2                              |
| 3143            | spsscfeed3 Safety observation speed 3                              |
| 3144            | spsscfeed4 Safety observation speed 4                              |
| 10015           | rotabsrev: Rotational machine position compensation                |
| 12015           | v_dist Hypothetical axis tool length                               |
| 12016           | v_ori Hypothetical axis machine zero point                         |
| 12017           | ofsang Actual rotary axis compensation angle                       |
| 12018           | ClAng1 Angle 1 in conversion                                       |
| 12019           | ClAng2 Angle 2 in conversion                                       |
| L               |                                                                    |

| # Parameter No. | Parameter name                                       |
|-----------------|------------------------------------------------------|
| 12020           | r_lim+ Actual axis movable range (+)                 |
| 12021           | r_lim- Actual axis movable range (-)                 |
| 21025           | SmpDelay                                             |
| 21028           | ed_mess                                              |
| 21029           | Ncname                                               |
| 21030           | AlmHold (h)                                          |
| 21031           | UnitMax                                              |
| 21032           | UnitNum                                              |
| 21033           | KeyCtrlLmt                                           |
| 21034           | ReMonDisp                                            |
| 21037 to 21043  | High-speed program server mode Parameters            |
| 21049           | SPname                                               |
| 21050           | plcdwlskp G04 skip condition                         |
| 21051           | plcskip1 G31.1 skip condition                        |
| 21052           | plcskip2 G31.2 skip condition                        |
| 21053           | plcskip3 G31.3 skip condition                        |
| 21101 to 21124  | add01 to add24                                       |
| 21125 to 21163  | Safety observation function Parameters               |
| 21164           | BR_INT Brake test interval                           |
| 22011           | bscmp- Offset compensation position                  |
| 22012           | bscmp+ Max. compensation position                    |
| 22013           | synwd                                                |
| 22014           | Mastno Multi-secondary-axis sync primary axis number |
| 26701 to 26742  | Multi-CPU Parameters                                 |
| 27000 to 27072  | N code macro Parameters                              |
| 28301 to 28700  | Cycle monitor Parameters                             |
| 29001 to 29037  | FL-net Parameters                                    |
| 29041 to 29087  | DeviceNet Parameters                                 |
|                 |                                                      |

| Operatio | on Method                                                                                                    |
|----------|----------------------------------------------------------------------------------------------------|
| (1)      | Moving the cursor                                                                                                    |
|          | Use the $[\uparrow], [\downarrow], [\leftarrow]$ , and $[\rightarrow]$ keys to move it up, down, left, and right.               |
| (2)      | Copying and pasting by column                                                                                                   |
|          | Data can be copied and pasted per column.                                                                                       |
|          | All parameters of the same column can be selected by right clicking on the data to copy and select [Column copy].               |
|          | All axis parameters can be copied by selecting and right clicking on the data to be pasted and select [Column                   |
|          | paste].                                                                                                    |
|          | The selected state display is canceled by pressing [ESC] key.                                                                   |
| (3)      | Copying and pasting by area                                                                                                    |
|          | A part of data displayed on screen can be area copied and pasted.                                                               |
|          | Specify the range of data to copy, right-click and select [Area copy].                                                          |
|          | Select any of the copy destination data, right-click and select [Area paste], and then the data will be copied to the           |
|          | same parameter.                                                                                                    |
|          | Up to 15 parameter data can be copied at a time.                                                                                |
|          | It can also be copied by the [Area copy] and [Area paste] buttons at the bottom of the screen.                                  |
|          | The selected state display is canceled by pressing [ESC] key.                                                                   |
| (4)      | Multiple data batch input                                                                                                    |
|          | Enter the data of multiple part systems or axes of the same parameter No. with each data delimited by slash ("/") to            |
|          | periorni bacch input.                                                                                                    |
|          | Example) To set the 1st part system of #1005 furnit (input setup unit) to B and the 2nd part system to C, move                  |
| (5)      | Axis batch copy / paste                                                                                                    |
| (0)      | Target parameter data of one of service axes (NC and PLC axes) or spindles can be copied and pasted within a                    |
|          | project or between projects                                                                                                    |
|          | All axis-related parameters of the same column can be selected by right clicking on the data to copy and selecting              |
|          | [Axis batch copy].                                                                                                    |
|          | A confirmation message "Copy axis data " <copy source="">" to "<copy destination="">". OK?" is displayed by right</copy></copy> |
|          | clicking on the copy destination data and selecting [Axis batch paste]. All data are copied by selecting [Yes].                 |
|          | The selected state display is canceled by pressing [ESC] key.                                                                   |
|          | Axis batch copy can be selected on a screen of axis-related parameters.                                                         |
|          | If you are on the parameter screen of an axis that is different from that you have chosen for Axis batch copy, you              |
|          | cannot use Axis batch paste                                                                                                    |

#### Caution

- (1) The setting range of the input data is not checked. To avoid setting the illegal value, check the setting range in "Detailed help" carefully when setting the data.
- (2) When the number of characters of the setting range displayed in Help is 27 characters or less, up to 27 characters can be input. When the number of characters of the setting range displayed in Help is 28 characters or more, up to 48 characters can be input.
- (3) Settings related to the formatting of the tool compensation and tool life with the value of the parameter "#1041 I\_inch (Initial inch)" are not supported. The judgment of whether the parameters "#8026 CANCEL ANG. (for M system only)" and "#8027 Toler-1 (for M system only)" can be set with the value of the parameter "#8019 R COMP" is not supported.
- (4) The parameters #18151 to #18900 displayed on the screen are dependent on the setting of the parameter "#1326 PLC Const Ext. Num (PLC constant extension number)", but the range check and parity check for the parameter #1326 are unavailable.
- (5) Wireless LAN parameter "#75007 Encryption key" (for M8V only) cannot be set. When printed, both the parameter name and value are not output.

# 4.2.2 C70 Parameters

## Detailed Description

- (1) Number of part systems
  - Set it in the parameter "#1001 SYS\_ON".

| #    | Setting value          | Part system                 |
|------|------------------------|-----------------------------|
| 1001 | 1, 0, 0, 0, 0, 0, 0, 0 | 1 part system               |
|      | 1, 0, 0, 0, 0, 0, 0, 1 | 1 part system + PLC system  |
|      | 1, 1, 0, 0, 0, 0, 0, 0 | 2 part systems              |
|      | 1, 1, 1, 0, 0, 0, 0, 0 | 3 part systems              |
|      |                        | :                           |
|      | 1, 1, 1, 1, 1, 1, 1, 1 | 7 part systems + PLC system |

For multi part systems, switch the screen between the part systems by clicking the name of the part system on the bottom left of the screen.

- 1: Parameter screen for 1st part system
- 2: Parameter screen for 2nd part system
- 7: Parameter screen for 7th part system

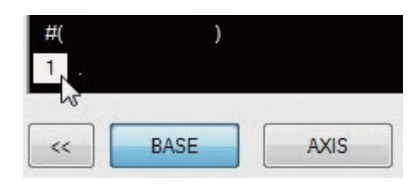

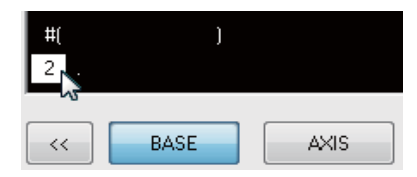

### (2) Number of axes

Set it in the parameter "#1002 axisno".

(3) Number of spindles

Set it in the parameter "#1039 axisno".

### Operation Method

(1) Moving the cursor

Use the  $[\uparrow], [\downarrow], [\leftarrow]$ , and  $[\rightarrow]$  keys to move it up, down, left, and right.

- (2) Column copy and pasting
  - Data can be copied and pasted per column.

All axis parameters can be selected by right clicking on the data to copy and select [Column copy]. All axis parameters can be copied by selecting and right clicking on the data to be pasted and select [Column paste].

The selected state display is canceled by pressing [ESC] key.

(3) Area copy and paste

A part of data displayed on screen can be area copy and paste.

Right click the data to copy and select [Area copy].

Data can be copied by select and right click on the data to be pasted and select [Area paste], and data will be copied to same parameter.

Up to 15 parameter data can be copied at same time.

It can be copied by button [Area copy] and [Area paste] at bottom of the screen.

The selected state display is canceled by pressing [ESC] key.

(4) Axis batch copy / paste

Target parameter data of one of servo axes (NC and PLC axes) or spindles can be copied and pasted within a project or between projects.

All axis-related parameters of the same column can be selected by right clicking on the data to copy and selecting [Axis batch copy].

A confirmation message "Copy axis data "<copy source>" to "<copy destination>", OK?" is displayed by right clicking on the copy destination data and selecting [Axis batch paste]. All data are copied by selecting [Yes]. The selected state display is canceled by pressing [ESC] key.

Axis batch copy can be selected on a screen of axis-related parameters.

If you are on the parameter screen of an axis that is different from that you have chosen for Axis batch copy, you cannot use Axis batch paste.

### Caution

- (1) The setting range of the input data is not checked. To avoid setting the illegal value, check the setting range in "Detailed help" carefully when setting the data.
- Settings related to the formatting of the tool compensation and tool life with the value of the parameter "#1041
   I\_inch (Initial inch)" are not supported.
   The judgment of whether the parameters "#8026 CANCEL ANG. (for M system only)" and "#8027 Toler-1 (for M

system only)" can be set with the value of the parameter "#8026 CANCEL ANG. (for M system only)" and "#8027 Toler-1 (for M system only)" can be set with the value of the parameter "#8019 R COMP" is not supported.

(3) When using Axis batch copy and paste to copy servo axis related parameters of a C70 project, the C70 PLC axis index parameters are not copied.

## 4.2.3 M60/M60S Series Parameters

## **Detailed Description**

- (1) Number of part systems
  - Set it in the parameter "#1001 SYS\_ON".

| #    | Setting value | Part system                    |  |
|------|---------------|--------------------------------|--|
| 1001 | 1, 0, 0,      | 1 part system                  |  |
|      | 1, 0, 1       | 1 part system + PLC<br>system  |  |
|      | 1, 1, 0       | 2 part systems                 |  |
|      | 1, 1, 1       | 2 part systems + PLC<br>system |  |

Display the part system number in the line where the axis name is displayed for the multi part systems.

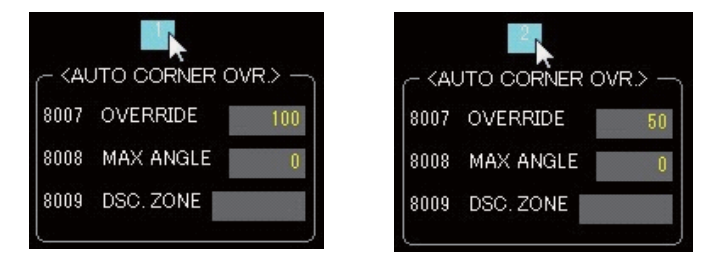

(2) Number of axes

Set it in the parameter "#1002 axisno".

(3) Number of spindles

Set it in the parameter "#1039 axisno".

## Operation Method

- Moving the key
   Use [Tab] key to move a cursor up and down or move it with the mouse. The cursor cannot move with [↑], [↓], [←] and [→] keys.
- (2) Copying and pasting the data Disabled.

#### Caution

(1) The setting range of the input data is not checked. To avoid setting the illegal value, check the setting range in "Detailed help" carefully when setting the data.

## 4.2.4 Parameter Search

|        | M8V/M8/E80 | C80 | M7/E70 | C70 | M60/M60S |
|--------|------------|-----|--------|-----|----------|
| Search | 0          | 0   | 0      | 0   | -        |
| Move   | 0          | 0   | 0      | 0   | -        |

The related parameter can be searched from the keyword.

To display the list of related parameter, enter the keyword and press [Search] on the help window. Double click on the parameter in the list to move the cursor to the appropriate parameter.

#### Caution

Since the parameter helps are common for M8V Series, M8 Series, E80, and C80, content for different models may be displayed.

The parameter which is not available for the operating target model may be searched.

If the help for unavailable parameter is displayed, cursor will not move to the parameter.

| heip                                                                                                    |                                                                                                    |                                                                                                    |                                          |          |
|----------------------------------------------------------------------------------------------------|----------------------------------------------------------------------------------------------------|----------------------------------------------------------------------------------------------------|------------------------------------------|----------|
| lroop                                                                                                    |                                                                                                    | - 2                                                                                                    |                                          |          |
| Parame                                                                                                    | eter No.:1236                                                                                                    |                                                                                                    |                                          | -        |
| Items:                                                                                                    |                                                                                                    |                                                                                                    |                                          |          |
| set08                                                                                                    |                                                                                                    |                                                                                                    |                                          |          |
| Content                                                                                                    | t                                                                                                    |                                                                                                    |                                          |          |
| 0: Fixed t<br>1: Same                                                                                                    | to [°/min]<br>speed as befor                                                                                                    | e (When                                                                                                    |                                          |          |
| inch com<br>comman<br>bit1: Spir<br>Select the<br>actual sn                                                                                  | mand, the spe<br>id speed divide<br>indle speed dete<br>e pulse input so<br>indle rotation s                                                                                                    | ed is the<br>d by 25.4.<br>ection<br>ource of<br>need                                                                                           | )                                        |          |
| inch com<br>comman<br>bit1: Spir<br>Select the<br>actual sp<br>Result:                                                                       | imand, the spe<br>id speed divide<br>ndle speed dete<br>e pulse input so<br>indle rotation s                                                                                                    | ed is the<br>d by 25.4.<br>ection<br>ource of<br>need                                                                                           | )                                        |          |
| inch com<br>comman<br>bit1: Spir<br>Select the<br>actual sn<br>Result:<br>No.                                                                | amand, the spe<br>ad speed divide<br>adle speed dete<br>e pulse input so<br>indle rotation s<br>18<br>Name                                                                                                 | ed is the<br>d by 25.4.<br>ection<br>burce of<br>need<br>Content                                                                                | )<br>S                                   |          |
| inch com<br>comman<br>bit1: Spir<br>Select the<br>actual sp<br>Result:<br>No.<br>1064                                                        | amand, the speed divide<br>adde speed dete<br>e pulse input so<br>indle rotation s<br>18<br>Name<br>svof                                                                                                   | ed is the<br>d by 25.4,<br>ection<br>purce of<br>need<br>Content<br>Selec                                                                       | )<br>S<br>0.                             | )        |
| inch com<br>comman<br>bit1: Spir<br>Select the<br>actual sp<br>Result:<br>No.<br>1064<br>1236                                                | nmand, the speed divide<br>divide speed dete<br>e pulse input so<br>indle rotation s<br>18<br>Name<br>svof<br>set08                                                                                        | ed is the<br>d by 25.4,<br>ection<br>purce of<br>need<br>Content<br>Selec<br>bit0:                                                              | )<br>S<br>0.                             | )        |
| inch com<br>comman<br>bit1: Spir<br>Select the<br>actual sn<br>Result:<br>No.<br>1064<br>1236<br>2207                                        | Imand, the speed divide<br>ndle speed dete<br>e pulse input so<br>indle rotation s<br>18<br>Name<br>svof<br>set08<br>SV007 VIL                                                                             | ed is the<br>d by 25.4.<br>ection<br>ource of<br>need<br>Content<br>Selec<br>bit0:<br>Set th                                                    | )<br>S<br>O.<br>0.                       | )<br>• E |
| inch com<br>comman<br>bit1: Spir<br>Select th<br>actual sn<br>Result:<br>No.<br>1064<br>1236<br>2207<br>2208                                 | Imand, the speed divide<br>adle speed divide<br>adle speed dete<br>indle rotation s<br>18<br>Name<br>svof<br>set08<br>SV007 VIL<br>SV008 VIA                                                               | ed is the<br>d by 25.4.<br>ection<br>burce of<br>need<br>Content<br>Selec<br>bit0:<br>Set th<br>Set th                                          | )<br>S<br>O.<br>1.                       | × III    |
| inch com<br>comman<br>bit1: Spir<br>Select th<br>actual sn<br>Result:<br>No.<br>1064<br>1236<br>2207<br>2208<br>2231                         | Imand, the speed divide<br>add speed divide<br>add speed dete<br>indle rotation s<br>18<br>Name<br>svof<br>set08<br>SV007 VIL<br>SV008 VIA<br>SV031 OVS1                                                   | ed is the<br>d by 25.4.<br>action<br>burce of<br>need<br>Content<br>Selec<br>bit0:<br>Set th<br>Set th<br>This c                                | )<br>S<br>O.<br>1.<br>                   | )<br>• E |
| inch com<br>comman<br>bit1: Spir<br>Select th<br>actual sn<br>Result:<br>No.<br>1064<br>1236<br>2207<br>2208<br>2231<br>2234                 | Imand, the speed divide<br>indle speed divide<br>e pulse input sc<br>indle rotation s<br>18<br>Name<br>svof<br>set08<br>SV007 VIL<br>SV008 VIA<br>SV008 VIA<br>SV031 OVS1<br>SV034 SSF3                    | ed is the<br>d by 25.4.<br>action<br>purce of<br>need<br>Content<br>Selec<br>Set th<br>Set th<br>Set th<br>This c<br>Selec                      | )<br>S<br>O.<br>1.<br>                   | × =      |
| inch com<br>comman<br>bit1: Spir<br>Select th<br>actual sn<br>Result:<br>No.<br>1064<br>1236<br>2207<br>2208<br>2231<br>2234<br>12815        | mand, the speed divide<br>adde speed divide<br>adde speed dete<br>indle rotation s<br>18<br>Name<br>svof<br>set08<br>SV007 VIL<br>SV008 VIA<br>SV031 OVS1<br>SV034 SSF3<br>aux_OD1                         | ed is the<br>d by 25.4.<br>setion<br>purce of<br>need<br>Content<br>Selec<br>bit0:<br>Set th<br>Set th<br>Selec<br>Set th<br>Selec              | )<br>S<br>O.<br>1.<br><br>O.             | )        |
| inch com<br>comman<br>bit1: Spir<br>Select th<br>actual sn<br>No.<br>1064<br>1236<br>2207<br>2208<br>2231<br>2234<br>12815<br>12825          | mand, the speed divide<br>adle speed divide<br>adle speed dete<br>indle rotation s<br>18<br>Name<br>svof<br>sv008<br>SV007 VIL<br>SV008 VIA<br>SV031 OVS1<br>SV034 SSF3<br>aux_OD1<br>aux_OD2              | ed is the<br>d by 25.4.<br>section<br>purce of<br>need<br>Content<br>Selec<br>bit0:<br>Set th<br>This c<br>Set th<br>Set th<br>Set th<br>Set th | )<br>S<br>O.<br>1.<br><br>O.<br>0.       | × =      |
| inch com<br>comman<br>bit1: Spir<br>Select th<br>actual sn<br>No.<br>1064<br>1236<br>2207<br>2208<br>2231<br>2234<br>12815<br>12825<br>12835 | Imand, the speed divide<br>dide speed divide<br>e pulse input so<br>indle rotation so<br>18<br>Name<br>svof<br>set08<br>SV007 VIL<br>SV008 VIA<br>SV030 VIA<br>SV034 SSF3<br>aux_OD1<br>aux_OD2<br>aux_OD3 | ed is the<br>d by 25.4.<br>sction<br>burce of<br>need<br>Content<br>Selec<br>Set th<br>Set th<br>Set th<br>Set th<br>Set th<br>Set th<br>Set th | )<br>S<br>O.<br>1.<br><br>O.<br>0.<br>0. | · · ·    |

## 4.2.5 Parameter Modification History

|         | M8V/M8/E80 | C80 | M7/E70 | C70 | M60/M60S |
|---------|------------|-----|--------|-----|----------|
| History | 0          | 0   | 0      | 0   | 0        |
| Move    | 0          | 0   | 0      | 0   | 0        |
| Return  | 0          | 0   | 0      | 0   | -        |

Displays the history of parameter value modifications. Parameter setting values can be returned to the values before modification from this parameter modification history.

Modified parameters are displayed in modification time order. The oldest one is displayed on the bottom and the latest one is displayed on the top.

By clicking the title of the modified parameters, the values of the column clicked can be sorted in ascending or descending order. Click on the parameter in the history to switch to the display screen of the appropriate parameter. Double click the history data to display the parameter modification confirmation dialog. Select [Yes] to return the parameter setting value to the value before modification, and simultaneously record a new modification history. Modification history information can be exported from the menu [Project]-[Export parameter modification history]. Modification history information can be printed by selecting [Parameter modification history] of [Print] tab on the parameter screen.

Modification history information will be cleared when modifying parameter "#1001 SYS\_ON (System validation setup)", "#1002 axisno", or "#1007 System type select".

#### Caution

- (1) If changing the parameters online, the function to undo the parameter setting value by double clicking the history is invalid.
- (2) If reading the parameters from the NC or importing parameters from an external parameter file, the parameter history is cleared.
- (3) If undoing the setting value by double clicking the parameter history, the linked parameters are simultaneously changed.

#### 4.2.6 Parameter Conversion

| M8V/M8/E80 | C80 | M7/E70 | C70 | M60/M60S |
|------------|-----|--------|-----|----------|
| -          | -   | 0      | -   | -        |

M60/M60S series parameters can be converted into M7/E70 series parameters.

Make effective use of existing resources and move to the new model smoothly.

Parameters that cannot be converted will be displayed in the parameter list. Convert them manually.

Press [Save the list] to save the unconverted parameter list.

Depending on the conversion setting content, parameter conversion is possible by part system or by axis.

| MC Configurator2 - [Project1]                                 |                                       |                       |                    |                                  |   |        |          |         |
|---------------------------------------------------------------|---------------------------------------|-----------------------|--------------------|----------------------------------|---|--------|----------|---------|
| : Toject(P) NC data(D) Commu                                  | nicate(C) Tool(T                      | View(V) Languag       | e(L) Window(W)     | Help(H)                          |   |        |          | - # ×   |
|                                                               | <u>fi 0</u>                           |                       |                    |                                  |   |        |          |         |
| NC Data                                                       | Display/Setting                       | Convert Print         |                    |                                  | • | Help   |          | ×       |
| Machine information                                           |                                       |                       |                    |                                  |   |        |          | a 🗸 🔎 🙀 |
| ☆ Parameter                                                   | Parameter co                          | nversion              |                    |                                  |   |        |          | -       |
| Classification                                                | 110 01                                |                       |                    | Prouve Convert                   |   | •      | MITSUBIS | HICNC   |
| 😸 User param                                                  | Mo paramine                           | ·                     |                    | Conter                           |   |        |          |         |
| ☆ Base spec param                                             | System lang                           | juage(#1043)          |                    |                                  |   |        |          |         |
| BaseSys param<br>BaseAx spec param                            | engl                                  | ish 🗇 T               | raditional chinese | Polish                           |   |        |          |         |
| BaseCom param                                                 | 🔘 Japa                                | anese 💿 K             | orean              | Simplified chinese               |   |        |          |         |
| ⇒ Axis spec param                                             | Deut                                  | tsch 🔘 P              | ortuguese          | Russian                          |   | Para   | ameter   |         |
| servo param<br>≼ Spindle param  ≣                             | Fren                                  | ch 🔘 D                | lutch              | Turkish                          |   | inst   | uction   | •       |
| Machine error compensati                                      | 🔿 tala                                | n ⊚S                  | wedish             | Czech                            |   | mou    | dottorn  | -       |
|                                                               |                                       |                       |                    |                                  | E |        |          | -       |
| Macro list                                                    | U Spar                                | nisn 🕒 H              | unganan            |                                  |   |        |          | ×       |
| <ul> <li>Position switch param</li> <li>Open param</li> </ul> |                                       |                       |                    |                                  |   | Repuit |          | 0       |
| × CC-Link param                                               | · · · · · · · · · · · · · · · · · · · |                       |                    |                                  |   | Mo.    | Name     | Content |
| PLC Index param                                               | The following                         | parameters need to be | set manually.      | Save                             |   | NU.    | INGINO   | COREIR  |
| Tool life                                                     |                                       |                       |                    |                                  |   |        |          |         |
| Tool compensation                                             | Parameter list                        |                       |                    |                                  |   |        |          |         |
| Common variable                                               | No.                                   | Param No.             | Bt No.             | Remarks                          |   |        |          |         |
| Work offset                                                   |                                       |                       |                    |                                  |   |        |          |         |
| • <u>س</u> +                                                  |                                       |                       |                    |                                  |   |        |          |         |
| NC Data                                                       |                                       |                       |                    |                                  |   |        |          |         |
| Standard RS232C communicatio                                  |                                       |                       |                    |                                  |   |        |          |         |
| Function parameter                                            |                                       |                       |                    |                                  |   |        |          |         |
|                                                               |                                       |                       |                    |                                  |   |        |          |         |
| Ready                                                         |                                       |                       | System ty          | pe: M System NC series: M70V/E70 |   |        |          | CAP NUM |

#### **Operation Method**

(1) Create a new project for the series after the conversion.

Display/Setting Convert Print

Parameter conversion

(2) Select [Parameters] in the navigation view and select [Convert] tab.

A project file will be created.

Conversion screen is displayed.

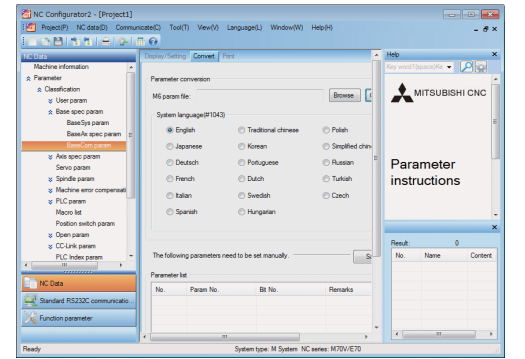

- (3) Press [Browse] to select M60/M60S series parameter to convert.
- (4) Select the display language from [System language].
- (5) Press [Convert].

A completion message appears after the conversion is finished.

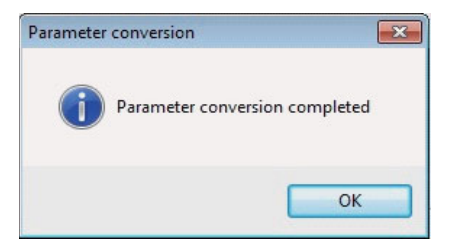

(6) Press [OK].

Parameter data is overwritten.

After the parameter conversion is finished, unconverted parameters are displayed in the list.

|     | -         |                 | -       | 00 |
|-----|-----------|-----------------|---------|----|
| No. | Param No. | Bit No.         | Remarks | 1  |
| 24  | 1221      |                 |         | 1  |
| 25  | 1222      | 0,1,2,3,4,5,6,7 |         |    |
| 26  | 1223      | 0,1,2,3,4,5,6,7 |         |    |
| 27  | 1224      | 0,1,2,3,4,5,6,7 |         |    |
| 28  | 1225      | 0,1,2,3,4,5,6,7 |         |    |
| 29  | 1226      | 0,1,2,3,4,5,6,7 |         |    |
| 30  | 1227      | 0,1,2,3,4,5,6,7 |         |    |
| 21  | 1229      | 01234567        |         |    |

- (7) To save the parameter list, press [Save the list].
- (8) Convert the parameters that are displayed in the list manually.

## 4.2.7 Parameter Comparison

| M8V/M8/E80 | C80 | M7/E70 | C70 | M60/M60S |
|------------|-----|--------|-----|----------|
| 0          | 0   | 0      | 0   | 0        |

Compare the parameter data between part systems or axes in a project or between two projects.

Comparison by part system, by axis, by each type of parameter or by the entire project is available.

The parameters of the active project and the destination NC are compared for M60/M60S series.

Compare the parameters by selecting [Communicate]-[Communication]-[Parameter comparison] from the menu.

## 4.2.7.1 Parameter Comparison between Two Projects

# **Operation Method** Open the source project file to be compared. (1) (2) Select [Tool]-[Param comparison] from the menu. Selection screen for the project files to be compared appears. Parameter types which can be selected are displayed on (3) Select the target project file to be compared. Files in different projects can only be selected. the comparison content selection screen. To compare by selecting unopened project file or parameter file, press [...] on the right side of pull-down menu to select. \$1-1 X \$1-2 Y \$1-2 Y (4) Press [Compare] at lower right of the screen. Comparison result will be displayed. The parameter type to be compared can be selected. 1013 1021 1022 2001 2004 2007 2027 2028 2054 2055 2211 BaseAs spe BaseAs spe BaseAs spe Asis spec Asis spec Zp-th parar Zp-th parar Asis pos par Abs pos par Abs pos par axname mop\_no axname3 rapid G28L G28A gmask gmask gmask gmask guahf SV015 r 100 500 600 1,000 1,200 1 X 1000 100 0.000 0 0 3072

comparison result.

To check and correct the parameter with a difference, (5) double-click the row of the parameter on the

The focus is moved to the target parameter screen. (Items with orange background are with differences.) To update the comparison result after changing the parameter, return to the comparison result window and press [Compare].

| rojecti                                                    |               | - E X    | Project2                                                      |            |                                 |
|------------------------------------------------------------|---------------|----------|---------------------------------------------------------------|------------|---------------------------------|
| play/Setting Print                                         |               |          | Depley/Setting Pint                                           |            | Heb                             |
|                                                            | I.J.          |          |                                                               |            | Key word 1(space)Ke 👻 🔎 🙀       |
| Nane                                                       | ×             | ¥        | No. Nane                                                      | ×          | Parameter No. 2001              |
| 2001 repid                                                 | 1000          | 1000     | 2001 repid                                                    | 1000       |                                 |
| 2002 danp                                                  | 1000          | 1000     | 2002 clamp                                                    | 1000       | literns:                        |
| 2003 singst                                                | 0011          | 0011     | 2003smg#                                                      | 0011       |                                 |
| 2004 GBL                                                   | 500           | 100      | 2004/G/01                                                     | 100        | rapid Rapid traverse rate       |
| 1005 G B 1                                                 | 100           | 100      | 2005/5/21                                                     | 100        |                                 |
| 2006 G 0.2                                                 | 0             |          | 20065012                                                      |            | Content.                        |
| 10076 NL                                                   | 600           | 100 #    | 2007G1tL                                                      | 100 0      |                                 |
| 2008.6 21                                                  | 100           | 100      | 2008.511                                                      | 100        | Set the rapid traverse feedrate |
| 2009 G %2                                                  | 0             |          | 2009.5 %2                                                     |            | for each axis.                  |
| 2010hvd_g                                                  | 45            | 45       | 2010/wd_g                                                     | 45         | (Note) The maximum value to     |
| zennedeek                                                  | 0             |          | SULLADBOX                                                     |            | De set depends on the           |
| 2012G Tbeck                                                | 0             |          | 2012G1beck                                                    |            | machine specifications.         |
| 101301-                                                    | 1.000         | 1000     | 201301-                                                       | 1000       | Continue and a film in          |
| 201401+                                                    | 1,000         | 1.000    | 201401-                                                       | 1.000      | Setting range (Unit).           |
| 10000                                                      | 0.000         | 0.000    | 20150m-                                                       | 0.000      |                                 |
| isor can be ineved by<br>I = Left/Right in the input area. | 1.00          |          | Cursor can be moved by<br>Ch1 + Left/Right in the input area. |            | Result: 0                       |
|                                                            |               |          |                                                               |            | No. Nome Conte                  |
|                                                            |               |          |                                                               |            |                                 |
|                                                            | Zanta A       | and down | BaseSys BaseAx BaseCom                                        | Zorn Paras |                                 |
| eSys Base/w BaseCom                                        | 2010 April 10 |          |                                                               |            |                                 |

\*1 Clicking the [Difference print] button enables you to print only the differences.

\*2 Clicking the [Axis print] button enables you to check only the axis-related parameters including those adjacent to the changes.

\*3 Clicking the [CSV output] button enables you to output the differences to a file.

## Caution

The comparable project combinations are as follows. (1)

| Source project for | Tar               | Target project for comparison |     |  |  |  |  |  |  |
|--------------------|-------------------|-------------------------------|-----|--|--|--|--|--|--|
| comparison         | M8V/M8/E80/M7/E70 | C80                           | C70 |  |  |  |  |  |  |
| M8V/M8/E80/M7/E70  | 0                 | -                             | -   |  |  |  |  |  |  |
| C80                | -                 | 0                             | -   |  |  |  |  |  |  |
| C70                | -                 | -                             | 0   |  |  |  |  |  |  |

(2) The safety parameter cannot be compared.

## 4.2.7.2 Parameter Comparison between the Systems or Axes in a Project

## Operation Method

- (1) Open the source project file to be compared.
- (2) Select [Tool]-[Param comparison] from the menu.

Selection screen for the project files to be compared appears.

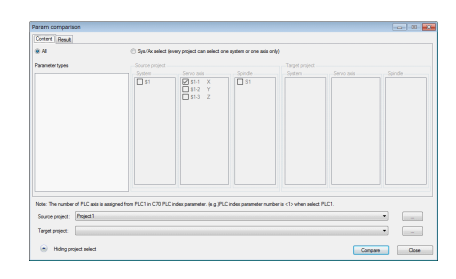

(3) Select the target project file to be compared. Files in different projects or in the same project can be selected. Select the same project when comparing the parameters by each part system or axis in a project. To compare by selecting unopened project file or parameter file, press [...] on the right side of pull-down menu to select. Parameter types which can be selected are displayed on the comparison content selection screen.

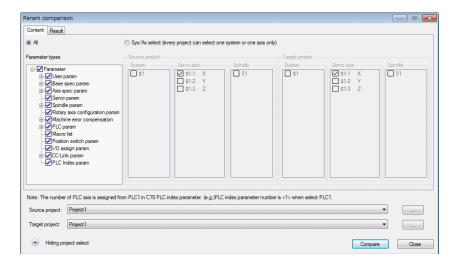

(4) Select [Sys/Ax select].

Part system, servo axis, and spindle can be selected on the system/axis selection screen.

| 24                                                                                                    |                                                                                                    | Sys/Ac select (r   | every project can select a                        | one system or one sola | only)                 |                                  |       |
|----------------------------------------------------------------------------------------------------|----------------------------------------------------------------------------------------------------|--------------------|---------------------------------------------------|------------------------|-----------------------|----------------------------------|-------|
| waredet types                                                                                                    |                                                                                                    | Source project     |                                                   |                        | Target project        |                                  |       |
| Comparison     Comparison     C | r<br>Jacam<br>peop paran<br>peop paran<br>peopone<br>le paran<br>proton<br>paran<br>me etror configuration paran<br>me etror configuration<br>paran<br>me etror configuration<br>paran<br>paran<br>bit<br>di parane<br>nigo parane<br>nigo parane<br>nigo parane<br>nigo parane | 2ydem              | Servo add<br>Star X<br>St-2 Y<br>St-2 Y<br>St-3 Z | Sanda                  | System                | 5 81-3 X<br>2 81-3 X<br>2 81-3 Z | Spode |
| ve number of Pi<br>Source project:<br>Target project:                                                                                                    | C axis is assigned from PLC<br>Project 1<br>Project 1                                                                                                    | 1 in C70 PLC index | parameter, (e.g.)PLC ind                          | ix parameter number i  | a <1> when select PLC |                                  | •     |

Select the part system or axis for source project and target project. Press [Compare] at lower right of the

Comparison result will be displayed. (The following screen shows a comparison result of different servo axes of the same project.)

| nameter types                                                                                      | 12 differe | nce(s) and 12 parameter     | s) are found. |        |                    |                    |
|----------------------------------------------------------------------------------------------------|------------|-----------------------------|---------------|--------|--------------------|--------------------|
| Parameter(12)                                                                                      | No.        | Param type                  | Param name    | Sys/Ax | Project 1(\$1-1.2) | Project 1(\$1-2 1) |
| Base spec param[3]                                                                                 | 1013       | Base/x spec param           | actante       |        | y .                | Y                  |
| Artis spec param(7)                                                                                | 1221       | Base/x spec param           | mcp_no        |        | 1000               | 1003               |
| -Servo param(2)                                                                                    | 1922       | Date-vol spec param         | acranez       |        | -                  | 1000               |
| B - Spindle param     Rotary axis configuration param     Machine error compensation     PLC param | 2001       | ves spec                    | repo<br>Colu  |        | 100                | 1000               |
|                                                                                                    | 2004       | All spec                    | Chi           |        | 500                | 100                |
|                                                                                                    | 2007       | The spec                    | CINE          |        | 1000               | 0.000              |
|                                                                                                    | 2027       | Zprini peremi               | 0.2084        |        | 1,000              | 0.000              |
| Protion and the same                                                                               | 2000       | 2011 parami                 | gran          |        | 1.200              | 0.000              |
| -10 assiss name                                                                                    | 2004       | All the party of the second | oposri -      |        |                    | 0                  |
| in COlinic own                                                                                     | 2000       | Company and a second        | F101110001    |        | 2048               | 2022               |
| PLC Index param                                                                                    | 2222       | Serve param                 | E10178201     |        | 2018               | 2072               |
|                                                                                                    | ****       | Jerro parant                | andrapping    |        | 2010               | 2012               |
|                                                                                                    |            |                             |               |        |                    |                    |
|                                                                                                    |            |                             |               |        |                    |                    |
|                                                                                                    |            |                             |               |        |                    |                    |
|                                                                                                    |            |                             |               |        |                    |                    |

(5)

screen.

(6) To check and correct the parameter with a difference, double-click the row of the parameter on the comparison result.

The focus is moved to the target parameter screen. (Items with orange background are with differences.) To update the comparison result after changing the parameter, return to the comparison result window and press [Compare].

| DownEl Middaelli Comp          | Citer Charge     | March I   | (less and | Moderall | 0 1000 |       |                  |                                                                                                    |           |                      |               | Î |
|--------------------------------|------------------|-----------|-----------|----------|--------|-------|------------------|----------------------------------------------------------------------------------------------------|-----------|----------------------|---------------|---|
|                                | 6.0              |           |           |          |        |       |                  |                                                                                                    |           |                      | -             | Î |
|                                | Davin Setro (    | First     |           |          |        |       |                  |                                                                                                    | Hep       |                      |               |   |
| Machine information            |                  | 111       |           |          |        |       |                  |                                                                                                    |           |                      | < (A)         |   |
| Parameter                      |                  | _         | _         | _        | _      | _     |                  |                                                                                                    |           |                      |               |   |
| * User param                   | No. Name         |           | _         | X        |        | Y     | 2                |                                                                                                    | Param     | eter No.:20          | 91            |   |
| Process param                  | 2001 rapid       |           |           | 1200     |        | 500   | 1000             |                                                                                                    |           |                      |               |   |
| Central pages 1                | 2002.clanp       |           |           | 1000     |        | 1000  | 1000             |                                                                                                    | toma:     |                      |               |   |
| Easter and 2                   | 2003 anget       |           |           | 0011     |        | 0011  | 0011             |                                                                                                    |           |                      |               |   |
| Aria commo                     | 2004 GBL         |           |           | 100      |        | 120   | 100              |                                                                                                    | repid Ra  | abid paverse         | rote          |   |
| Protocolda a                   | 2005001          |           |           | 100      |        |       | 100              |                                                                                                    |           |                      |               |   |
| LO seres                       | 2005302          |           |           |          | _      |       |                  | _                                                                                                    | Conter    |                      |               |   |
| copean                         | 2001010          |           |           | 100      |        | 200   | 100              |                                                                                                    |           |                      |               |   |
| Lonemer paran                  | 20095322         |           |           |          |        |       |                  |                                                                                                    | settle    | abig aavered         | 10003309100   |   |
| Link paran                     | 2010hed o        |           |           |          |        | 1     |                  |                                                                                                    | (Netw) T  | ne.<br>De respireses | station to be |   |
| Subpro stor                    | 2011Ofback       |           |           |          |        |       | -                |                                                                                                    | set dear  | ods on the r         | sathine       |   |
| Operate param                  | 2012GTbeck       |           |           | 0        |        | 0     | 0                |                                                                                                    | specific  | dons.                |               |   |
| Heru select                    | 20130T-          |           |           | 1.000    |        | 1.000 | 1,000            |                                                                                                    |           |                      |               |   |
| * Ease spec param              | 2014OT+          |           |           | 1,000    |        | 1000  | 1.000            |                                                                                                    | Setting   | range (Un            | i0.           |   |
| A Avis spec param              | 2015/mi-         |           |           | 0.000    |        | 0.000 | 0.000            |                                                                                                    |           |                      |               |   |
| Asis spec                      | Cursor can be mi | wed by    |           |          |        |       |                  |                                                                                                    |           |                      |               |   |
| Zp-tin param                   | Cot - Left/Right |           | a. I      |          |        |       |                  |                                                                                                    | Result: 0 |                      |               |   |
| Abe pos perem                  |                  |           |           |          |        |       | A 12             | 05 15:15                                                                                                    | No.       | Name                 | Content       |   |
| Servo peram                    |                  |           | _         |          |        |       | PhOs N           | 7 42                                                                                                    |           |                      |               |   |
| ¥ Spinde param                 | Reading Rate     | A BMCO    | 244       | 7(-4)    | Press. | 1     | Anna Mari        |                                                                                                    |           |                      |               |   |
| Rotary asis configuration pane | param ape        | param     | spec      | param    | number | 0097  | Footo axi        | 2                                                                                                    |           |                      |               |   |
| ¥ Machine error compensation   |                  |           |           |          |        |       |                  |                                                                                                    |           |                      |               |   |
| V DiCasos                      | Paramitipe       | Paran Na. | Sys/Ax    | Selore   | Alter  | Ten   |                  | Modifer *                                                                                                    |           |                      |               |   |
|                                | Servo peren      | 2212      | \$12      | 3072     | 2      | 201   | 9-04-10 15:13:00 | -                                                                                                    |           |                      |               |   |
| NC Data                        | Servo param      | 2211      | \$1-2     | 3072     | 1      | 201   | 5-04-10 15:13:00 |                                                                                                    |           |                      |               |   |
|                                | Abs pos param    | 2055      | 81-2      | 0        | 10     | 201   | 90410151254      | And Address of Taxabase                                                                                                    |           |                      |               |   |
| Function parameter             | Abs pos param    | 2254      | \$1.2     | 0        | 5      | 201   | 5-04-10 15:12:54 | -                                                                                                    |           |                      |               |   |
|                                | 49-m peran       | 2545      | 31-2      | 0.000    | 1,200  | 201   | 9-06-10 15 12:45 | and the local division of the local division of the local division |           |                      |               |   |
|                                | 11 caren peram   | encl      | 914       | 0.000    | 1.100  | 201   | 20410151243      | -                                                                                                    |           |                      |               |   |

\*1 Clicking the [Difference print] button enables you to print only the differences.

\*2 Clicking the [Axis print] button enables you to check only the axis-related parameters including those adjacent to the changes.

\*3 Clicking the [CSV output] button enables you to output the differences to a file.

#### Caution

(1) The comparable project combinations are as follows.

| Source project for | Tar               | get project for compari | son |
|--------------------|-------------------|-------------------------|-----|
| comparison         | M8V/M8/E80/M7/E70 | C80                     | C70 |
| M8V/M8/E80/M7/E70  | 0                 | -                       | -   |
| C80                | -                 | 0                       | -   |
| C70                | -                 | -                       | 0   |

(2) The safety parameter cannot be compared.

# 4.3 Read and Write the NC Data

|          | M8V/M8 | E80 | C80 | M7/E70 | C70 | M60/M60S |
|----------|--------|-----|-----|--------|-----|----------|
| Ethernet | 0      | 0   | 0   | 0      | 0   | -        |
| USB      | -      | -   | -   | -      | 0   | -        |
| RS232C   | 0      | -   | -   | 0      | -   | 0        |

Connect to NC to read and write the data.

For Ethernet communication, the destination NC is only the NC that belongs to the same network group as the one the personal computer is connected to.

Check the subnet mask to use the same network group. (Setting example: "255.255.255.0")

Connection pattern is shown below.

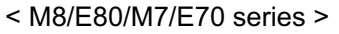

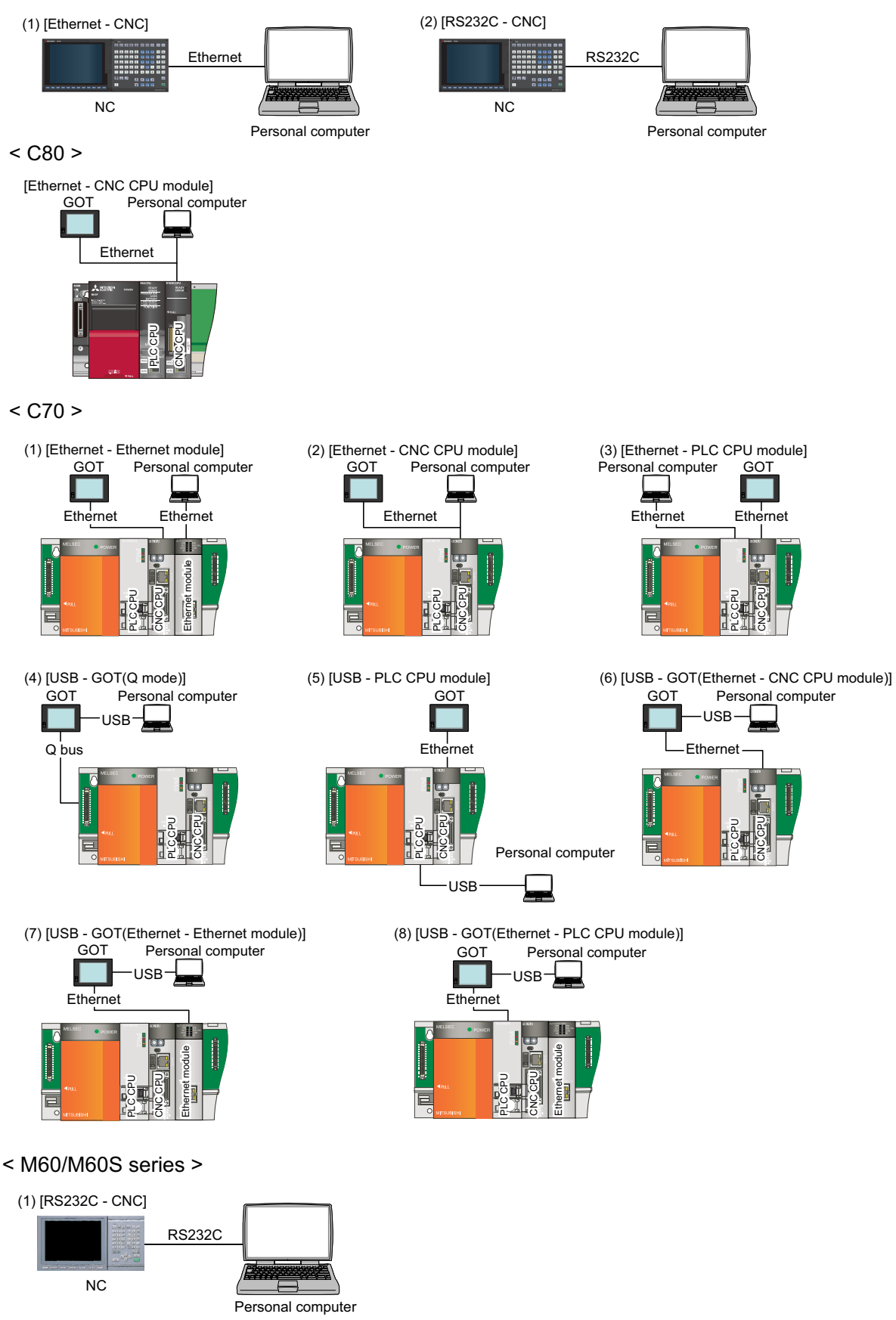

## Caution

(1) When you connect C70 via Ethernet, it can be connected via Ethernet or via PLC CPU module. For C80, Ethernet connection is available only to the CNC module.

## 4.3.1 Read From NC

Read the data from NC.

## **Operation Method**

(1) Create a new project or open an existing project. Project is displayed. (It can be abbreviate if it is new read.) Select [Communicate]-[Read from NC] from the menu. "Read from NC" window appears. (2) Work offse Press [Settings] in the Communication method frame. (3) "Communication settings" window appears. C70 se Test Finish (4) Set the communication settings and press [Finish]. (5) Select the data type to read and press [Read] or A reading completion message appears after the reading [Create a new project]. is finished. NC Configurator2 X Reading completed OK

#### Caution

- Reading from NC can be done only if the same series name and system type are used for both the project of NC Configurator2 and the NC. (However, reading can be done between M70 and M70V/E70, M700 and M700V.)
   This function connect be used action.
- (2) This function cannot be used online.
- (3) When reading parameters from a CNC, the values set to the parameters of the connected NC are displayed in the parameter data of the [Display/Setting] screen. When parameters that exist in the NC Configurator2 project do not exist in the connected NC, the parameter data displayed on the [Display/Setting] screen is blank.

### 4.3.2 Write To NC

Write parameters to NC.

### **Operation Method**

<text><text><text><text><image><image>

| Test | Frish |
|------|-------|
|      |       |
|      |       |
|      |       |
|      |       |
|      |       |
|      |       |
|      |       |

- (4) Set the communication settings and press [Finish].
- (5) Select parameter to write, and press [Write].

A writing completion message appears after the writing is finished.

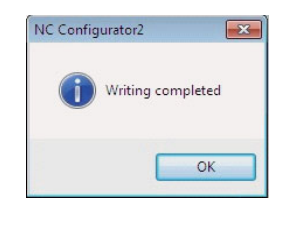

## Caution

- (1) Writing out to the NC can be done only if the same series name and system type are used for both the project of NC Configurator2 and the NC. (However, writing can be done between M70 and M70V/E70, M700 and M700V.)
- (2) This function cannot be used online.
- (3) When writing (parameters) to the CNC with blank parameter data in the NC Configurator2 project, the parameters with a character string data type will be updated as blank. Parameters with a numerical data type will not be updated.

# **4.4 Function Parameter**

## 4.4.1 High-speed High-accuracy (M8V/M8/M7 Series, E80, C80)

| M8V/M8/E80 | C80 | M7 | E70        | C70 | M60/M60S |
|------------|-----|----|------------|-----|----------|
| 0          | 0   | 0  | - (Note 1) | -   | -        |

Adjust the data related to the high-speed high-accuracy.

The high-speed high-accuracy adjustment function cannot be used online.

Jump to the target parameter screen and undo the modification by double-clicking the data modified from the high-speed high-accuracy screen on the modification history.

(Note 1) It can be set to use M7 series and common project screen, however sending to NC is invalid.

Press [Function parameter] in the navigation window and select [High-speed high-accuracy] to display the high-speed high-accuracy screen.

2nd part system can be used when the option of high-accuracy control in 2 part systems is enabled.

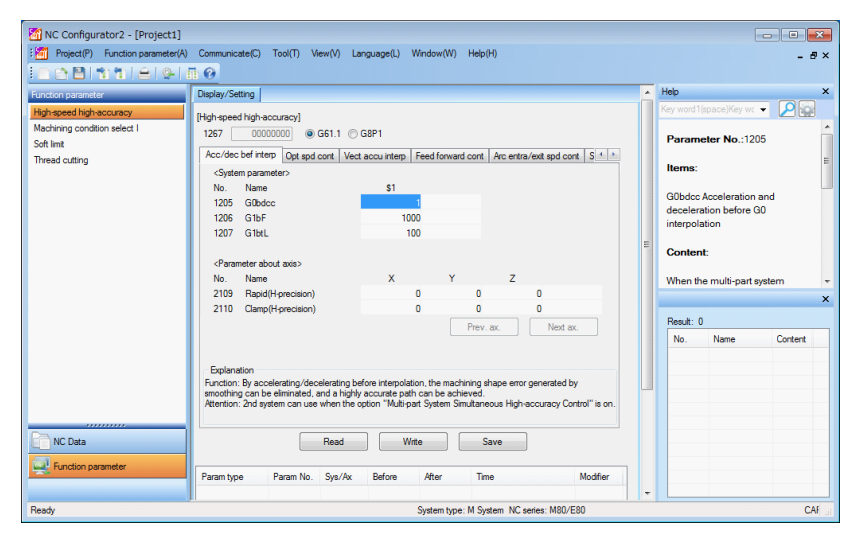

## 4.4.2 Machining Condition Selection I (M8V/M8/M7 Series, E80, C80)

| Туре                    | M8V/M8/<br>E80 | C80 | M70V/M700V | M70/M700 | E70        | C70 | M60/M60S |
|-------------------------|----------------|-----|------------|----------|------------|-----|----------|
| Machining center system | 0              | 0   | 0          | -        | - (Note 1) | -   | -        |
| Lathe system            | 0              | 0   | -          | -        | -          | -   | -        |

The data of the machining condition selection I can be set.

(Note 1) It can be set to use M7 series and common project screen, however sending to NC is invalid.

Press the [Function parameter] button on the navigation window and select [Machining condition select I] to display the machining condition selection I screen.

The machining condition selection I screen cannot be used online.

|                                                         | <u>n 0</u>           |              |        |        |                |                     |          |          |             |                |                  |   |
|---------------------------------------------------------|----------------------|--------------|--------|--------|----------------|---------------------|----------|----------|-------------|----------------|------------------|---|
| unction parameter                                       | Display/Setting      |              |        |        |                |                     |          | <u>^</u> | Help        |                |                  | > |
| igh-speed high-accuracy<br>fachining condition select I | [Machining condition | in select [] |        |        |                | Function paramet    | er 1/2   |          | Key word 1( | ipace)Key wo   | nd2 👻 🔎 🕍        |   |
| oft limit<br>hread cutting                              | Appli                | ation1       | PRC1   |        |                |                     |          |          |             |                |                  |   |
|                                                         | Standar              | d parameter  |        |        | Machining cond | Param set           |          |          | Items:      |                |                  |   |
|                                                         |                      |              |        | C      | Condition 1    | Condition2 Con      | dition3  |          | G1bF Ma     | ximum spe      | ed               |   |
|                                                         | 1206 G1bF            |              |        | 1000   | 0.000          | 0.000               | 0.000    |          |             |                |                  |   |
|                                                         | 1207 G1btL           |              |        | 100    | (              | 0                   | 0        |          | Conten      | 2              |                  |   |
|                                                         | 1568 SfiltG1         |              |        | 0      | (              | 0                   | 0        |          | (14.0)      |                |                  |   |
|                                                         | 1570 Sfilt2          |              |        | 0      | (              | 0                   | 0        |          | Set a cut   | ting feedrate  | when applying    |   |
|                                                         | 2010 fwd_g           |              |        | 45     | (              | 0                   | 0        |          | pre-inter   | polation       |                  |   |
|                                                         | 8019 R COM           |              |        | 0      | (              | 0                   | 0        |          | accelera    | tion/decelera  | ation.           |   |
|                                                         | 8020 DCC. A          | VGLE         |        | 0      | (              | 0                   | 0        |          | When hig    | gh-accuracy    | control time     |   |
|                                                         | 8021 COMP_           | CHANGE       |        | 0      |                |                     |          |          | constant    | expansion is   | s valid, set the |   |
|                                                         | 8022 CORNE           | RCOMP        |        | 0      |                | U                   | 0        |          | maximur     | m of cutting f | leed clamp       |   |
|                                                         | 8023 CURVE           | COMP         |        | 0      | (              | 0                   | 0        |          | speed of    | each axis.     |                  |   |
|                                                         |                      |              |        |        |                |                     |          |          | Setting     | range (Un      | it):             | l |
|                                                         |                      |              |        |        |                |                     |          |          | [M8]        |                |                  |   |
|                                                         | Prev.                | App Chang    | e 🗌    | Read   | Write          | Execute Init.       | Next     |          | 41 1000     |                |                  | , |
|                                                         |                      |              |        |        |                |                     |          | ш        | Result: 0   |                |                  |   |
| NC Data                                                 | Param type           | Param No.    | Sys/Ax | Before | After          | Time                | Modifier |          | No.         | Name           | Content S.       |   |
|                                                         | Machining con        | 41999        | CON1   |        | PRC1           | 2019-04-10 16:00:23 | -        |          |             |                |                  |   |

| Item          | Description                                                                                                    |
|---------------|----------------------------------------------------------------------------------------------------|
| Prev          | Opens the previous page.                                                                                                    |
| App change    | Switches the machining application being set.<br>Changes the application in setting in the order of Application 1, 2, 3, 1,   |
| Read          | Displays the READ window.<br>All the parameters (ALL.PRM) are read from the NC.                                               |
| Write         | Displays the WRITE window.<br>Only the parameters relating to the machining condition selection are written to the NC.        |
| Execute init. | Copies the standard parameter values to all the machining condition parameter sets of the machining applications 1, 2, and 3. |
| Next          | Opens the next page.                                                                                                    |

#### **Detailed Description**

(1) The machining application 1, 2, or 3 can be named respectively. (Above is an example for the machining application 1 named as "PRO1".)

Use single-byte numbers, single-byte English capital letters, and single-byte symbols.

("\", "/", ",", "\*", "?", "\*", "<", ">", "|", and "(space)" cannot be used.)

(2) Tolerance control As for M8V Series, M8 series and E80, the machining condition parameter to be displayed is switched by enabling or disabling tolerance control (parameter "#12066 Tolerance ctrl ON").

(3) When the value of the parameter "#12066 Tolerance ctrl ON" is 1 and "#8090 SSS ON" is 0, the machining condition selection parameters can be set but the operation alarm will occur if you write the parameters to the NC. In that case change one of the parameters.

# 4.4.3 Soft Limit (M8V/M8/E80/M7/E70 Series, C80, C70)

| M8V/M8/E80 | C80 | M7/E70 | C70 | M60/M60S |
|------------|-----|--------|-----|----------|
| 0          | 0   | 0      | 0   | -        |

The data of the soft limit can be set.

Press the [Function parameter] button on the navigation window and select [Soft limit] to display the Soft limit screen. This function cannot be used online.

Jump to the target parameter screen and undo the modification by double-clicking the data modified from the soft limit screen on the modification history.

|                          |            | Setting                                                                                                    |                   |                |                  |          |                    |           | ^ | Help                 |                  |                 |
|--------------------------|------------|----------------------------------------------------------------------------------------------------|-------------------|----------------|------------------|----------|--------------------|-----------|---|----------------------|------------------|-----------------|
| speed high-accuracy      | Cold have  |                                                                                                    |                   |                |                  |          | E contra company   | 1/1       |   | Key word             | (space)Key wo    | - P             |
| ining condition select I | [Soft init | 9                                                                                                    |                   |                |                  |          | Function parameter | 1/1       |   |                      |                  |                 |
| mit                      | No.        | Name                                                                                                    |                   |                | x                | Y        | Z                  |           |   | Param                | eter No.:20      | 13              |
| d cutting                |            | <machi< td=""><td>ine tool builde</td><td>r settings&gt;</td><td></td><td></td><td></td><td></td><td></td><td></td><td></td><td></td></machi<>                                            | ine tool builde   | r settings>    |                  |          |                    |           |   |                      |                  |                 |
|                          | 2013       | OT-                                                                                                    |                   |                | 1.000            | 1.000    | 1.000              |           |   | Items:               |                  |                 |
|                          | 2014       | OT+                                                                                                    |                   |                | 1.000            | 1.000    | 1.000              |           |   | 07.0                 |                  |                 |
|                          |            | <machi< td=""><td>ine tool builde</td><td>r settings -IE</td><td>3(option)/IC(opt</td><td>ion)&gt;</td><td></td><td></td><td></td><td>01 - So</td><td>ft limit I -</td><td></td></machi<> | ine tool builde   | r settings -IE | 3(option)/IC(opt | ion)>    |                    |           |   | 01 - So              | ft limit I -     |                 |
|                          | 2063       | OT_1B                                                                                                    | type              |                | 0                | 0        | 0                  |           |   | C                    |                  |                 |
|                          | 2061       | OT_1B                                                                                                    | -                 |                | 0.000            | 0.000    | 0.000              |           |   | Conte                | а.               |                 |
|                          | 2062       | OT_1B                                                                                                    | l+                |                | 0.000            | 0.000    | 0.000              |           |   | Set a se             | oft limit area y | with reference  |
|                          |            | <end td="" u<=""><td>iser settings -II</td><td>/IIB(option)</td><td>&gt;</td><td></td><td></td><td></td><td></td><td>to the z</td><td>ero point of th</td><td>ne basic</td></end>         | iser settings -II | /IIB(option)   | >                |          |                    |           |   | to the z             | ero point of th  | ne basic        |
|                          | 8210       | OT INS                                                                                                    | SIDE              |                | 0                | 0        | 0                  |           |   | machin               | e coordinate.    | Set the         |
|                          | 8204       | OT-CH                                                                                                    | ECK-N             |                | 1.000            | 1.000    | 1.000              |           |   | coordin              | ate in the neg   | gative          |
|                          | 8205       | OT-CH                                                                                                    | ECK-P             |                | 1.000            | 1.000    | 1.000              |           | - | directio             | n for the mov    | able area of    |
|                          |            | <other< td=""><td>settings&gt;</td><td></td><td></td><td></td><td></td><td></td><td></td><td>stored s</td><td>stroke limit 1.</td><td>The</td></other<>                                   | settings>         |                |                  |          |                    |           |   | stored s             | stroke limit 1.  | The             |
|                          | 8202       | OT-CH                                                                                                    | ECK OFF           |                | 1                | 1        | 1                  |           |   | coordin<br>is set in | ate in the pos   | sitive directio |
|                          | 8203       | OT-CH                                                                                                    | ECK-CANCEL        |                | 0                | 0        | 0                  |           |   | To nam               | ow the availat   | ble range in    |
|                          | 2021       | out_f                                                                                                    |                   |                | 0                | 0        | 0                  |           |   | 4                    |                  |                 |
|                          | 2022       | G30SL                                                                                                    | х                 |                | 0                | 0        | 0                  |           |   |                      |                  |                 |
|                          | 2023       | ozfmin                                                                                                    |                   |                | 0                | 0        | 0                  |           |   |                      |                  |                 |
|                          |            |                                                                                                    |                   |                |                  |          |                    |           |   | Result:              | 0                |                 |
|                          | Previo     | ous axis                                                                                                    |                   | Read           | 1                | Write    |                    | Next axis |   | No.                  | Name             | Content         |
|                          |            |                                                                                                    |                   | •              |                  |          |                    |           | 1 |                      |                  |                 |
|                          | Paramit    | lvne                                                                                                    | Param No          | Svs/Ax         | Before           | After Ti | ime                | Modfier   | 1 |                      |                  |                 |
|                          |            |                                                                                                    |                   |                |                  |          |                    |           |   |                      |                  |                 |
|                          |            |                                                                                                    |                   |                |                  |          |                    |           |   |                      |                  |                 |
|                          |            |                                                                                                    |                   |                |                  |          |                    |           |   |                      |                  |                 |

| Item          | Description                                                                  |
|---------------|------------------------------------------------------------------------------|
| Previous axis | Displays a previous axis if there is any displayable axis before this axis.  |
| Read          | All the parameters (ALL.PRM) are read from the NC.                           |
| Write         | Only the parameters relating to the soft limit are written to the NC.        |
| Next axis     | Displays a subsequent axis if there is any displayable axis after this axis. |

# 4.4.4 Thread Cutting (M8V/M8/E80/M7/E70 Series, C80)

| M8V/M8/E80 | C80 | M7/E70 | C70 | M60/M60S |
|------------|-----|--------|-----|----------|
| 0          | 0   | 0      | -   | -        |

The data of the Thread cutting can be set.

Press the [Function parameter] button on the navigation window and select [Thread cutting] to display the Soft limit screen.

This function cannot be used online.

Jump to the target parameter screen and undo the modification by double-clicking the data modified from the thread cutting screen on the modification history.

|                   | 1.0             |                                                                                                    |               | 30030(c)        |               |                 |          |     |          |                  | - 0'            |
|-------------------|-----------------|----------------------------------------------------------------------------------------------------|---------------|-----------------|---------------|-----------------|----------|-----|----------|------------------|-----------------|
|                   | Dienlass/Sattin |                                                                                                    |               |                 |               |                 |          | -   | Help     |                  |                 |
| dialiterei        | Diapity/ John   | עי                                                                                                    |               |                 |               |                 |          |     | Key word | 1/snace)Key wo   |                 |
| a nigh-accuracy   | [Thread cuttin  | g]                                                                                                    |               |                 |               | Function parame | ter 1/1  |     |          |                  |                 |
| conduori select i | Ne              | Mana                                                                                                    |               | Calling         | -             |                 |          |     | Paran    | neter No.:11     | 15              |
| Hina              | 140.            | (Thread cutting)                                                                                                    |               | Journy +        | 800           |                 |          |     |          |                  |                 |
| lang              | 1115            | thurst                                                                                                    |               |                 | 0             |                 |          |     | Items    |                  |                 |
|                   | 12716#2         | Ecommand unit                                                                                                    |               | _               | 0             |                 |          |     |          |                  |                 |
|                   | 1229681         | Accurate thread o                                                                                                    | utting E      |                 | 0             |                 |          |     | thwait   | Naiting for retr | act             |
|                   | /9150           |                                                                                                    | durig c       |                 |               |                 |          |     |          |                  |                 |
|                   | 1270686         | Thread cutting 7                                                                                                    | tiew each     |                 | 0             |                 |          |     | Conte    | nt:              |                 |
|                   | 1270040         | (The automatic to                                                                                                    | ol length me  | a sei irement / | are thread or | flings          |          |     |          |                  |                 |
|                   | 1239570         | Switch G36 functi                                                                                                    | on on         |                 | 0             | an yr           |          |     | Set the  | number of wa     | its for retract |
|                   | 12000AU         | <c axis="" internolati<="" td=""><td>on type three</td><td>ad cutting&gt;</td><td></td><td></td><td></td><td></td><td>cutting</td><td>namiening is c</td><td>/FF III ulleau</td></c> | on type three | ad cutting>     |               |                 |          |     | cutting  | namiening is c   | /FF III ulleau  |
|                   | No              | Name                                                                                                    |               | Setting v       | alue          |                 |          |     | county   |                  |                 |
|                   | 11023           | G33 n Dm                                                                                                    |               | ooting t        | 0             |                 |          | =   | Settin   | a range (Un      | it):            |
|                   | 11024           | G33 n fbd                                                                                                    |               |                 | 0             |                 |          |     |          |                  |                 |
|                   | 11024           | 00031110                                                                                                    |               | \$1             |               |                 |          |     | 0 to 99  | (Approx. 4 ms    | )               |
|                   | 12013           | G33 n mt                                                                                                    |               |                 |               |                 |          |     | Standa   | rd setting valu  | e: 4            |
|                   | 12014           | G33.n.ovr                                                                                                    |               |                 | 0             |                 |          |     |          |                  |                 |
|                   | 19401           | G33.n chamfer sp                                                                                                    | d             |                 | 0             |                 |          |     |          |                  |                 |
|                   |                 |                                                                                                    |               |                 |               |                 |          |     | _        |                  |                 |
|                   |                 |                                                                                                    |               |                 |               |                 |          |     | Result:  | 0                |                 |
|                   |                 |                                                                                                    | Deed          |                 |               | Mar             |          |     | No.      | Name             | Content         |
|                   |                 |                                                                                                    | Nedu          |                 |               | vine            |          |     |          |                  |                 |
|                   |                 |                                                                                                    |               |                 |               |                 |          | . 1 |          |                  |                 |
|                   | Param type      | Param No.                                                                                                    | Sys/Ax        | Before          | After         | Time            | Modifier |     |          |                  |                 |
|                   |                 |                                                                                                    |               |                 |               |                 |          |     |          |                  |                 |
| lata              |                 |                                                                                                    |               |                 |               |                 |          |     |          |                  |                 |
|                   |                 |                                                                                                    |               |                 |               |                 |          |     |          |                  |                 |
| tion parameter    |                 |                                                                                                    |               |                 |               |                 |          |     |          |                  |                 |
|                   |                 |                                                                                                    |               |                 |               |                 |          |     |          |                  |                 |
|                   |                 |                                                                                                    |               |                 |               |                 |          | -   |          |                  |                 |

| Item  | Description                                                               |
|-------|---------------------------------------------------------------------------|
| Read  | All the parameters (ALL.PRM) are read from the NC.                        |
| Write | Only the parameters relating to the Thread cutting are written to the NC. |

# 4.5 Adjustment Function

## 4.5.1 Roundness (M60/M60S Series)

| 1 | M8V/M8/E80 | C80 | M7/E70 | C70 | M60/M60S |
|---|------------|-----|--------|-----|----------|
|   | -          | -   | -      | -   | 0        |

Adjust the roundness.

Press [NC data] button in the navigation window and select [Roundness] in the tree to display the roundness adjustment screen.

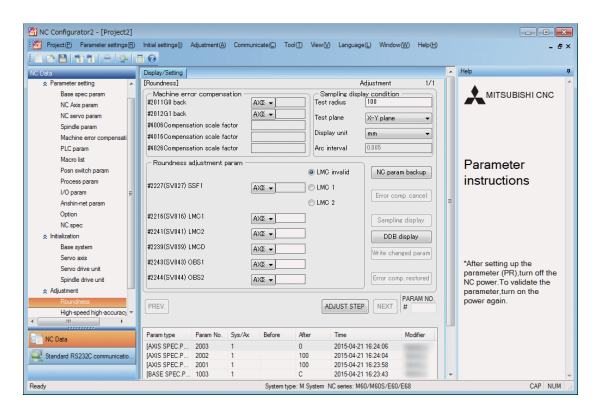

#### **Operation Method**

Select [Roundness] in the tree. (1)

Roundness adjustment procedure will be displayed.

| ndness adjustment                                                 |                                                                                                    |
|-------------------------------------------------------------------|----------------------------------------------------------------------------------------------------|
| Roundness adjustment procedure                                    |                                                                                                    |
| Mitie adjusted parameter into NC<br>fudjust relatived parameter - | Start<br>Parameter backop<br>Cancel machine error compensation<br>Initial sampling certing<br>Bet sampling condition<br>Read sampling data from NC<br>Display the waveform<br>N<br>Statified 7<br>Y<br>Restore machine error compensation |

Check the procedure and press [OK]. (2)

(The buttons in the roundness adjustment screen are listed systematically.)

| Roundness]                                                                                       |                  |                                           | Adjustment 1/        |
|--------------------------------------------------------------------------------------------------|------------------|-------------------------------------------|----------------------|
| - Machine error compensation -<br>#2011G0 back<br>#2012G1 back<br>#4006Compensation scale factor | A>0£ ▼<br>A>0£ ▼ | Sampling dis<br>Test radius<br>Test plane | play condition       |
| #4016Compensation scale factor<br>#4026Compensation scale factor                                 |                  | Arc interval                              | 0.005                |
| - Roundness adjustment param                                                                     |                  |                                           |                      |
| #2227(SV027) SSF1                                                                                | AX0: •           | LMC invalid     LMC 1     LMC 2           | Error comp. cancel   |
| #2216(SV016) LMC1                                                                                | AXE -            |                                           | Sampling display     |
| #2241(SV041) LMC2                                                                                | AXE -            |                                           | DDB display          |
| #2239(SV039) LMCD                                                                                | AXE -            |                                           | Write changed param  |
| #2243(SV043) OBS1                                                                                | AXE -            |                                           |                      |
| #2244(SV044) OBS2                                                                                | AXE -            |                                           | Error comp. restored |

(3) Press [NC param backup].

- The [Read parameter from NC] screen appears.
- (4) Carry out the operation in accordance with the operation guidance.
   After reading is finished, save the parameters.
- (5) Press [Error comp.cancel].

All the machine error compensation related parameters are cleared.

[Write parameter to NC] screen will be displayed.

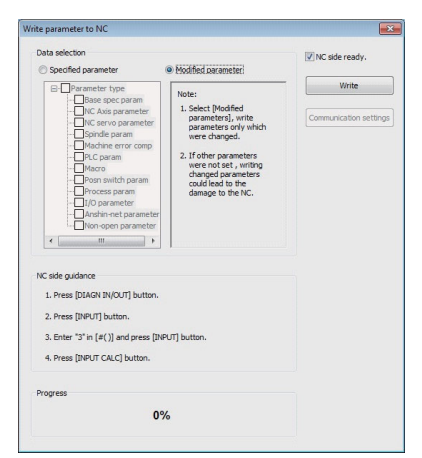

- (6) Carry out the operation in accordance with the operation guidance.
   Press [Write].
- (7) Press [OK].

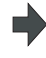

A completion message appears after the writing is finished.

The completion message and [Write parameter to NC] screen are closed.

(8) Press [Sampling display].

The [Read roundness sampling data(from NC)] screen will be displayed.

| ad roundness sampling data(from NC)                                                                                             | ×                      |
|----------------------------------------------------------------------------------------------------|------------------------|
| MC side = idease                                                                                                    |                        |
| 1. Set "#1224 640" to "1" and "#0110"(//O accession) to "0"                                                                     |                        |
| 1. Set #1224/bit0 to 1, and #3116 (//O parameters) to 0.                                                                        |                        |
| <ol><li>Press [DIAGN IN/OUT] button.Select [Support] menu,and turn to 2nd<br/>page to set NC sampling.</li></ol>                |                        |
| #O SMT O SMT COUNER                                                                                                    |                        |
| <basic> XY YZ XZ</basic>                                                                                                    |                        |
| #1 CYCLE 6 #11 ADDR100000100 00000200 00000100                                                                                  |                        |
| # 2 MARKS 2 # 12 ADDR200000200 00000300 00000300                                                                                |                        |
| # 3 BAFFER 0 # 13 ADDR3                                                                                                    |                        |
| #4 CAPACITY 2 #14                                                                                                    |                        |
| #5 0 #15                                                                                                    |                        |
| # 16                                                                                                    |                        |
| #()()                                                                                                    |                        |
| Input Hot (as the setting area num response)     Enter "S" at [#()] and press [INPUT].     Fress [Input/Cal] button at NC side. |                        |
| Communication state                                                                                                    |                        |
| Ready to read data from NC                                                                                                    |                        |
|                                                                                                    |                        |
| Sampling data                                                                                                    |                        |
|                                                                                                    |                        |
|                                                                                                    |                        |
|                                                                                                    |                        |
|                                                                                                    |                        |
|                                                                                                    | Communication settings |
|                                                                                                    |                        |
|                                                                                                    | Sampling end           |
|                                                                                                    |                        |

(9) Carry out the operation in accordance with the operation guidance.
 Press [Sample end].

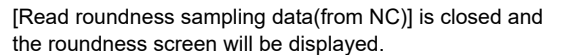

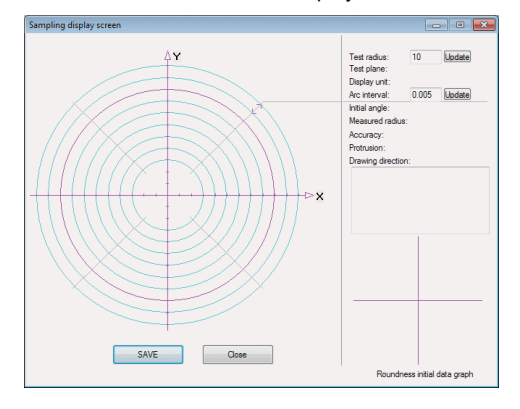

#### **Detailed Description**

- (1) To display the roundness screen by selecting the saved sampling data, press [DDB display] and select the saved data.
- (2) Press [Erro comp. restored] after the roundness parameter adjustment is finished to display the cleared data at canceling the compensation value by the operation method (5). The [Write parameter to NC] screen will be displayed at the same time.

# 4.5.2 High-speed High-accuracy (M60/M60S Series)

| M8V/M8 | 8/E80 | C80 | M7/E70 | C70 | M60/M60S |
|--------|-------|-----|--------|-----|----------|
| -      |       | -   | -      | -   | 0        |

Press [NC data] button in the navigation window and select [High-speed high-accuracy] in the tree to display the high-speed high-accuracy screen.

| MC Configurator2 - [Project1]    |                                                 |                                                   |                             |
|----------------------------------|-------------------------------------------------|---------------------------------------------------|-----------------------------|
| Project(P) Parameter settings(R) | Initial settings(I) Adjustment(A) Communicate(C | Tool() View(V) Language(L) Window(W) Help(H)      | - 60                        |
|                                  | 10                                              |                                                   |                             |
| NC Data                          | Display/Setting                                 |                                                   | A Help                      |
| ☆ Parameter setting              | [High-speed high-accuracy]                      | Adjustment 1/2                                    | •                           |
| Base spec param                  | Acc/dec.performance                             | Fairing control                                   | MITSUBISHI CNC              |
| NC Axis param                    | #1206G1bF                                       | #8033Fairing ON O Invalid Valid                   |                             |
| NC servo param                   | #1207G1btL                                      | #8034 AccClamp ON O Invalid Valid                 |                             |
| Spindle param                    | Inclination angle                               | #8029FairingL                                     |                             |
| Machine error compensati         | at acc/dec.                                     |                                                   |                             |
| PLC param                        | G code type                                     | Speed control at the arc entrance or exit         |                             |
| Macro list                       | #1267                                           | #1149cireft                                       | Parameter                   |
| Posn switch param                | L                                               | #1209cirdcc                                       | i didificici                |
| Process param                    | SSS control                                     |                                                   | Instructions                |
| I/O param ∷                      | #8090SSS ONInvalid_ Valid                       | #1572Cirorp                                       |                             |
| Anshin-net param                 | #8091StdLength                                  | Soline control                                    | E                           |
| Option                           | #8092ClampCoeff                                 | #8025Spline ONToyalidValid                        |                             |
| NC spec                          |                                                 | O Invalido Valid                                  |                             |
| ☆ Initialization                 | #8093StdLeng                                    | 18026CANCEL ANG.                                  |                             |
| Base system                      | #8094 DccWaitAdd                                | #8027Toler-1                                      |                             |
| Servo axis                       | #8095 Tolerance                                 | #8028Toler-2                                      | *After setting up the       |
| Servo drive unit                 |                                                 |                                                   | parameter (PR),turn off the |
| Spindle drive unit               | #15/1555dis                                     | #8030MINUTE LENGS                                 | NC power. To validate the   |
| ☆ Adjustment                     |                                                 |                                                   | parameter,turn on the power |
| Houndness                        | PREV.                                           | READ WRITE NEXT #                                 | ayam.                       |
| High-speed high-accuracy         |                                                 |                                                   |                             |
|                                  |                                                 | 10 T H 10                                         |                             |
| NC Data                          | Param type Param No. Sys/Ax Beto                | re Atter lime Modifier                            |                             |
|                                  | [BASE SPEC.P 1002 2<br>IDASE SPEC.P. 1001 2     | 1 2015-04-15 13:53:15 Guoyu                       |                             |
| Standard K5232C communicatio     | IBASE SPEC.P 1007 2                             | 1 2015-04-15 13:53:12 Gubyu                       |                             |
|                                  | [BASE SPEC.P 1001 1                             | 1 2015-04-15 13:52:53 Guoyu                       | +                           |
| Ready                            |                                                 | System type: M System NC series: M60/M60S/E60/E68 | CAP NUM                     |

## 4.5.3 Servo Adjustment (M60/M60S Series)

| M8V/M8/E80 | C80 | M7/E70 | C70 | M60/M60S |
|------------|-----|--------|-----|----------|
| -          | -   | -      | -   | 0        |

| Adjust the servo | in this screen. |
|------------------|-----------------|
|------------------|-----------------|

Press [NC data] in the navigation window and select [Servo adjustment] in the tree to display the servo adjustment screen.

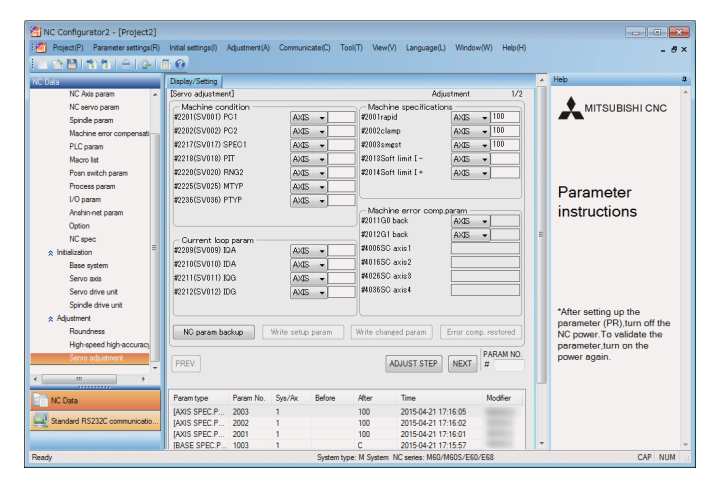

#### Operation Method

(2)

(1) Select [Servo adjustment] in the tree.

Check the procedure and press [OK].

Servo adjustment procedure will be displayed.

| Serve | adjustment procedure                                       |                                                                 |
|-------|------------------------------------------------------------|-----------------------------------------------------------------|
|       | Bart                                                       |                                                                 |
|       | Parkiner Goodp                                             |                                                                 |
|       | Chiefe actual machine condition                            |                                                                 |
|       | Check actual machine spec                                  |                                                                 |
|       | Check actual current loop parameter                        |                                                                 |
|       | write initially parameter into NC                          |                                                                 |
|       | Resonance suppression adjustment                           |                                                                 |
|       | VON adjustment                                             |                                                                 |
|       | PON adoptment                                              |                                                                 |
|       | -                                                          |                                                                 |
|       | Acceleration/secesarition<br>time.unbalance torque setting |                                                                 |
|       | Write adjusted parameter into NC                           |                                                                 |
|       | 8                                                          | Note :<br>If actual machine                                     |
|       | Y Y                                                        | condition,actual machine spec<br>actual current loop parameters |
|       | Restore machine error compensation                         | were changed after writing<br>the initially parameters into NC  |
|       | Completed                                                  | they will be written into the NC                                |

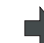

#### The adjustment screen will be displayed.

| Machine condition    |               | Machine specifications                |                    |
|----------------------|---------------|---------------------------------------|--------------------|
| #2201(SV001) PC1     | · · ·         | #2001rapid                            | · ·                |
| #2202(SV002) PC2     | -             | #2002clamp                            | -                  |
| #2217(SV017) SPEC1   |               | #2003smgst                            |                    |
| #2218(SV018) PIT     | -             | #2013Soft limit I -                   | -                  |
| #2220(SV020) RNG2    |               | #2014Soft limit I +                   | -                  |
| #2225(SV025) MTYP    | ×             |                                       |                    |
| #2236(SV036) PTYP    | -             |                                       |                    |
|                      |               | Machine error comp.pa<br>#2011G0 back | ram                |
| - O mont lean energy |               | #2012G1 back                          | +                  |
| #2209(SV009) IQA     |               | #4006SC axis1                         |                    |
| #2210(SV010) IDA     |               | #4016SC axis2                         |                    |
| #2211(SV011) IQG     |               | #4026SC axis3 [                       |                    |
| #2212(SV012) IDG     |               | #4036SC axis4                         |                    |
| NC param backup Writ | e setup param | Write changed param                   | ror comp. restored |
|                      |               |                                       | 1                  |
|                      |               |                                       | PARAM N            |
(3) Press [NC param backup].

- The [Read parameter from NC] screen appears.
- (4) Carry out the operation in accordance with the operation guidance.
   After reading is finished, save the parameters.
- (5) After confirming the NC backup parameters, the current machine state, machine specification and the current loop parameters, press [Write setup param].

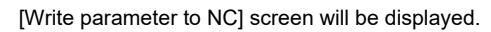

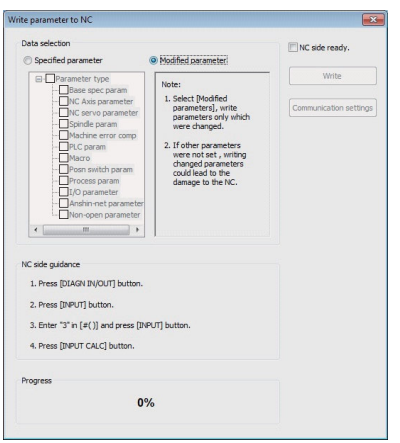

- (6) Press [Write].
- (7) Set the machine resonance control, speed loop gain, position loop gain parameter adjustment and the unbalanced torque, and then press [Write changed param].

Parameters are written to the NC and the machine error compensation is cleared at the same time.

[Write parameter to NC] screen will be displayed.

| Data selection                                                                                                    |                                                                                                    | NC side ready.                |
|----------------------------------------------------------------------------------------------------|----------------------------------------------------------------------------------------------------|-------------------------------|
| <ul> <li>Specified parameter</li> </ul>                                                                                                    | <ul> <li>Modified parameteri</li> </ul>                                                                                                    |                               |
| De Diracaneter type     Diracaneter type     Diracaneter type     Diracaneter type     Diracaneter     Diracaneter | Note:<br>1. Select (Modified<br>parameters), write<br>parameters only which<br>were charged.<br>2. If other parameters<br>when reaged.<br>2. If other parameters<br>out lead as the<br>damage to the NC. | Write<br>Communication settin |
| NC side guidance<br>1. Press [DIAGN IN/OUT] button.<br>2. Press [INPUT] button.<br>3. Enter "3" in [#()] and press [I<br>4. Press [INPUT CALC] button.                                                                                                    | NPUT] button.                                                                                                    |                               |
| Progress                                                                                                    |                                                                                                    |                               |
| 0                                                                                                    | %                                                                                                    |                               |

- (8) Press [Write].
- (9) After the completion of all the adjustments, press the [Error comp. restored] button.

Write parameters to NC

The machine error compensation data cleared when writing the initial values will be undone.

## **4.6 Wizard Function**

## 4.6.1 Parameter Initialization

| M8V/M8/E80 | C80 | M7/E70 | C70 | M60/M60S |
|------------|-----|--------|-----|----------|
| 0          | 0   | 0      | 0   | -        |

The parameters for the servo motor and the spindle motor that are required when starting up the NC for the first time can be set readily with the initialization wizard.

## Operation Method

(3)

- (1) Select [New] in the Startup guidance or select [Project]-[New] from the menu.
- "General Settings" window appears.

|                 |              |             |              |               |              | C Initialization |
|-----------------|--------------|-------------|--------------|---------------|--------------|------------------|
| nnon settings   |              |             |              |               |              |                  |
|                 | Set          | ing item    |              | Setting conte | 4            |                  |
|                 | NC type      |             | MBOV         |               |              |                  |
|                 | System type  |             | MI           |               |              |                  |
|                 | Language     |             | English      |               |              |                  |
|                 | Unit         |             | FW7          |               |              |                  |
|                 |              |             |              |               |              |                  |
| lem settings    |              |             |              |               |              |                  |
|                 | Setting item | Axis number | Command unit | Costol unit   | Command type |                  |
|                 | No.1 System  | 3           | fjam         | 0.0(1µm(1nm)  | Series1(M)H  |                  |
|                 | No 2 System  | 0           | 1µm          | 0.001µm(from) | Series1(M)-I |                  |
|                 | PLC asis     | •           | 1µm          | 0.001µm(frm)  |              |                  |
|                 | opinale      | 1           |              | spe           |              |                  |
|                 |              |             |              |               |              |                  |
|                 |              |             |              |               |              |                  |
|                 |              |             |              |               |              |                  |
|                 |              |             |              |               |              |                  |
|                 |              |             |              |               |              |                  |
|                 |              |             |              |               |              |                  |
|                 |              |             |              |               |              |                  |
| nip intranation |              |             |              |               |              |                  |
|                 |              |             |              |               |              |                  |
|                 |              |             |              |               |              |                  |
|                 |              |             |              |               |              |                  |
|                 |              |             |              |               |              |                  |
|                 |              |             |              |               |              |                  |
|                 |              |             |              |               |              |                  |
|                 |              |             |              |               |              |                  |
|                 |              |             |              |               |              |                  |
|                 |              |             |              |               |              |                  |
|                 |              |             |              |               |              |                  |

(2) Check "Initialization" check box and press [Next].

After entering various data, press [Finish].

•

Moves to "Basic information" window.

| irvo Settir       | Ça           |              |                  |                                                                                                    |               | Insert Axis(up)              | Insert Axis(down)                          | Delete A                   | is Advar                    | ced Settings          |
|-------------------|--------------|--------------|------------------|----------------------------------------------------------------------------------------------------|---------------|------------------------------|--------------------------------------------|----------------------------|-----------------------------|-----------------------|
| Servo<br>Avis No. | Command      | Daplay       | Rotary           | Driver<br>Unit                                                                                                    | Motor<br>Tipe | Motor detector<br>resolution | Power supply unit<br>Regenerative resistor | External<br>Energency stop | Contector<br>Control output | Synchronou<br>Control |
| \$1-1             | x            | x            | CH1-1            | EM-SPV3-80                                                                                                    | HK55          | Auto setting                 |                                            |                            |                             | Invald                |
| \$1.2             | Y            | Y            | CH1-2            | EM-SPV3-80                                                                                                    | HK55          | Auto setting                 |                                            |                            |                             | invald                |
| \$1-3             | z            | z            | CH1-3            | EM-SPV3-80 ~                                                                                                    | HK55          | Auto setting                 |                                            |                            |                             | Invalid               |
|                   |              |              |                  | E-W-160W<br>E-W-20<br>E-W-40<br>E-W-80<br>E-W1-160<br>EH-V1-160W<br>EH-V1-160W<br>EH-V2-160<br>EH-V2-160<br>EH-V2-160<br>EH-V2-160<br>EH-V2-10<br>EH-V2-10<br>E |               |                              |                                            |                            |                             |                       |
| oindle setti      | 125          |              |                  | EH-Vx-80W<br>EJ-V1-10                                                                                                    |               | Inset Avis(up)               | Insert Axis(down)                          | Delete A                   | is Adva                     | oed Settings          |
| Spindle<br>No.    | Spi<br>drive | ndle<br>type | Rotary<br>ewtich | EJ-V1-100<br>EJ-V1-15                                                                                                    |               | Motor<br>Type                | Power supply unit<br>Regenerative resistor | External<br>Emergency stop | Contactor<br>Control output | Spindle<br>C Axis     |
| S1                | MITSUBIS     | HI Driver    | CH1-0            | EJ-V1-40<br>EJ-V1-80<br>EJ-Vk-30<br>EJ-Vk-40<br>EJH-V1-15<br>EJH-V1-20<br>EJH-V1-40<br>EJH-V1-40<br>EJH-V1-40                                                                                                    | SJ-D6.5/100   | 101(normal)                  |                                            |                            |                             | Invalid               |

Refer to the "Detailed description" for details.

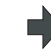

A project file which includes the initial parameters is created.

|                                      | 10                  |                              |
|--------------------------------------|---------------------|------------------------------|
| 4C Data                              | Display/Setting     | < Help                       |
| Machine information                  | Basic Information   | Key word 1 (space) Kit 👻 💋 🦉 |
| x Parameter                          | Customer:           |                              |
| × Base your name                     |                     | A MITSOBISHI CNC             |
| Aria spec parem                      | Machine maker:      |                              |
| Servo param                          |                     |                              |
| <ul> <li>Spindle param</li> </ul>    | Machine name        |                              |
| Rotary axis configuration para       |                     |                              |
| 8 Machine error compensation         | Machine No.:        |                              |
| 8 PLC param                          |                     |                              |
| Macro list                           | Remarks:            |                              |
| Position switch param                |                     |                              |
| VO assign param                      |                     | D 1                          |
| 8 Open param                         |                     | Parameter                    |
| 8 CC-Link param                      | Creator information | instructions                 |
| Machine Model name                   | Created by.         |                              |
| M time comm                          |                     |                              |
| COLEF BASIC                          |                     |                              |
| INCORPOR OR parame                   | NC information      |                              |
| s Safety parameter                   | NC hose:            |                              |
| Tool life                            |                     |                              |
|                                      | Seriel No.:         |                              |
| Tool compensation                    |                     |                              |
| Tool compensation<br>Common variable | NC Vec              |                              |
| Tool compensation<br>Common variable | NC Vec              |                              |

## Detailed Description

The initialization wizard consists of "Basic information", "Servo Advanced Settings", "Spindle Advanced Setting", and "Check"

(1) Basic Information

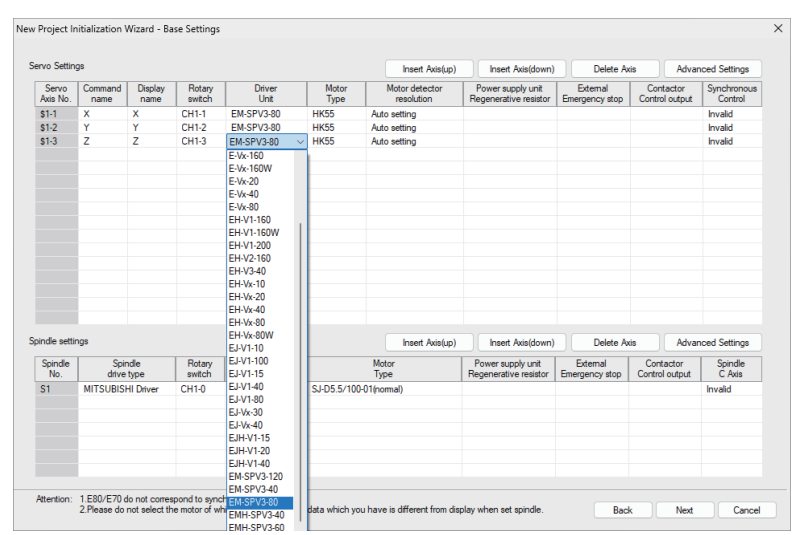

"Servo Advanced Settings" will show up by clicking "Advanced Settings" of "Servo Settings". "Spindle Advanced Settings" will show up by clicking "Advanced Settings" of "Spindle Settings". A screen will change to "Check" by clicking "Next".

## (2) Servo Advanced Settings

It consists of [Machine-specific], [Acc/Dec], [Machine Side Detector]. Switch the selection by tab.

| Setting item                | X           | Y           | Z           |         |      |               |           |
|-----------------------------|-------------|-------------|-------------|---------|------|---------------|-----------|
| iver Unit                   | EM-SPV3-80  | EM-SPV3-80  | EM-SPV3-80  |         |      |               |           |
| otor type                   | HK55        | HK55        | HK55        |         |      |               |           |
| is type                     | Linear axis | Linear axis | Linear axis |         |      |               |           |
| tor:Machine gear ratio      | 1:1         | 1:1         | 1:1         |         |      |               |           |
|                             | Equation    | Equation    | Equation    |         |      |               |           |
| all screw pitch             | 10          | 10          | 10          |         |      |               |           |
| sition control method       | INC         | INC         | INC         |         |      |               |           |
| S position detection method |             |             |             |         |      |               |           |
|                             |             |             |             |         |      |               |           |
|                             |             |             |             |         |      | Previous avia | Next avia |
| tert                        |             |             |             |         |      | Previous axis | Next axis |
| riert                       |             |             |             |         | <br> | Previous axis | Next axis |
| iterit                      |             |             |             |         | <br> | Previous axis | Next axis |
| tert                        |             |             |             | <u></u> | <br> | Previous axis | Next axis |
| tert<br>Ing range           |             |             |             | ×       | <br> | Previous axis | Next axis |
| tlent<br>ting range         |             |             |             | ×       | <br> | Previous axis | Next axis |

| Setting item               | X             | Y             | Z             |  |             |             |
|----------------------------|---------------|---------------|---------------|--|-------------|-------------|
| Driver Unit                | EM-SPV3-80    | EM-SPV3-80    | EM-SPV3-80    |  |             |             |
| lotor type                 | HK55          | HK55          | HK55          |  |             |             |
| apid traverse rate(mm/min) | 1000          | 1000          | 1000          |  |             |             |
| apid traverse acc/dec type | Linear-Linear | Linear-Linear | Linear-Linear |  |             |             |
| 0 time constant 1(ms)      | 100           | 100           | 100           |  |             |             |
| 0 time constant 2(ms)      |               |               |               |  |             |             |
| utting feedrate (mm/min)   | 1000          | 1000          | 1000          |  |             |             |
| tting feed acc/dec type    | Linear-Linear | Linear-Linear | Linear-Linear |  |             |             |
| 1 time constant 1(ms)      | 100           | 100           | 100           |  |             |             |
| 1 time constant2(ms)       |               |               |               |  |             |             |
|                            |               |               |               |  |             |             |
|                            |               |               |               |  |             |             |
|                            |               |               |               |  | Previous ax | s Next axis |
| tert                       |               |               |               |  | Previous ax | s Next axis |
| tert                       |               |               | 4             |  | Previous ax | s Next axis |
| tert                       |               |               | ۵<br>۷        |  | Previous ax | s Next axis |
| tert<br>Ing range          |               |               | Å             |  | Previous av | s Next axis |
| tert<br>Ing range          |               |               | ۵<br>۷        |  | Previous av | s Next axis |

| Setting item                    | Y             | Y              | 7             | 1      |  |               |           |
|---------------------------------|---------------|----------------|---------------|--------|--|---------------|-----------|
| Seturg item                     | CM CDV(2.00   | EM CDVD 00     |               |        |  |               |           |
| Univer Unit                     | EM-SPV3-60    | EM-SPV3-80     | EM-SPV3-60    |        |  |               |           |
| viotor type                     | HINDO         | MR00           | HN00          |        |  |               |           |
| Detector type                   | No connection | Ivo connection | No connection |        |  |               |           |
| oignaí iype<br>Dataation mathad |               |                |               |        |  |               |           |
| Detection method                |               |                |               |        |  |               |           |
| vanuracturer                    |               |                |               |        |  |               |           |
| etector type                    |               |                |               |        |  |               |           |
| ntenace unit                    |               |                |               |        |  |               |           |
| Vesolution                      |               |                |               |        |  |               |           |
|                                 |               |                |               |        |  |               |           |
|                                 |               |                |               |        |  |               |           |
|                                 |               |                |               |        |  |               |           |
|                                 |               |                |               |        |  | Previous axis | Next axis |
| ntent                           |               |                |               |        |  | Previous axis | Next axis |
| ntent                           |               |                |               | A      |  | Previous axis | Next axis |
| ntent                           |               |                |               | ۵<br>۷ |  | Previous axis | Next axis |
| ntent<br>ting range             |               |                |               | Å      |  | Previous axis | Next axis |
| ntent<br>ting range             |               |                |               | A<br>V |  | Previous axis | Next axis |

(3) Spindle Advanced Settings

| Colline Arm                   | C1            | <br>1 | <br>1 | T T |  |
|-------------------------------|---------------|-------|-------|-----|--|
| Setting item                  | 51            |       |       |     |  |
| iver Unit                     | EM-SPV3-100   |       |       |     |  |
| otor type                     | SJ-D5.5/100-0 |       |       |     |  |
| indle drive method            | Timing bet    |       |       |     |  |
| aximum motor speed            | 10000         |       |       |     |  |
| otor:Spindle Gear1            | 1:1           |       |       |     |  |
| nit Rotation Speed1 (r/min)   | 10000         |       |       |     |  |
|                               | Equation      |       |       |     |  |
| otor:Spindle Gear2            |               |       |       |     |  |
| nit Rotation Speed2 (r/min)   |               |       |       |     |  |
| des Catalla Casa?             |               |       |       |     |  |
| otor:Spindle Gears            |               |       |       |     |  |
| nt Rotation Speeds (r/min)    |               |       |       |     |  |
| otor:Spindle Gear4            |               |       |       |     |  |
| nit Rotation Speed4 (r/min)   |               |       |       |     |  |
| aximum Rotation Speed1(r/min) | 2000          |       |       |     |  |
| aximum Rotation Speed2(r/min) |               |       |       |     |  |
| aximum Rotation Speed3(r/min) |               |       |       |     |  |
|                               |               |       |       |     |  |
| tent                          |               | <br>  | <br>  |     |  |
|                               |               | *     |       |     |  |
|                               |               |       |       |     |  |
|                               |               | ~     |       |     |  |
| ing range                     |               |       |       |     |  |
|                               |               |       |       |     |  |
|                               |               | ~     |       |     |  |
|                               |               | -     |       |     |  |

## (4) Check

| Setting item      | C             |                  |              | D: 11.      | 1                 | D Lt         |  |
|-------------------|---------------|------------------|--------------|-------------|-------------------|--------------|--|
|                   | Setting value | Servo axis No.   | Display name | Driver Unit | Motor type        | Resolution   |  |
| NC type           | M80V          | \$1-1            | X            | EM-SPV3-80  | HK55              | Auto setting |  |
| System type       | Mil           | \$1-2            | Y            | EM-SPV3-80  | HK55              | Auto setting |  |
| Language          | English       | \$1-3            | Z            | EM-SPV3-80  | HK55              | Auto setting |  |
| System number     | 1             |                  |              |             |                   |              |  |
| Servo axis number | 3             |                  |              |             |                   |              |  |
| Spindle number    | 1             |                  |              |             |                   |              |  |
|                   |               |                  |              |             |                   |              |  |
|                   |               |                  |              |             |                   |              |  |
|                   |               |                  |              |             |                   |              |  |
|                   |               |                  |              |             |                   |              |  |
|                   |               |                  |              |             |                   |              |  |
|                   |               |                  |              |             |                   |              |  |
|                   |               |                  |              |             |                   |              |  |
|                   |               |                  |              |             |                   |              |  |
|                   |               |                  |              |             |                   |              |  |
|                   |               |                  |              |             |                   |              |  |
|                   |               |                  |              |             |                   |              |  |
|                   |               |                  |              |             |                   |              |  |
|                   |               | Spindle settings |              |             |                   |              |  |
|                   |               | Spin             | dle No.      | Driver Unit | M                 | otor type    |  |
|                   |               | S1               |              | EM-SPV3-100 | SJ-D5.5/100-01(no | mal)         |  |
|                   |               |                  |              |             |                   |              |  |
|                   |               |                  |              |             |                   |              |  |
|                   |               |                  |              |             |                   |              |  |
|                   |               |                  |              |             |                   |              |  |
|                   |               |                  |              |             |                   |              |  |
|                   |               |                  |              |             |                   |              |  |

## 4.6.2 Initial Setting After Creating the Project

| M8V/M8/E80 | C80 | M7/E70 | C70 | M60/M60S |
|------------|-----|--------|-----|----------|
| 0          | 0   | 0      | 0   | -        |

The parameter settings can be modified with the parameter setting wizard after creating the project.

## **Operation Method**

(1) After selecting the project to be modified, select the menu [Tool]-[Parameter initialization wizard].

"Basic information" screen appears.

| No Selan          | gs      |                |                  |                |               | Insert Acts(up)              | Inset Ads(down)                            | Delete Av                  | ia A                    | dvanced Settings             |
|-------------------|---------|----------------|------------------|----------------|---------------|------------------------------|--------------------------------------------|----------------------------|-------------------------|------------------------------|
| Servo<br>Axis No. | Command | Duplay<br>name | Rotary<br>switch | Driver<br>Unit | Metor<br>Type | Notor detector<br>resolution | Power supply unit<br>Regenerative resistor | Esternal<br>Emergency stop | Contacto<br>Control out | r Synchronous<br>out Control |
| \$1-1             | X       | х              | CH1-1            |                |               |                              |                                            |                            |                         |                              |
| 31-2              | Y       | Y              | CH1/2            |                |               |                              |                                            |                            |                         |                              |
| \$1-3             | Z       | z              | CH1-3            |                |               |                              |                                            |                            |                         |                              |
|                   |         |                |                  |                |               |                              |                                            |                            |                         |                              |
|                   |         |                |                  |                |               |                              |                                            |                            |                         |                              |
|                   |         |                |                  |                |               |                              |                                            |                            |                         |                              |
|                   |         |                |                  |                |               |                              |                                            |                            |                         |                              |
|                   |         |                |                  |                |               |                              |                                            |                            |                         |                              |
|                   |         |                |                  |                |               |                              |                                            |                            |                         |                              |
|                   |         |                |                  |                |               |                              |                                            |                            |                         |                              |
|                   |         |                |                  |                |               |                              |                                            |                            |                         |                              |
|                   |         |                |                  |                |               |                              |                                            |                            |                         |                              |
|                   |         |                |                  |                |               |                              |                                            |                            |                         |                              |
|                   |         |                |                  |                |               |                              |                                            |                            |                         |                              |
| nde seti          | ngs —   |                |                  |                |               | Inset Asis(up)               | Inset Asis(down)                           | Delete Av                  | a A                     | dvanced Settings             |
| Spindle           | Spi     | de             | Rotary           | Driver         | M             | otor                         | Power supply unit                          | Edemal                     | Contacto                | Spindle                      |
|                   | Sine    | 10.94          | CULO             | U.S.           |               | 1946 -                       | The generative research                    | considered and             | COLOR COL               |                              |
|                   |         |                | GIIIG            |                |               |                              |                                            |                            |                         |                              |
|                   |         |                |                  |                |               |                              |                                            |                            |                         |                              |
|                   |         |                |                  |                |               |                              |                                            |                            |                         |                              |
|                   |         |                |                  |                |               |                              |                                            |                            |                         |                              |
|                   |         |                |                  |                |               |                              |                                            |                            |                         |                              |
|                   |         |                |                  |                |               |                              |                                            |                            |                         |                              |

Refer to the "Detailed description" for details.

The parameter modification is reflected to the target

(2) After entering the various data, press [Finish].

| Project (2) NC data (2) Comm                           | nicate() Tool() Vew() Language() Window() Heb(5) |                              |
|--------------------------------------------------------|--------------------------------------------------|------------------------------|
| DOBINDIA A                                             |                                                  |                              |
|                                                        | <u>E 0</u>                                       |                              |
| NC Date                                                | Display/Setting                                  | <ul> <li>Help</li> </ul>     |
| Machine information                                    | Pasis information                                | Key word T(space)Key x 🔹 🔎 🙀 |
| R Parameter                                            | 0.000                                            |                              |
| ¥ Userparam                                            | Customer:                                        | MITSUBISHLONG                |
| 8 Base spec param                                      |                                                  |                              |
| ¥ Axis spec param                                      | Machine maker.                                   |                              |
| Servo param                                            |                                                  |                              |
| ¥ Spindle param                                        | Machine name:                                    |                              |
| Rotary axis configuration para                         | Headawa Maria                                    |                              |
| X Machine error compensation                           | Machine No.:                                     | Parameter                    |
| ¥ PLC param                                            | Denster                                          | Faranieter                   |
| Macro lat                                              | Perata.                                          |                              |
| Position switch param                                  |                                                  |                              |
| DO assign param                                        |                                                  | Percet U                     |
| <ul> <li>Open param</li> <li>CO Link assess</li> </ul> | Contraction                                      | No. Name Conter              |
| PLC before a series                                    |                                                  |                              |
| Machine Model cares                                    | Created by:                                      |                              |
| M free owner                                           |                                                  |                              |
| COLEE BASIC                                            |                                                  |                              |
| ¥ Safety parameter                                     | NC information                                   |                              |
| Tool Me                                                | NC type:                                         |                              |
|                                                        |                                                  |                              |
| Tool compensation -                                    |                                                  |                              |
| Tool compensation                                      | Serial No.:                                      |                              |

## **Detailed Description**

Using the parameter setting wizard on an existing project, the items on the drive unit of existing axis and motor can be changed and also an axis can be added or deleted.

However, series and system type cannot be changed and the part system cannot be added nor deleted. In this case, create a new project again by referring to "4.6.1 Parameter Initialization".

Parameter initialization after creating a project consists of "Basic information", "Servo Advanced Settings", "Spindle Advanced Setting", and "Check".

## (1) Basic Information

| Come           | Command  | Disalau      | Datas            | Dium           | Mater          | Mater detector                      | Reverse weeks wet                          | External                   | Contantos                   | Conchange         |
|----------------|----------|--------------|------------------|----------------|----------------|-------------------------------------|--------------------------------------------|----------------------------|-----------------------------|-------------------|
| Axis No.       | name     | name         | switch           | Unit           | Type           | resolution                          | Regenerative resistor                      | External<br>Emergency stop | Contactor<br>Control output | Control           |
| \$1-1          | X        | х            | CH1-1            | E-Vx-160       | HK154          | Auto setting                        | No connection                              |                            |                             |                   |
| \$1-2          | Y        | Y            | CH1-2            | E-Vx-40        | НК76 ∨         | Auto setting                        | No connection                              |                            |                             |                   |
| \$1-3          | Z        | Z            | CH1-3            |                | _              |                                     |                                            |                            |                             |                   |
|                |          |              |                  |                | 012C20(TM-RI   |                                     |                                            |                            |                             |                   |
|                |          |              |                  |                | 2R06M(LM-F)    |                                     |                                            |                            |                             |                   |
|                |          |              |                  |                | HG104          |                                     |                                            |                            |                             |                   |
|                |          |              |                  |                | HG105          |                                     |                                            |                            |                             |                   |
|                |          |              |                  |                | HG123          |                                     |                                            |                            |                             |                   |
|                |          |              |                  |                | HG142          |                                     |                                            |                            |                             |                   |
|                |          |              |                  |                | HG154          |                                     |                                            |                            |                             |                   |
|                |          |              |                  |                | HG223<br>HG302 |                                     |                                            |                            |                             |                   |
|                |          |              |                  |                | HG54           |                                     |                                            |                            |                             |                   |
|                |          |              |                  |                | HG75           |                                     |                                            |                            |                             |                   |
|                |          |              |                  |                | HG96           |                                     |                                            |                            |                             |                   |
|                |          |              |                  |                | HK104          |                                     |                                            |                            |                             |                   |
| indle settir   | nga —    |              |                  |                | HK105<br>HK123 | <ul> <li>Insert Axis(up)</li> </ul> | Insert Axis(down)                          | Delete A                   | ós Advar                    | ced Settings      |
| Spindle<br>No. | Spir     | ndle<br>type | Rotary<br>switch | Driver<br>Unit | HK142<br>HK223 | Motor<br>Type                       | Power supply unit<br>Regenerative resistor | External<br>Emergency stop | Contactor<br>Control output | Spindle<br>C Axis |
| S1             | MITSUBIS | HI Driver    | CH1-0            | EJ-SPx-20      | HK302          |                                     | FCUA-RB22                                  | Invalid                    | Invalid                     |                   |
|                |          |              |                  |                | HK55           |                                     |                                            |                            |                             |                   |
|                |          |              |                  |                | HK76           |                                     |                                            |                            |                             |                   |
|                |          |              |                  |                |                |                                     |                                            |                            |                             |                   |
|                |          |              |                  |                |                |                                     |                                            |                            |                             |                   |
|                |          |              |                  |                |                |                                     |                                            |                            |                             |                   |
|                |          |              |                  |                |                |                                     |                                            |                            |                             |                   |

For an existing axis, the settings other than the "axis command name", "axis display name", and "rotary switch" are not displayed on the screen.

Set the item to change for the target axis. The setting method is the same as described in "4.6.1 Parameter Initialization".

When any item of an existing axis is blank, the settings are not reflected in the parameters after the initialization wizard is completed.

To change the spindle setting, set each item again after selecting "Spindledrive type".

## (2) Servo Advanced Settings

It consists of [Machine-specific], [Acc/Dec], [Machine Side Detector]. Switch the selection by tab. For an existing servo, the settings other than the axis display name are not displayed on the screen as with the Basic information screen. The setting method of detailed items is the same as described in "4.6.1 Parameter Initialization".

## (3) Spindle Advanced Settings

It consists of [Machine-specific]. For an existing spindle, the settings other than the spindle No. are not displayed on screen as with the Basic information screen. The setting method of detailed items is the same as described in "4.6.1 Parameter Initialization".

(4) Check

|                   |               | Axis No.                                                                                            | Туре                                                                              | tem                                                                                                    | Before                                                                        | Now                                                                                              |
|-------------------|---------------|----------------------------------------------------------------------------------------------------|-----------------------------------------------------------------------------------|----------------------------------------------------------------------------------------------------|-------------------------------------------------------------------------------|--------------------------------------------------------------------------------------------------|
|                   |               | \$1-1                                                                                               | Modify                                                                            | DriverUnit                                                                                                    |                                                                               | F-Wr-160                                                                                         |
| Setting item      | Setting value |                                                                                                    | Modify                                                                            | MotorType                                                                                                    |                                                                               | HG354                                                                                            |
| System number     | 1             |                                                                                                    | Modify                                                                            | Motor detectorresolution                                                                                                    |                                                                               | Auto setting                                                                                     |
| Servo avis number | 3             |                                                                                                    | Modify                                                                            | Power supply unit Receperative resistor                                                                                                    |                                                                               | No connection                                                                                    |
| Soindle number    | 1             | \$1-2                                                                                               | Modify                                                                            | DriverUnit                                                                                                    |                                                                               | E-Vx-40                                                                                          |
|                   |               |                                                                                                    | Modify                                                                            | MotorType                                                                                                    |                                                                               | HG75                                                                                             |
|                   |               |                                                                                                    | Modfy                                                                             | Motor detectorresolution                                                                                                    |                                                                               | Auto setting                                                                                     |
|                   |               |                                                                                                    | Modify                                                                            | Power supply unit Regenerative resistor                                                                                                    |                                                                               | No connection                                                                                    |
|                   |               | S1                                                                                                  | Modfy                                                                             | Spindledrive type                                                                                                    |                                                                               | MITSUBISHI Driver                                                                                |
|                   |               |                                                                                                    | Modify                                                                            | DriverUnit                                                                                                    |                                                                               | E-SPx-20                                                                                         |
|                   |               |                                                                                                    | Modify                                                                            | MotorType                                                                                                    |                                                                               | HG75-D48                                                                                         |
|                   |               |                                                                                                    | Modify                                                                            | Power supply unit Regenerative resistor                                                                                                    |                                                                               | E-CV-37                                                                                          |
| w                 |               |                                                                                                    | Modify                                                                            | External Emergency stop                                                                                                    |                                                                               | Invalid                                                                                          |
|                   |               |                                                                                                    | Modify                                                                            | Maximum motor speed                                                                                                    |                                                                               | 4000                                                                                             |
|                   |               |                                                                                                    | ,                                                                                 |                                                                                                    |                                                                               |                                                                                                  |
| Setting item      | Setting value |                                                                                                    |                                                                                   |                                                                                                    |                                                                               |                                                                                                  |
| System number     | 1             |                                                                                                    |                                                                                   |                                                                                                    |                                                                               |                                                                                                  |
| Servo axis number | 3             |                                                                                                    |                                                                                   |                                                                                                    |                                                                               |                                                                                                  |
| Spindle number    | 1             |                                                                                                    |                                                                                   |                                                                                                    |                                                                               |                                                                                                  |
|                   |               |                                                                                                    |                                                                                   |                                                                                                    |                                                                               |                                                                                                  |
|                   |               | Attention:<br>1.Insert/del<br>changed.<br>2.Initial setu<br>3.About mo<br>[Finish]:Ma<br>[Cancel]:G | ete operation<br>up will not be<br>dify history<br>ke the settin<br>ive up the in | n has occurred in Base Setting, even if insert or d<br>executed if the setting item is blank.<br>Ig value be effective. It will delete all modify histor<br>tial setup for change. The status of modify history | elete information has<br>y after finishing setting<br>will be returned to the | not displayed in detail, parameter has probably been<br>,<br>time before starting this function. |

## NC Configurator2 Instruction Manual 4 Basic Operation

5

## Standard RS232C Communication & Tape Mode

## 5 Standard RS232C Communication & Tape Mode

## 5.1 Tape Mode

| M8V/M8/E80 | C80 | M7/E70 | C70 | M60/M60S |
|------------|-----|--------|-----|----------|
| -          | -   | 0      | -   | 0        |

Tape mode can be performed.

For the connection patterns, refer to "4.3 Read and Write the NC Data".

For Ethernet communication, the destination NC is only the NC that belongs to the same network group as the one the personal computer is connected to.

Check the subnet mask to use the same network group. (Setting example: "255.255.255.0")

Press [Standard RS232C communicationTape mode] in the navigation window, and select [Tape mode] in the tree to display the tape mode screen.

| MC Configurator2 - [Project1]     |                                                                                   |          |                             |
|-----------------------------------|-----------------------------------------------------------------------------------|----------|-----------------------------|
| Project(P) Tape mode(D) Comm      | unicate(C) Tool(T) View(V) Language(L) Window(W) Help(H)                          |          | - 8×                        |
|                                   | 10                                                                                |          |                             |
| Standard RS232C communication _Ta | Tape mode                                                                         | <b>^</b> | Help ×                      |
| Tape mode                         |                                                                                   |          | Key word1(space)Key w 👻 🔎 😭 |
| Standard RS232C communication     | Machining program list (Double dick to open a program )                           |          | <u>م</u>                    |
|                                   | No. Program file O Program No. Size Machining content Machining                   |          |                             |
|                                   |                                                                                   |          |                             |
|                                   |                                                                                   |          |                             |
|                                   |                                                                                   |          | E                           |
|                                   |                                                                                   |          | D                           |
|                                   | < >                                                                               |          | Parameter                   |
|                                   | Annend Delete Modify Move up Move down                                            | Ξ        | instructions                |
|                                   |                                                                                   |          |                             |
|                                   | Current program                                                                   |          |                             |
|                                   | Row No. Program content                                                           |          |                             |
|                                   | No machining program was specified. Double click to open a program from the list. |          | -                           |
|                                   |                                                                                   |          | ×                           |
|                                   |                                                                                   |          | Result: 0                   |
|                                   |                                                                                   |          | No. Name Content            |
|                                   |                                                                                   |          |                             |
| NC Data                           |                                                                                   |          |                             |
| Standard RS232C communicatio      |                                                                                   |          |                             |
|                                   |                                                                                   |          |                             |
|                                   |                                                                                   |          |                             |
|                                   |                                                                                   | -        |                             |
| Ready                             | System type: M System NC series: M70V/E70                                         |          | CAP NUM                     |

## **Operation Method**

|     | lotilot                                                            |   |                                                             |
|-----|--------------------------------------------------------------------|---|-------------------------------------------------------------|
| (1) | Select [Tape mode] in the tree.                                    | • | Tape mode screen will be displayed.                         |
| (2) | Press [Add] to select a program to operate.                        | • | The selected program will be displayed in the program list. |
| (3) | Double-click the program to operate.                               | • | Program content will be displayed.                          |
| (4) | Prepare for NC side, and click on [NC side ready].                 |   |                                                             |
| (5) | Press [Communication settings] to set the communication parameter. |   |                                                             |
| (6) | Press [Start].                                                     | • | NC starts machining.                                        |

## 5.2 Standard RS232C Communication

| M8V/M8/E80 | C80 | M7/E70 | C70 | M60/M60S |
|------------|-----|--------|-----|----------|
| -          | -   | 0      | -   | -        |

Sending and receiving text can be performed.

For the connection patterns, refer to "4.3 Read and Write the NC Data".

Press [Standard RS232C communicationTape mode] in the navigation window, and select [Standard RS232C communication] in the tree to display the send text and receive text screen.

## 5.2.1 Sending Text

| MC Configurator2 - [Project1]     |                                                          |                         |                             |
|-----------------------------------|----------------------------------------------------------|-------------------------|-----------------------------|
| Project(P) Tape mode(D) Comm      | unicate(C) Tool(T) View(V) Language(L) Window(W) Help(H) |                         | - 8×                        |
|                                   | 0                                                        |                         |                             |
| Standard RS232C communication _Ta | Send text Receive text                                   |                         | Help ×                      |
| Tape mode                         | ,                                                        | 🔲 De estiva sida secolo | Key word1(space)Key w 👻 🔎 🚉 |
| Standard RS232C communication     | Select a text file                                       | Receive side ready      |                             |
|                                   |                                                          |                         | MITSUBISHI CNC              |
|                                   |                                                          |                         |                             |
|                                   | Sent text                                                |                         |                             |
|                                   |                                                          |                         | =                           |
|                                   |                                                          |                         |                             |
|                                   |                                                          |                         | Deremeter                   |
|                                   |                                                          |                         | Falameter                   |
|                                   |                                                          | E                       | Instructions                |
|                                   |                                                          |                         |                             |
|                                   |                                                          |                         |                             |
|                                   |                                                          |                         |                             |
|                                   |                                                          |                         | -                           |
|                                   |                                                          |                         | ×                           |
|                                   |                                                          |                         | Result: 0                   |
|                                   |                                                          |                         | No Name Content             |
|                                   |                                                          |                         |                             |
|                                   | Communication settings                                   | Send                    |                             |
| NC Data                           | Commanication sectings                                   |                         |                             |
| Standard RS232C communicatio      | Progress                                                 |                         |                             |
|                                   | 09/                                                      |                         |                             |
| K Function parameter              | 0%                                                       |                         |                             |
|                                   |                                                          |                         |                             |
| Ready                             | System type: M System NC series: M                       | 70V/E70                 | CAP NUM                     |

## Operation Method

- (1) Select [Standard RS232C communication] in the tree and choose [Send text] tab.
- (2) Prepare for NC side, and click on [Receive side ready].
- (3) Set the sending data on [Select a text file].
- (4) Press [Communication settings] to set the communication parameter.
- (5) Press [Send].

Send text screen will be displayed.

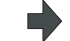

The contents of sent text will be displayed in the text box.

## 5 Standard RS232C Communication & Tape Mode

## 5.2.2 Receiving Text

| MC Configurator2 - [Project1]                                                  | municate(C) Tool(T) View(V) Language(L) Window(W) Help(H)                           |   |                                                               | - 6 ×     |
|--------------------------------------------------------------------------------|-------------------------------------------------------------------------------------|---|---------------------------------------------------------------|-----------|
| Standard RS232C communication Ta<br>Tape mode<br>Standard RS232C communication | Send text Receive text Communication state Ready to receive data Received text data |   | Hep<br>Key word 1(space)Ke<br>Mittsu<br>Paramet<br>instructio | BISHI CNC |
| NC Data                                                                        | Communication settings Receive Save as                                              | • | Result:<br>No. Name                                           | Content   |

## **Operation Method**

(1) Select [Standard RS232C communication] in the tree and choose [Receive text] tab.

Receive text screen will be displayed.

- (2) Press [Communication settings] to set the communication parameter.
- (3) Press [Receive].
- (4) Press [Save as] to save the received text.

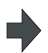

The contents of received text will be displayed in the text box.

# Appendix 1

**Registration after Installation** 

## Appendix 1 Registration after Installation

## Appendix 1.1 Registration after Installation

| Operation | Method                               |   |                                                                                                    |
|-----------|--------------------------------------|---|----------------------------------------------------------------------------------------------------|
| (1)       | Select [Help]-[Register] from menu.  | • | "Register" window appears.                                                                                                    |
| (2)       | Enter the Product ID and press [OK]. | • | Register       Image: Cancel         OK       Cancel         Registration succeeded message appears.         NC Configurator2         Image: Registering completed.         Image: OK |

# Appendix 2

Restrictions

## **Appendix 2.1 Restrictions**

| No. | Function                    | Model                                                                   | Description                                                                                                    |
|-----|-----------------------------|-------------------------------------------------------------------------|----------------------------------------------------------------------------------------------------|
| 1   | Communication               | C70                                                                     | ["Can not allocate Share memory" Error message]<br>In case of power disconnection for some reasons during communication, restarting NC<br>Configurator2 to communicate again displays this error message. Regardless of the error<br>message, the communication can be started again when the power is connected.                                                                                  |
| 2   | Parameter                   | M8V Series<br>M8 series<br>E80<br>C80<br>M7 series<br>E70 series<br>C70 | [Parameter related settings]<br>NC Configurator2 currently does not support some parameter related settings.                                                                                                    |
| 3   | Help                        | M8V Series<br>M8 series<br>E80<br>C80<br>M7 series<br>E70 series<br>C70 | Some parameter helps are not supported.                                                                                                    |
| 4   | Creating new<br>project     | M60                                                                     | Multiple M60 projects cannot be started at the same time.                                                                                                    |
| 5   | Network                     | M8V Series<br>M8 series<br>E80<br>C80<br>M7 series<br>E70 series<br>C70 | The destination NC is only the NC that belongs to the same network group as the one the personal computer is connected to.<br>The online function cannot be used between the NC and the NC Configurator2 project in a different network group.<br>Check the subnet mask to use the same network group. (Setting example: "255.255.255.0")                                                          |
| 6   | Machining<br>program        | M8V Series<br>M8 series<br>E80<br>C80<br>M7 series<br>E70 series<br>C70 | Program display at import<br>The file name to be imported is the program name and the content is displayed as one<br>program on NC Configurator2.<br>Therefore, if multiple programs are organized as one file such as ALL.PRG which is output<br>from NC, NC Configurator2 does not divide the file into individual programs, and displays it<br>as one program.                                  |
| 7   | Parameter                   | M8V Series<br>M8 series<br>E80<br>C80<br>M7 series<br>E70 series        | When you input [.00], [0.00], [0000], [-0], [+0], etc. through the parameter input screen, a value that can be interpreted as 0 is shown as [0] on the parameter input screen. A one-byte space, however, is interpreted as a character string, thus if [0] is input it appears as it is.<br>Also, parameters that are displayed as [0000][0.000] on NC might be shown as [0] on NC Configurator2. |
| 8   | Parameter                   | M8V Series<br>M8 series<br>E80<br>C80<br>M7 series<br>E70 series        | A part of character is automatically set on NC for some parameters, including #8883 (Subpro<br>stor D1: dev), however it needs to enter all the values manually on NC Configurator2.                                                                                                    |
| 9   | Common<br>variables         | M7 series<br>E70 series                                                 | The variable name cannot be displayed on NC Configurator2 when reading the common variable name (#500 or more) set on NC with NC Configurator2, or saving the data to CF card and importing it to NC Configurator2.                                                                                                    |
| 10  | Start                       | All                                                                     | If the message "NC Configurator2 initialization failed. Please install NC Configurator2 again."<br>appears, select "Running As Admin" to start NC Configurator2.                                                                                                    |
| 11  | Screen font                 | All                                                                     | Some screens may not be changed when selecting middle or large font size on [Control] - [Display].                                                                                                    |
| 12  | High-speed<br>high-accuracy | M8V Series<br>M8 series<br>E80<br>C80                                   | Some parameters related to the addition of new function for high-speed high-accuracy are<br>not available.<br>Parameters for the 3rd part system and the following are not available even if the multi-<br>system simultaneous high-accuracy control is enabled.                                                                                                    |

Appendix 2 Restrictions

| No. | Function             | Model                                 | Description                                                                                                    |
|-----|----------------------|---------------------------------------|----------------------------------------------------------------------------------------------------|
| 13  | Machining<br>program | All                                   | NC Configurator2 does not support the import of a file that is greater than 5MB.                                                                                                    |
| 14  | Parameter            | All                                   | Even if you change the parameter "#1041 I_inch (Initial inch)" on an NC Configurator2 proj-<br>ect, the parameter values are not converted into inch or metric.<br>Change the parameter #1041 on the NC first, and then read the data again.                                                                                                    |
| 15  | Parameter            | M8V Series<br>M8 series<br>E80        | If NC Configurator2 of a version older than B3 was used in the past, the following parameters<br>may be set incorrectly on an M8 project at the initial or manual setting.<br>- Spindle parameters #13177, #13178 and #13191 to #13196<br>- Zero point return parameter #2036<br>- CC-Link parameter dev No. (such as #24015)<br>- Machining parameter #12066<br>Upgrade the tool to B3 or a later version, and then set the parameters again. |
| 16  | Parameter            | M8V Series<br>M8 series<br>E80        | If you set the parameter "#8880 Subpro stor D0: dev", etc. to select "N:USB memory" as the subprogram storage for write to M800W, write the parameters to the NC, insert a USB memory, and then set "N:USB memory" again.                                                                                                    |
| 17  | Communication        | M8V Series<br>M8 series<br>E80<br>C80 | When you write parameters to the NC while some of the parameters are protected by user level-based data protection on NC, the unprotected parameters are written, but those protected are not written.                                                                                                    |

Appendix 2 Restrictions

# Appendix 3

**List of Error Messages** 

| Function            | Message                                                                                                    | Detail                                                                                                    | Remedy                                                                                                   |  |
|---------------------|----------------------------------------------------------------------------------------------------|----------------------------------------------------------------------------------------------------|----------------------------------------------------------------------------------------------------|--|
| M6<br>Communication | Before you write "Non-open parameter"<br>"PLC parameter","Position switch<br>parameter" or "Machine error<br>compensation" read the following<br>cautions.<br>(1) It may be necessary to adjust<br>machine status again after exchanging<br>the Non-open parameters between<br>different machines.<br>(2) It may be necessary to adjust<br>machine status again after exchanging<br>the Machine error compensation<br>parameters between different machines.<br>(3) It may be necessary to adjust<br>machine status again after exchanging<br>the Position switch parameters<br>between different machines.<br>(4) It is necessary to set ladder related<br>parameters properly after exchanging<br>the PLC parameters between different<br>machines.<br>Continue to write? | Selected one of the following and clicked<br>[Write]: [Non-open parameter], [PLC<br>parameter], [Posn switch param], [Machine<br>error comp].                      | To write click [Yes], if not click [No].                                                                 |  |
| M6<br>Communication | Haven't received any data in 30seconds.<br>Press [YES] to continue to wait, or [NO]<br>to cancel.                                                                                                    | "Reading" continued over 30 seconds.                                                                                                    | To keep receiving click [Yes], to cancel click "No".                                                     |  |
| M6<br>Communication | to cancel.<br>No parameter data exists in the current<br>project. Trouble may occur at NC if you<br>write empty data. Continue?<br>On M60 [Write parameter to NC] scree<br>select [NC side ready], without editing<br>parameter selected already selected<br>parameter and clicked [Write].                                                                                                    |                                                                                                    | To write click [Yes], if not click [No].                                                                 |  |
| M6<br>Communication | Could not write with no parameter specified.                                                                                                    | After changing parameter of M60, pressed<br>[NC side ready] without selecting any<br>parameter on the [Write parameter to NC]<br>screen, and then clicked [Write]. | Select parameter to write after [OK] is clicked.                                                         |  |
| M6<br>Communication | Communication failed. Modified the<br>communication parameter in project or<br>NC and try again.                                                                                                    | Time out without communicating.                                                                                                    | check communication setting of PC<br>and NC side, after [OK] is clicked.                                 |  |
| M6<br>Communication | Data that have been read is not the data<br>type specified. Confirm and retry.                                                                                                    | Read data and selected data are different.                                                                                                    | Retry after [OK] is clicked.                                                                             |  |
| M6 Search           | Could not search param by param No.<br>without setting #1138 to "1".                                                                                                    | Searched Parameter No. without setting<br>"#1138 Pnosel".                                                                                                    | Set "#1138 Pnosel" to "1", after [OK]<br>is clicked.                                                     |  |
| M6 Initial Setup    | The G28 approach speed is not set for $\sim$ system $\sim$ axis $\sim$ . Set it and then initialize the parameters.                                                                                                    | M6 series Initial Setup - On servo axis<br>screen, clicked [Finish] without setting the<br>system and G28crp of axis.                                              | Set G28crp of part system axis and<br>execute initial setup, after [OK] is<br>clicked.                   |  |
| M6 Initial Setup    | The G28 rapid traverse rate is not set for $\sim$ system $\sim$ axis $\sim$ . Set it and then initialize the parameters.                                                                                                    | M6 series Initial Setup - On servo axis<br>screen, clicked [Finish] without setting the<br>system and G28rap of axis.                                              | Set G28rap of part system axis and<br>execute initial setup, after [OK] is<br>clicked.                   |  |
| M6 Initial Setup    | The drive unit type is not set for $\sim$ system $\sim$ axis $\sim$ . Set it and then initialize the parameters.                                                                                                    | M6 series Initial Setup - On servo drive unit screen, clicked [Finish] without setting the system and drive unit name of axis.                                     | Set drive unit name of part system<br>axis and execute initial setup, after<br>[OK] is clicked.          |  |
| M6 Initial Setup    | The drive unit capacity is not set for $\sim$ system $\sim$ axis $\sim$ . Set it and then initialize the parameters.                                                                                                    | M6 series Initial Setup - On servo drive unit<br>screen, clicked [Finish] without setting the<br>system and drive unit capacity of axis.                           | Set drive unit capacity of part system<br>axis and execute initial setup, after<br>[OK] is clicked.      |  |
| M6 Initial Setup    | The motor series is not set for $\sim$ system $\sim$ axis $\sim$ . Set it and then initialize the parameters.                                                                                                    | M6 series Initial Setup -On servo drive unit<br>screen, clicked [Finish] without setting the<br>system and moter series of axis.                                   | Set moter series of part system axis<br>and execute initial setup, after [OK]<br>is clicked.             |  |
| M6 Initial Setup    | The motor type is not set for $\sim$ system $\sim$ axis $\sim$ . Set it and then initialize the parameters.                                                                                                    | M6 series Initial Setup - On servo drive unit screen, clicked [Finish] without setting the system and moter name of axis.                                          | Set motor name of part system axis<br>and execute initial setup, after [OK]<br>is clicked.               |  |
| M6 Initial Setup    | The encoder is not set for $\sim$ system $\sim$ axis $\sim$ . Set it and then initialize the parameters.                                                                                                    | M6 series Initial Setup - On spindle screen,<br>clicked [Finish] without setting detector type<br>of axis.                                                         | Set detector type of part system axis<br>and execute initial setup, after [OK]<br>is clicked.            |  |
| M6 Initial Setup    | The maximum cutting feedrate is not set<br>for $\sim$ system $\sim$ axis $\sim$ . Set it and then<br>initialize the parameters.                                                                                                    | M6 series Initial Setup - On servo axis<br>screen, clicked [Finish] without setting the<br>system and maximum cutting feedrate of<br>axis.                         | Set maximum cutting feedrate of<br>part system axis and execute initial<br>setup, after [OK] is clicked. |  |

| <b>F</b> unction                                                                               | Maaaaaa                                                                                                    | Datail                                                                                                    | Domodu                                                                                                    |
|------------------------------------------------------------------------------------------------|----------------------------------------------------------------------------------------------------|----------------------------------------------------------------------------------------------------|----------------------------------------------------------------------------------------------------|
| Function                                                                                       | Message                                                                                                    |                                                                                                    | Remeay                                                                                                    |
|                                                                                                | The maximum feedrate is not set for $\sim$                                                                                                    | M6 series Initial Setup - On servo axis                                                                                                    | Set maximum feedrate of part                                                                                                    |
| M6 Initial Setup                                                                               | system $\sim$ axis $\sim$ . Set it and then                                                                                                    | screen, clicked [Finish] without setting the                                                                                                    | system axis and execute initial                                                                                                    |
|                                                                                                | initialize the parameters.                                                                                                    | system and maximum feedrate of axis.                                                                                                    | setup, after [OK] is clicked.                                                                                                    |
|                                                                                                | The absolute position detection method                                                                                                    | M6 series Initial Setup - On servo axis                                                                                                    | Set absolute position detection                                                                                                    |
| MG Initial Catur                                                                               | The absolute position detection method                                                                                                    | screen, clicked [Finish] without setting the                                                                                                    | method of part system axis and                                                                                                    |
| Mo Initial Setup                                                                               | is not set for $\sim$ system $\sim$ axis $\sim$ . Set it                                                                                                    | system and absolute position detection                                                                                                    | execute initial setup, after [OK] is                                                                                                    |
|                                                                                                | and then initialize the parameters.                                                                                                    | method of axis.                                                                                                    | clicked.                                                                                                    |
|                                                                                                |                                                                                                    | M6 series Initial Setup - On base system                                                                                                    |                                                                                                    |
|                                                                                                | The axis name is not set for $\sim$ PLC axis                                                                                                    | screen part system number and PI C axis                                                                                                    | Set PLC axis name, and execute                                                                                                    |
| M6 Initial Setup                                                                               | Set it and then initialize the parameters                                                                                                    | are set and clicked [Finish] without setting                                                                                                    | initial setup, after [OK] is clicked                                                                                                    |
|                                                                                                |                                                                                                    | PI C avis name                                                                                                    |                                                                                                    |
|                                                                                                |                                                                                                    |                                                                                                    | Set absolute position detection                                                                                                    |
|                                                                                                | The axis amount is not set for PLC axis                                                                                                    | M6 series Initial Setup - On base System                                                                                                    | method of part system axis and                                                                                                    |
| M6 Initial Setup                                                                               | Set it and then initialize the peremeters                                                                                                    | screen, clicked [Finish] without setting PLC                                                                                                    | execute initial actual after [OK] in                                                                                                    |
|                                                                                                | Set it and then initialize the parameters.                                                                                                    | axis number.                                                                                                    |                                                                                                    |
|                                                                                                |                                                                                                    |                                                                                                    |                                                                                                    |
|                                                                                                | An the initial setup data will be                                                                                                    | M6 series Initial Setup - Clicked [Cancel] on                                                                                                    | To some stallala D/s -1 (for stallala D) -1                                                                                                    |
| Mb Initial Setup                                                                               | invalidated if you select [Cancel]. Are                                                                                                    | base system screen.                                                                                                    | TO CANCELCICK [Yes], If NOT CIICK [NO].                                                                                                    |
|                                                                                                | you sure you want to cancel?                                                                                                    |                                                                                                    |                                                                                                    |
|                                                                                                | G code is not set for $\sim$ system. Set it                                                                                                    | M6 series Initial setup - On base System                                                                                                    | Set G code of part system axis and                                                                                                    |
| M6 Initial Setup                                                                               | and then initialize the parameters                                                                                                    | screen, G codes of related setting are not                                                                                                    | execute initial setup, after [OK] is                                                                                                    |
|                                                                                                | and then initialize the parameters.                                                                                                    | set.                                                                                                    | clicked.                                                                                                    |
|                                                                                                | The axis name is not set for $\sim$ axis of $\sim$                                                                                                    | M6 series Initial Setup - On base system                                                                                                    | Set axis name of part system axis                                                                                                    |
| M6 Initial Setup                                                                               | system. Set it and then initialize the                                                                                                    | screen, set axis number to " $\sim$ " and set                                                                                                    | and execute initial setup, after [OK]                                                                                                    |
|                                                                                                | parameters.                                                                                                    | system number, then clicked [Finish].                                                                                                    | is clicked.                                                                                                    |
|                                                                                                | The axis amount is not set for 1st                                                                                                    | M6 series Initial Setup - On base system                                                                                                    | Set axis number of part system 1                                                                                                    |
| M6 Initial Setup                                                                               | system. Set it and then initialize the                                                                                                    | screen, do not set axis number and set                                                                                                    | and execute initial setup, after [OK]                                                                                                    |
| ·                                                                                              | parameters.                                                                                                    | system number, then clicked [Finish].                                                                                                    | is clicked.                                                                                                    |
|                                                                                                | The axis amount is not set for 2nd                                                                                                    | M6 series Initial Setup - On base system                                                                                                    | Set axis number of part system 2                                                                                                    |
| M6 Initial Setup                                                                               | system. Set it and then initialize the                                                                                                    | screen do not set axis number and set                                                                                                    | and execute initial setup after [OK]                                                                                                    |
| ine initial coup                                                                               | parameters                                                                                                    | system number, then clicked [Finish]                                                                                                    | is clicked                                                                                                    |
|                                                                                                |                                                                                                    | M6 series Initial Setun - On base system                                                                                                    |                                                                                                    |
| M6 Initial Setun                                                                               | The system amount is not set. Set it and                                                                                                    | screen clicked [Finish] without setting                                                                                                    | Set part system and execute initial                                                                                                    |
|                                                                                                | then initialize the parameters.                                                                                                    | nothing                                                                                                    | setup, after [OK] is clicked.                                                                                                    |
|                                                                                                | The encoified name already evicts at a                                                                                                    | M6 acrica Initial Satur Sat loverlanned avia                                                                                                    | Sat other axis name, after IOK1 is                                                                                                    |
| M6 Initial Setup                                                                               | The specified flame already exists at the                                                                                                    | no series initial Setup - Set lovenapped axis                                                                                                    |                                                                                                    |
|                                                                                                | axis of ~ system. Specify another name.                                                                                                    | name on base system screen.                                                                                                    |                                                                                                    |
|                                                                                                | The encoder gear ratio is not set for $\sim$                                                                                                    | M6 series Initial Setup - On spindle screen,                                                                                                    | Set encoder gear ratio of part                                                                                                    |
| M6 Initial Setup                                                                               | spindle. Set it and then initialize the                                                                                                    | clicked [Finish] without setting encoder gear                                                                                                    | system spindle and execute initial                                                                                                    |
|                                                                                                | parameters.                                                                                                    | ratio of axis.                                                                                                    | setup, after [OK] is clicked.                                                                                                    |
|                                                                                                | The minimum rotation speed is not set                                                                                                    | M6 series Initial Setup - On spindle screen,                                                                                                    | Set minimum rotation speed of part                                                                                                    |
| M6 Initial Setup                                                                               | for $\sim$ spindle. Set it and then initialize                                                                                                    | clicked [Finish] without setting minimum                                                                                                    | system spindle and execute initial                                                                                                    |
|                                                                                                | the parameters.                                                                                                    | rotation speed of axis.                                                                                                    | setup, after [OK] is clicked.                                                                                                    |
|                                                                                                | The spindle encoder is not set for $\sim$                                                                                                    | M6 series Initial Setun - On spindle screen                                                                                                    |                                                                                                    |
| M6 Initial Setup                                                                               | •                                                                                                    |                                                                                                    | Set spindle encoder connection and                                                                                                    |
|                                                                                                | spindle. Set it and then initialize the                                                                                                    | clicked [Finish] without setting spindle                                                                                                    | Set spindle encoder connection and execute initial setup, after [OK] is                                                                                                    |
|                                                                                                | spindle. Set it and then initialize the parameters.                                                                                                    | clicked [Finish] without setting spindle<br>encoder connection.                                                                                                    | Set spindle encoder connection and<br>execute initial setup, after [OK] is<br>clicked.                                                                                                    |
|                                                                                                | spindle. Set it and then initialize the<br>parameters.<br>The spindle drive unit type is not set for                                                                                                    | clicked [Finish] without setting spindle<br>encoder connection.<br>M6 series Initial Setup - On spindle screen.                                                                                                    | Set spindle encoder connection and<br>execute initial setup, after [OK] is<br>clicked.<br>Set spindle drive unit name of part                                                                                                    |
| M6 Initial Setup                                                                               | spindle. Set it and then initialize the<br>parameters.<br>The spindle drive unit type is not set for<br>spindle. Set it and then initialize the                                                                                                    | clicked [Finish] without setting spindle screen,<br>encoder connection.<br>M6 series Initial Setup - On spindle screen,<br>clicked [Finish] without setting spindle drive                                                                                                    | Set spindle encoder connection and<br>execute initial setup, after [OK] is<br>clicked.<br>Set spindle drive unit name of part<br>system spindle and execute initial                                                                                                    |
| M6 Initial Setup                                                                               | spindle. Set it and then initialize the<br>parameters.<br>The spindle drive unit type is not set for<br>~ spindle. Set it and then initialize the<br>parameters                                                                                                    | clicked [Finish] without setting spindle screen,<br>encoder connection.<br>M6 series Initial Setup - On spindle screen,<br>clicked [Finish] without setting spindle drive<br>unit name                                                                                                    | Set spindle encoder connection and<br>execute initial setup, after [OK] is<br>clicked.<br>Set spindle drive unit name of part<br>system spindle and execute initial<br>setup, after [OK] is clicked                                                                                                    |
| M6 Initial Setup                                                                               | spindle. Set it and then initialize the<br>parameters.<br>The spindle drive unit type is not set for<br>~ spindle. Set it and then initialize the<br>parameters.                                                                                                    | clicked [Finish] without setting spindle screen,<br>encoder connection.<br>M6 series Initial Setup - On spindle screen,<br>clicked [Finish] without setting spindle drive<br>unit name.                                                                                                    | Set spindle encoder connection and<br>execute initial setup, after [OK] is<br>clicked.<br>Set spindle drive unit name of part<br>system spindle and execute initial<br>setup, after [OK] is clicked.                                                                                                    |
| M6 Initial Setup                                                                               | spindle. Set it and then initialize the<br>parameters.<br>The spindle drive unit type is not set for<br>~ spindle. Set it and then initialize the<br>parameters.<br>The spindle connection is not set for ~                                                                                                    | clicked [Finish] without setting spindle screen,<br>encoder connection.<br>M6 series Initial Setup - On spindle screen,<br>clicked [Finish] without setting spindle drive<br>unit name.<br>M6 series Initial Setup - On spindle screen,<br>elisked [Finish] without setting spindle                                                                                                    | Set spindle encoder connection and<br>execute initial setup, after [OK] is<br>clicked.<br>Set spindle drive unit name of part<br>system spindle and execute initial<br>setup, after [OK] is clicked.<br>Set spindle connecting type of                                                                                                    |
| M6 Initial Setup<br>M6 Initial Setup                                                           | spindle. Set it and then initialize the parameters.<br>The spindle drive unit type is not set for $\sim$ spindle. Set it and then initialize the parameters.<br>The spindle connection is not set for $\sim$ spindle. Set it and then initialize the                                                                                                    | clicked [Finish] without setting spindle screen,<br>encoder connection.<br>M6 series Initial Setup - On spindle screen,<br>clicked [Finish] without setting spindle drive<br>unit name.<br>M6 series Initial Setup - On spindle screen,<br>clicked [Finish] without setting spindle                                                                                                    | Set spindle encoder connection and<br>execute initial setup, after [OK] is<br>clicked.<br>Set spindle drive unit name of part<br>system spindle and execute initial<br>setup, after [OK] is clicked.<br>Set spindle connecting type of<br>spindle and execute initial setup,<br>free forth is whether                                                                                                    |
| M6 Initial Setup<br>M6 Initial Setup                                                           | spindle. Set it and then initialize the<br>parameters.<br>The spindle drive unit type is not set for<br>~ spindle. Set it and then initialize the<br>parameters.<br>The spindle connection is not set for ~<br>spindle. Set it and then initialize the<br>parameters.                                                                                                    | <ul> <li>Initial Sector of Spindle Sector,</li> <li>clicked [Finish] without setting spindle</li> <li>encoder connection.</li> <li>M6 series Initial Setup - On spindle screen,</li> <li>clicked [Finish] without setting spindle drive</li> <li>unit name.</li> <li>M6 series Initial Setup - On spindle screen,</li> <li>clicked [Finish] without setting spindle</li> <li>connection type.</li> </ul>                                                                                                    | Set spindle encoder connection and<br>execute initial setup, after [OK] is<br>clicked.<br>Set spindle drive unit name of part<br>system spindle and execute initial<br>setup, after [OK] is clicked.<br>Set spindle connecting type of<br>spindle and execute initial setup,<br>after [OK] is clicked.                                                                                                    |
| M6 Initial Setup<br>M6 Initial Setup                                                           | spindle. Set it and then initialize the<br>parameters.<br>The spindle drive unit type is not set for<br>~ spindle. Set it and then initialize the<br>parameters.<br>The spindle connection is not set for ~<br>spindle. Set it and then initialize the<br>parameters.<br>The number of spindles is not set. Set it                                                                                                    | <ul> <li>Initial Sector of Spindle Sector, clicked [Finish] without setting spindle encoder connection.</li> <li>M6 series Initial Setup - On spindle screen, clicked [Finish] without setting spindle drive unit name.</li> <li>M6 series Initial Setup - On spindle screen, clicked [Finish] without setting spindle connection type.</li> <li>M6 series Initial Setup - On spindle screen, M6 series Initial Setup - On spindle screen, M6 series Initial Setup - Setup -</li></ul> | Set spindle encoder connection and<br>execute initial setup, after [OK] is<br>clicked.<br>Set spindle drive unit name of part<br>system spindle and execute initial<br>setup, after [OK] is clicked.<br>Set spindle connecting type of<br>spindle and execute initial setup,<br>after [OK] is clicked.<br>Set spindle number and execute                                                                                                    |
| M6 Initial Setup<br>M6 Initial Setup<br>M6 Initial Setup                                       | spindle. Set it and then initialize the<br>parameters.<br>The spindle drive unit type is not set for<br>~ spindle. Set it and then initialize the<br>parameters.<br>The spindle connection is not set for ~<br>spindle. Set it and then initialize the<br>parameters.<br>The number of spindles is not set. Set it<br>and then initialize the parameters                                                                                                    | <ul> <li>Initial Sector of Spindle Sector, clicked [Finish] without setting spindle encoder connection.</li> <li>M6 series Initial Setup - On spindle screen, clicked [Finish] without setting spindle drive unit name.</li> <li>M6 series Initial Setup - On spindle screen, clicked [Finish] without setting spindle connection type.</li> <li>M6 series Initial Setup - On spindle screen, clicked [Finish] without setting spindle</li> </ul>                                                                                                    | Set spindle encoder connection and<br>execute initial setup, after [OK] is<br>clicked.<br>Set spindle drive unit name of part<br>system spindle and execute initial<br>setup, after [OK] is clicked.<br>Set spindle connecting type of<br>spindle and execute initial setup,<br>after [OK] is clicked.<br>Set spindle number and execute<br>initial setup. after [OK] is clicked                                                                                                    |
| M6 Initial Setup<br>M6 Initial Setup<br>M6 Initial Setup                                       | spindle. Set it and then initialize the<br>parameters.<br>The spindle drive unit type is not set for<br>~ spindle. Set it and then initialize the<br>parameters.<br>The spindle connection is not set for ~<br>spindle. Set it and then initialize the<br>parameters.<br>The number of spindles is not set. Set it<br>and then initialize the parameters.                                                                                                    | <ul> <li>Initial Sector of Spindle Sector, clicked [Finish] without setting spindle screen, clicked [Finish] without setting spindle screen, clicked [Finish] without setting spindle screen, clicked [Finish] without setting spindle connection type.</li> <li>M6 series Initial Setup - On spindle screen, clicked [Finish] without setting spindle connection type.</li> <li>M6 series Initial Setup - On spindle screen, clicked [Finish] without setting spindle screen, clicked [Finish] without setting spindle screen]</li> </ul>                                                                                                    | Set spindle encoder connection and<br>execute initial setup, after [OK] is<br>clicked.<br>Set spindle drive unit name of part<br>system spindle and execute initial<br>setup, after [OK] is clicked.<br>Set spindle connecting type of<br>spindle and execute initial setup,<br>after [OK] is clicked.<br>Set spindle number and execute<br>initial setup, after [OK] is clicked.                                                                                                    |
| M6 Initial Setup<br>M6 Initial Setup<br>M6 Initial Setup                                       | spindle. Set it and then initialize the<br>parameters.<br>The spindle drive unit type is not set for<br>~ spindle. Set it and then initialize the<br>parameters.<br>The spindle connection is not set for ~<br>spindle. Set it and then initialize the<br>parameters.<br>The number of spindles is not set. Set it<br>and then initialize the parameters.<br>Initial setup data will replace the current                                                                                                    | <ul> <li>Initial Sector of Spindle Sector, clicked [Finish] without setting spindle screen, clicked [Finish] without setting spindle screen, clicked [Finish] without setting spindle drive unit name.</li> <li>M6 series Initial Setup - On spindle screen, clicked [Finish] without setting spindle connection type.</li> <li>M6 series Initial Setup - On spindle screen, clicked [Finish] without setting spindle number.</li> <li>On M6 series initial setup, set initial setup</li> </ul>                                                                                                    | Set spindle encoder connection and<br>execute initial setup, after [OK] is<br>clicked.<br>Set spindle drive unit name of part<br>system spindle and execute initial<br>setup, after [OK] is clicked.<br>Set spindle connecting type of<br>spindle and execute initial setup,<br>after [OK] is clicked.<br>Set spindle number and execute<br>initial setup, after [OK] is clicked.<br>To switch click [Yes] if not click [No]                                                                                                    |
| M6 Initial Setup<br>M6 Initial Setup<br>M6 Initial Setup<br>M6 Initial Setup                   | <ul> <li>spindle. Set it and then initialize the parameters.</li> <li>The spindle drive unit type is not set for ~ spindle. Set it and then initialize the parameters.</li> <li>The spindle connection is not set for ~ spindle. Set it and then initialize the parameters.</li> <li>The number of spindles is not set. Set it and then initialize the parameters.</li> <li>Initial setup data will replace the current parameter settings, continue?</li> </ul>                                                                                                    | <ul> <li>Initial Setup - On spindle screen, clicked [Finish] without setting spindle screen, clicked [Finish] without setting spindle drive unit name.</li> <li>M6 series Initial Setup - On spindle screen, clicked [Finish] without setting spindle connection type.</li> <li>M6 series Initial Setup - On spindle screen, clicked [Finish] without setting spindle number.</li> <li>On M6 series initial setup, set initial setup and clicked [Finish].</li> </ul>                                                                                                    | Set spindle encoder connection and<br>execute initial setup, after [OK] is<br>clicked.<br>Set spindle drive unit name of part<br>system spindle and execute initial<br>setup, after [OK] is clicked.<br>Set spindle connecting type of<br>spindle and execute initial setup,<br>after [OK] is clicked.<br>Set spindle number and execute<br>initial setup, after [OK] is clicked.<br>To switch click [Yes], if not click [No].                                                                                                    |
| M6 Initial Setup<br>M6 Initial Setup<br>M6 Initial Setup<br>M6 Initial Setup                   | spindle. Set it and then initialize the<br>parameters.<br>The spindle drive unit type is not set for<br>~ spindle. Set it and then initialize the<br>parameters.<br>The spindle connection is not set for ~<br>spindle. Set it and then initialize the<br>parameters.<br>The number of spindles is not set. Set it<br>and then initialize the parameters.<br>Initial setup data will replace the current<br>parameter settings, continue?                                                                                                    | clicked [Finish] without setting spindle screen,<br>clicked [Finish] without setting spindle screen,<br>clicked [Finish] without setting spindle drive<br>unit name.<br>M6 series Initial Setup - On spindle screen,<br>clicked [Finish] without setting spindle<br>connection type.<br>M6 series Initial Setup - On spindle screen,<br>clicked [Finish] without setting spindle<br>number.<br>On M6 series initial setup, set initial setup<br>and clicked [Finish].<br>On System/Axis selection without selecting                                                                                                    | Set spindle encoder connection and<br>execute initial setup, after [OK] is<br>clicked.<br>Set spindle drive unit name of part<br>system spindle and execute initial<br>setup, after [OK] is clicked.<br>Set spindle connecting type of<br>spindle and execute initial setup,<br>after [OK] is clicked.<br>Set spindle number and execute<br>initial setup, after [OK] is clicked.<br>To switch click [Yes], if not click [No].                                                                                                    |
| M6 Initial Setup<br>M6 Initial Setup<br>M6 Initial Setup<br>M6 Initial Setup                   | <ul> <li>spindle. Set it and then initialize the parameters.</li> <li>The spindle drive unit type is not set for ~ spindle. Set it and then initialize the parameters.</li> <li>The spindle connection is not set for ~ spindle. Set it and then initialize the parameters.</li> <li>The number of spindles is not set. Set it and then initialize the parameters.</li> <li>Initial setup data will replace the current parameter settings, continue?</li> <li>None of Servo axis selection has been</li> </ul>                                                                                                    | <ul> <li>Initial Setup - On Spindle Sereen, clicked [Finish] without setting spindle screen, clicked [Finish] without setting spindle drive unit name.</li> <li>M6 series Initial Setup - On spindle screen, clicked [Finish] without setting spindle connection type.</li> <li>M6 series Initial Setup - On spindle screen, clicked [Finish] without setting spindle connection type.</li> <li>M6 series Initial Setup - On spindle screen, clicked [Finish] without setting spindle number.</li> <li>On M6 series initial setup, set initial setup and clicked [Finish].</li> <li>On System/Axis selection without selecting servo axis, on print screen selected</li> </ul>                                                                                                    | Set spindle encoder connection and<br>execute initial setup, after [OK] is<br>clicked.<br>Set spindle drive unit name of part<br>system spindle and execute initial<br>setup, after [OK] is clicked.<br>Set spindle connecting type of<br>spindle and execute initial setup,<br>after [OK] is clicked.<br>Set spindle number and execute<br>initial setup, after [OK] is clicked.<br>To switch click [Yes], if not click [No].<br>Select servo axis on System/Axis                                                                                                    |
| M6 Initial Setup<br>M6 Initial Setup<br>M6 Initial Setup<br>M6 Initial Setup<br>Print          | <ul> <li>spindle. Set it and then initialize the parameters.</li> <li>The spindle drive unit type is not set for ~ spindle. Set it and then initialize the parameters.</li> <li>The spindle connection is not set for ~ spindle. Set it and then initialize the parameters.</li> <li>The number of spindles is not set. Set it and then initialize the parameters.</li> <li>Initial setup data will replace the current parameter settings, continue?</li> <li>None of Servo axis selection has been checked in the System/axis selection.</li> </ul>                                                                                             | clicked [Finish] without setting spindle screen,<br>M6 series Initial Setup - On spindle screen,<br>clicked [Finish] without setting spindle drive<br>unit name.<br>M6 series Initial Setup - On spindle screen,<br>clicked [Finish] without setting spindle<br>connection type.<br>M6 series Initial Setup - On spindle screen,<br>clicked [Finish] without setting spindle<br>number.<br>On M6 series initial setup, set initial setup<br>and clicked [Finish].<br>On System/Axis selection without selecting<br>servo axis, on print screen selected<br>parameter of servo axis, and clicked [Priview]                                                                                                    | Set spindle encoder connection and<br>execute initial setup, after [OK] is<br>clicked.<br>Set spindle drive unit name of part<br>system spindle and execute initial<br>setup, after [OK] is clicked.<br>Set spindle connecting type of<br>spindle and execute initial setup,<br>after [OK] is clicked.<br>Set spindle number and execute<br>initial setup, after [OK] is clicked.<br>To switch click [Yes], if not click [No].<br>Select servo axis on System/Axis<br>selection, after [OK] is clicked.                                                                                                    |
| M6 Initial Setup<br>M6 Initial Setup<br>M6 Initial Setup<br>M6 Initial Setup<br>Print          | <ul> <li>spindle. Set it and then initialize the parameters.</li> <li>The spindle drive unit type is not set for ~ spindle. Set it and then initialize the parameters.</li> <li>The spindle connection is not set for ~ spindle. Set it and then initialize the parameters.</li> <li>The number of spindles is not set. Set it and then initialize the parameters.</li> <li>Initial setup data will replace the current parameter settings, continue?</li> <li>None of Servo axis selection has been checked in the System/axis selection.</li> </ul>                                                                                             | clicked [Finish] without setting spindle screen,<br>M6 series Initial Setup - On spindle screen,<br>clicked [Finish] without setting spindle drive<br>unit name.<br>M6 series Initial Setup - On spindle screen,<br>clicked [Finish] without setting spindle<br>connection type.<br>M6 series Initial Setup - On spindle screen,<br>clicked [Finish] without setting spindle<br>number.<br>On M6 series initial setup, set initial setup<br>and clicked [Finish].<br>On System/Axis selection without selecting<br>servo axis, on print screen selected<br>parameter of servo axis, and clicked [Priview]<br>or [Print].                                                                                                    | Set spindle encoder connection and<br>execute initial setup, after [OK] is<br>clicked.<br>Set spindle drive unit name of part<br>system spindle and execute initial<br>setup, after [OK] is clicked.<br>Set spindle connecting type of<br>spindle and execute initial setup,<br>after [OK] is clicked.<br>Set spindle number and execute<br>initial setup, after [OK] is clicked.<br>To switch click [Yes], if not click [No].<br>Select servo axis on System/Axis<br>selection, after [OK] is clicked.                                                                                                    |
| M6 Initial Setup<br>M6 Initial Setup<br>M6 Initial Setup<br>M6 Initial Setup<br>Print          | spindle. Set it and then initialize the<br>parameters.<br>The spindle drive unit type is not set for<br>~ spindle. Set it and then initialize the<br>parameters.<br>The spindle connection is not set for ~<br>spindle. Set it and then initialize the<br>parameters.<br>The number of spindles is not set. Set it<br>and then initialize the parameters.<br>Initial setup data will replace the current<br>parameter settings, continue?<br>None of Servo axis selection has been<br>checked in the System/axis selection.                                                                                                    | clicked [Finish] without setting spindle screen,<br>clicked [Finish] without setting spindle screen,<br>clicked [Finish] without setting spindle drive<br>unit name.<br>M6 series Initial Setup - On spindle screen,<br>clicked [Finish] without setting spindle<br>connection type.<br>M6 series Initial Setup - On spindle screen,<br>clicked [Finish] without setting spindle<br>number.<br>On M6 series initial setup, set initial setup<br>and clicked [Finish].<br>On System/Axis selection without selecting<br>servo axis, on print screen selected<br>parameter of servo axis, and clicked [Priview]<br>or [Print].                                                                                                    | Set spindle encoder connection and<br>execute initial setup, after [OK] is<br>clicked.<br>Set spindle drive unit name of part<br>system spindle and execute initial<br>setup, after [OK] is clicked.<br>Set spindle connecting type of<br>spindle and execute initial setup,<br>after [OK] is clicked.<br>Set spindle number and execute<br>initial setup, after [OK] is clicked.<br>To switch click [Yes], if not click [No].<br>Select servo axis on System/Axis<br>selection, after [OK] is clicked.<br>Set System/Axis selection of servo                                                                                                    |
| M6 Initial Setup<br>M6 Initial Setup<br>M6 Initial Setup<br>M6 Initial Setup<br>Print          | spindle. Set it and then initialize the<br>parameters.<br>The spindle drive unit type is not set for<br>~ spindle. Set it and then initialize the<br>parameters.<br>The spindle connection is not set for ~<br>spindle. Set it and then initialize the<br>parameters.<br>The number of spindles is not set. Set it<br>and then initialize the parameters.<br>Initial setup data will replace the current<br>parameter settings, continue?<br>None of Servo axis selection has been<br>checked in the System/axis selection.                                                                                                    | clicked [Finish] without setting spindle screen,<br>clicked [Finish] without setting spindle screen,<br>clicked [Finish] without setting spindle drive<br>unit name.<br>M6 series Initial Setup - On spindle screen,<br>clicked [Finish] without setting spindle<br>connection type.<br>M6 series Initial Setup - On spindle screen,<br>clicked [Finish] without setting spindle<br>number.<br>On M6 series initial setup, set initial setup<br>and clicked [Finish].<br>On System/Axis selection without selecting<br>servo axis, on print screen selected<br>parameter of servo axis, and clicked [Priview]<br>or [Print].                                                                                                    | Set spindle encoder connection and<br>execute initial setup, after [OK] is<br>clicked.<br>Set spindle drive unit name of part<br>system spindle and execute initial<br>setup, after [OK] is clicked.<br>Set spindle connecting type of<br>spindle and execute initial setup,<br>after [OK] is clicked.<br>Set spindle number and execute<br>initial setup, after [OK] is clicked.<br>To switch click [Yes], if not click [No].<br>Select servo axis on System/Axis<br>selection, after [OK] is clicked.<br>Set System/Axis selection of servo<br>axis and execute initial setup. after                                                                                        |
| M6 Initial Setup<br>M6 Initial Setup<br>M6 Initial Setup<br>M6 Initial Setup<br>Print          | spindle. Set it and then initialize the<br>parameters.<br>The spindle drive unit type is not set for<br>~ spindle. Set it and then initialize the<br>parameters.<br>The spindle connection is not set for ~<br>spindle. Set it and then initialize the<br>parameters.<br>The number of spindles is not set. Set it<br>and then initialize the parameters.<br>Initial setup data will replace the current<br>parameter settings, continue?<br>None of Servo axis selection has been<br>checked in the System/axis selection.                                                                                                    | <ul> <li>Initial Section String Section, Section, Section, Section Section, Section Section, M6 series Initial Setup - On spindle screen, clicked [Finish] without setting spindle drive unit name.</li> <li>M6 series Initial Setup - On spindle screen, clicked [Finish] without setting spindle connection type.</li> <li>M6 series Initial Setup - On spindle screen, clicked [Finish] without setting spindle screen, clicked [Finish] without setting spindle screen, clicked [Finish] without setting spindle number.</li> <li>On M6 series initial setup, set initial setup and clicked [Finish].</li> <li>On System/Axis selection without selecting servo axis, on print screen selected parameter of servo axis, and clicked [Priview] or [Print].</li> <li>Non of the check boxes are selected on System/Axis Selection screen.</li> </ul>                                                                                                    | Set spindle encoder connection and<br>execute initial setup, after [OK] is<br>clicked.<br>Set spindle drive unit name of part<br>system spindle and execute initial<br>setup, after [OK] is clicked.<br>Set spindle connecting type of<br>spindle and execute initial setup,<br>after [OK] is clicked.<br>Set spindle number and execute<br>initial setup, after [OK] is clicked.<br>To switch click [Yes], if not click [No].<br>Select servo axis on System/Axis<br>selection, after [OK] is clicked.<br>Set System/Axis selection of servo<br>axis and execute initial setup, after<br>[OK] is clicked.                                                                    |
| M6 Initial Setup<br>M6 Initial Setup<br>M6 Initial Setup<br>M6 Initial Setup<br>Print          | spindle. Set it and then initialize the<br>parameters.<br>The spindle drive unit type is not set for<br>~ spindle. Set it and then initialize the<br>parameters.<br>The spindle connection is not set for ~<br>spindle. Set it and then initialize the<br>parameters.<br>The number of spindles is not set. Set it<br>and then initialize the parameters.<br>Initial setup data will replace the current<br>parameter settings, continue?<br>None of Servo axis selection has been<br>checked in the System/axis selection.                                                                                                    | <ul> <li>Initial Section Similal Section of Spinlar Section, clicked [Finish] without setting spindle screen, clicked [Finish] without setting spindle drive unit name.</li> <li>M6 series Initial Setup - On spindle screen, clicked [Finish] without setting spindle connection type.</li> <li>M6 series Initial Setup - On spindle screen, clicked [Finish] without setting spindle connection type.</li> <li>M6 series Initial Setup - On spindle screen, clicked [Finish] without setting spindle number.</li> <li>On M6 series initial setup, set initial setup and clicked [Finish].</li> <li>On System/Axis selection without selecting servo axis, on print screen selected parameter of servo axis, and clicked [Priview] or [Print].</li> <li>Non of the check boxes are selected on System/Axis selection screen.</li> <li>On System/Axis selection without selecting</li> </ul>                                                                                                    | Set spindle encoder connection and<br>execute initial setup, after [OK] is<br>clicked.<br>Set spindle drive unit name of part<br>system spindle and execute initial<br>setup, after [OK] is clicked.<br>Set spindle connecting type of<br>spindle and execute initial setup,<br>after [OK] is clicked.<br>Set spindle number and execute<br>initial setup, after [OK] is clicked.<br>To switch click [Yes], if not click [No].<br>Select servo axis on System/Axis<br>selection, after [OK] is clicked.<br>Set System/Axis selection of servo<br>axis and execute initial setup, after<br>[OK] is clicked.<br>Select system on System/Axis                                    |
| M6 Initial Setup<br>M6 Initial Setup<br>M6 Initial Setup<br>M6 Initial Setup<br>Print<br>Print | <ul> <li>spindle. Set it and then initialize the parameters.</li> <li>The spindle drive unit type is not set for ~ spindle. Set it and then initialize the parameters.</li> <li>The spindle connection is not set for ~ spindle. Set it and then initialize the parameters.</li> <li>The number of spindles is not set. Set it and then initialize the parameters.</li> <li>Initial setup data will replace the current parameter settings, continue?</li> <li>None of Servo axis selection has been checked in the System/axis selection.</li> <li>Please set the range of system or axis.</li> <li>None of system selection has been</li> </ul> | <ul> <li>Initial Section Similal Section of Spinlar Section, clicked [Finish] without setting spinlar section.</li> <li>M6 series Initial Setup - On spindle screen, clicked [Finish] without setting spindle drive unit name.</li> <li>M6 series Initial Setup - On spindle screen, clicked [Finish] without setting spindle connection type.</li> <li>M6 series Initial Setup - On spindle screen, clicked [Finish] without setting spindle connection type.</li> <li>M6 series Initial Setup - On spindle screen, clicked [Finish] without setting spindle number.</li> <li>On M6 series initial setup, set initial setup and clicked [Finish].</li> <li>On System/Axis selection without selecting servo axis, on print screen selected parameter of servo axis, and clicked [Priview] or [Print].</li> <li>Non of the check boxes are selected on System/Axis selection screen.</li> <li>On System/Axis selection without selecting system, on print screen selected parameter</li> </ul>                                                                                                    | Set spindle encoder connection and<br>execute initial setup, after [OK] is<br>clicked.<br>Set spindle drive unit name of part<br>system spindle and execute initial<br>setup, after [OK] is clicked.<br>Set spindle connecting type of<br>spindle and execute initial setup,<br>after [OK] is clicked.<br>Set spindle number and execute<br>initial setup, after [OK] is clicked.<br>To switch click [Yes], if not click [No].<br>Select servo axis on System/Axis<br>selection, after [OK] is clicked.<br>Set System/Axis selection of servo<br>axis and execute initial setup, after<br>[OK] is clicked.<br>Select system on System/Axis<br>Select os system on System/Axis |

| Eunction      | Mossago                                       | Dotail                                                                                  | Bomody                                     |
|---------------|-----------------------------------------------|-----------------------------------------------------------------------------------------|--------------------------------------------|
| Function      | (None of system selection has been            | Detail                                                                                  | Reffieuy                                   |
|               | checked in the System/axis selection          |                                                                                         |                                            |
|               | None of Serve axis selection has been         | On print screen select system, axis or                                                  |                                            |
|               | checked in the System/axis selection          | BaseCom param without selecting system                                                  |                                            |
|               | None of spindle selection has been            | or axis on System/Axis selection, and clicked                                           | To print only selected part click          |
| Print         | checked in the System/axis selection          | [Priview] or [Print]                                                                    | [Yes] to cancel click [No]                 |
|               | None of PLC index axis selection has          | Message inside of () changes by selected                                                |                                            |
|               | been checked in the System/axis               | contents                                                                                |                                            |
|               | selection )                                   | contente:                                                                               |                                            |
|               | Continue to print the other parameters?       |                                                                                         |                                            |
|               |                                               | On System/Axis selection without selecting                                              | Select spindle on System/Axis              |
| Print         | None of spindle selection has been            | spindle, on print screen selected parameter                                             | selection screen, after [OK] is            |
|               | checked in the System/axis selection.         | of spindle, and clicked [Priview] or [Print].                                           | clicked.                                   |
|               | None of PLC index axis selection has          | Selected PLC axis param to print for C70,                                               | Select PLC axis on System/Axis             |
| Print         | been checked in the System/axis               | although no PLC axis is specified on the                                                | selection screen, after [OK] is            |
|               | selection.                                    | System/Axis selection screen.                                                           | clicked.                                   |
|               | PLC index parameter is not exist.             |                                                                                         |                                            |
|               | 1.Please set the PLC axis to be               | Selected PLC Index param and executed                                                   | Sot PLC axis or PLC Index param            |
| Print         | valid(#1001,#1002).                           | print for C70, although there is no PLC axis or                                         | after [OK] is clicked                      |
|               | 2.Please set the PLC index axis to be         | PLC Index param setting.                                                                |                                            |
|               | valid(#12800).                                |                                                                                         |                                            |
|               | Failed to print the data!                     |                                                                                         | Load system configuration                  |
| Print         | No system configuration data exist,           | There is no system configuration information                                            | infromation by NC or import. after         |
|               | please read or import system                  | when [Preview] or [Print] is clicked.                                                   | IOKI is clicked.                           |
|               | configuration data .                          |                                                                                         |                                            |
| Import/Export | Failed to import $\sim$ .                     | Format of importing NC data file is different.                                          | Check import file (" $\sim$ " part), after |
| . · · ·       |                                               | 1 3 -                                                                                   | [OK] is clicked.                           |
|               | Data importing failed. The format of the      |                                                                                         |                                            |
| Import/Export | parameter file is incorrect.                  | I ne file attempted to import is not a                                                  | Check import file, after [OK] is           |
|               | 1.Please check if the file is parameter       | parameter file.                                                                         | сискеа.                                    |
|               | Tile.                                         |                                                                                         | Charlets and if theme is a memory star     |
| Import/Export | Data importing failed. Could not find the     | Parameter displayed by error message is not                                             | thet diaplays array massage on             |
| impon/Expon   | parameter $\# \sim$ .Please check the         | inclued in parameter file.                                                              | import file, after IOK is aliaked          |
|               | parameter file.                               |                                                                                         |                                            |
|               | Data Importing failed. The value of           | Oct weight of weight other that is disculated by                                        | Check parameter set point displayed        |
| Import/Export | parameter # $\sim$ is incorrect. Please       | Set point of parameter that is displayed by                                             | by error massage on import file, after     |
|               | check the value of parameter $\# \sim$ in the | error massage is out of range.                                                          | [OK] is clicked.                           |
|               | NC machine.                                   | There is inconsistency of the related actting                                           |                                            |
|               | Data importing failed The setting value       | between "#1007 System type select" and                                                  | Check set point of import file "#1007      |
| Import/Export | of the #1007 do not match #1037               | "#1037 cmdtyp" in the parameter file to                                                 | System type select" and "#1037             |
|               |                                               | import (for M70 and M70V)                                                               | cmdtyp", after [OK] is clicked.            |
|               | Data importing failed The NC type which       |                                                                                         |                                            |
| Import/Export | is importing parameter file is different      | Contents of impoort file and series selected                                            | Reexecute import and select correct        |
| import Export | from the one you chose.                       | on importing screen differs.                                                            | series, after [OK] is clicked.             |
|               | Data importing failed. The system type        |                                                                                         |                                            |
| Import/Export | (#1037) which is importing parameter          | Contents of impoort file and system type                                                | Reexecute import and select correct        |
| 1 1           | file is different from the one you chose.     | selected on importing screen differs.                                                   | system type, after [OK] is clicked.        |
|               | Data importing failed. The NC type which      | The NC model selected in the file to be                                                 | Check series of import object and          |
| Import/Export | is importing parameter file is different      | imported is different from that of the import                                           | reexecute import after [OK] is             |
|               | from the one in the project.                  | target project.                                                                         | clicked.                                   |
|               | Data importing failed. The system type        |                                                                                         | Check system type of import object         |
| Import/Export | (#1037) which is importing parameter          | The system type of the file to be imported is                                           | and reevecute import after [OK] is         |
|               | file is different from the one in the         | different from that of the import target project.                                       | clicked                                    |
|               | project.                                      |                                                                                         |                                            |
|               | Machining program importing failed            | Clicked the [+] button for a machining                                                  |                                            |
| Import/Export | 1 Check if the length of the machining        | program on the Import machining program or                                              | Check file name, after [OK] is             |
|               | program name is correct.                      | Project management screen, while the file                                               | clicked.                                   |
|               |                                               | has more than 32 letters.                                                               |                                            |
|               | A machining program may already exist         | Attempted to import machining program that                                              | I o import and replace with existing       |
| Import/Export | in the project, replace it?                   | is same name as the machining program in                                                | machining program click [Yes], not         |
|               |                                               | the project.                                                                            | to import click [NO].                      |
|               |                                               | I nere is inconsistency with the parameter file                                         | Chaolanoromator file offer (Old is         |
| Import/Export | Parameter importing failed.                   | IN the imported, or there is a difference in the                                        | Check parameter file, after [OK] Is        |
| •             | -                                             | no model of system type between the                                                     |                                            |
|               |                                               | parameter me to be imported and the project.<br>Imported 2 or more parameter file to NC |                                            |
| Import/Export | Could not open multiple files at once.        | Configurator2.                                                                          | To cancel import click [OK].               |

| Eurotion                                                                                                    | Maaaaaa                                     | Detail                                         | Remody                                  |  |  |  |
|----------------------------------------------------------------------------------------------------|---------------------------------------------|------------------------------------------------|-----------------------------------------|--|--|--|
| Function                                                                                                    | Wessage                                     | Detall                                         | Remedy                                  |  |  |  |
|                                                                                                    | Data Importing failed. Please make sure     |                                                |                                         |  |  |  |
|                                                                                                    | that the file to import meets the           | Attempted to import any file except for the    |                                         |  |  |  |
| Import/Export                                                                                                    | following.                                  | following: PRM. TLF. OFS. VAR. PRG.            | Check importing NC data file, after     |  |  |  |
| 1 1                                                                                                    | When the file to import is an NC data file, | TXT INF                                        | [OK] is clicked.                        |  |  |  |
|                                                                                                    | the extension must be *.PRM, *.TLF,         |                                                |                                         |  |  |  |
|                                                                                                    | *.OFS, *.VAR, *.PRG, *.TXT or *.INF.        |                                                |                                         |  |  |  |
|                                                                                                    | Data importing failed.Please make sure      |                                                |                                         |  |  |  |
|                                                                                                    | that the file to import meets the           |                                                |                                         |  |  |  |
|                                                                                                    | following.                                  | Opened any file except for the following using |                                         |  |  |  |
| luce a set/E sup a set                                                                                                    | 1. When the file is a project file, the     | D&D: project file, .PRM, .nc2, .ncp, .cpg, NC  | Check importing NC data file, after     |  |  |  |
| Import/Export                                                                                                    | extension must be *.nc2, *.ncp or *.cpg.    | data file, .PRM, .TLF, .OFS, .VAR, .PRG,       | [OK] is clicked.                        |  |  |  |
|                                                                                                    | 2. When the file is an NC data file, the    | .TXT, .INF                                     |                                         |  |  |  |
|                                                                                                    | extension must be *.PRM, *.TLF, *.OFS,      |                                                |                                         |  |  |  |
|                                                                                                    | *.VAR, *.PRG, *.TXT or *.INF.               |                                                |                                         |  |  |  |
|                                                                                                    | Data importing failed Please make sure      |                                                |                                         |  |  |  |
|                                                                                                    | that the file to import meets the           |                                                |                                         |  |  |  |
|                                                                                                    | following                                   |                                                |                                         |  |  |  |
|                                                                                                    | 1 When the file is a project file, the      | Opened any file except for the following using | Check importing NC data file after      |  |  |  |
| Import/Export                                                                                                    | extension must be * nc2 * ncn or * cng      | D&D: project file, .PRM, .nc2, .ncp, .cpg, NC  | IOK1 is clicked                         |  |  |  |
|                                                                                                    | 2 When the file is an NC data file, the     | data file, .PRM,.OFS,.VAR,.PRG,.TXT (C70)      |                                         |  |  |  |
| Import/Export Import/Export Import/Export Import/Export Import/Export Import/Export Import/Export                                                                                                    | extension must be * PRM * OFS               |                                                |                                         |  |  |  |
|                                                                                                    | * VAR * PRC or * TYT                        |                                                |                                         |  |  |  |
|                                                                                                    | Data importing failed Please make sure      |                                                |                                         |  |  |  |
|                                                                                                    | that the file to import mosts the           |                                                |                                         |  |  |  |
|                                                                                                    | following                                   | Attempted to import any file execut for the    |                                         |  |  |  |
|                                                                                                    | ioliowing.                                  |                                                | Check importing NC data file, after     |  |  |  |
| Import/Export                                                                                                    | when the file to import is an NC data file, | TOHOWING: PRIVI, BIN, TLF, UFS, VAR, PRG,      | [OK] is clicked.                        |  |  |  |
|                                                                                                    | the extension must be ^.PRM, ^.BIN,         | .1X1,.INF,.DA1 (M8V/M8/E80)                    |                                         |  |  |  |
| Import/Export                                                                                                    | ^.1LF, ^.OFS, ^.VAR, ^.PRG, ^.1X1,          |                                                |                                         |  |  |  |
|                                                                                                    | *.INF or *.DAT.                             |                                                |                                         |  |  |  |
|                                                                                                    | Data importing failed.Please make sure      |                                                |                                         |  |  |  |
|                                                                                                    | that the file to import meets the           |                                                |                                         |  |  |  |
|                                                                                                    | following.                                  | Opened any file except for the following using |                                         |  |  |  |
|                                                                                                    | 1. When the file is a project file, the     | D&D project file PRM nc2 ncp cpg NC            | Check importing NC data file after      |  |  |  |
| Import/Export                                                                                                    | extension must be *.nc2, *.ncp or *.cpg.    | data file PRM BIN TIE OES VAR                  | IOK1 is clicked                         |  |  |  |
|                                                                                                    | 2. When the file is an NC data file, the    | $PRC_TYT_INF_DAT(M8)/(M8/F80)$                 |                                         |  |  |  |
|                                                                                                    | extension must be *.PRM, *.BIN, *.TLF,      |                                                |                                         |  |  |  |
|                                                                                                    | *.OFS, *.VAR, *.PRG, *.TXT, *.INF or        |                                                |                                         |  |  |  |
|                                                                                                    | *.DAT.                                      |                                                |                                         |  |  |  |
|                                                                                                    | Data importing failed.Please make sure      |                                                |                                         |  |  |  |
|                                                                                                    | that the file to import meets the           | Attempted to import any file execut for the    |                                         |  |  |  |
| luce a set/E sup a set                                                                                                    | following.                                  |                                                | Check importing NC data file, after     |  |  |  |
| Import/Export<br>Import/Export                                                                                                    | When the file to import is an NC data file, | IOIIOWING: PRIVI,.UFS,.VAR,.PRG, .TXT          | [OK] is clicked.                        |  |  |  |
|                                                                                                    | the extension must be *.PRM, *.OFS,         | (C70)                                          |                                         |  |  |  |
|                                                                                                    | *.VAR. *.PRG or *.TXT.                      |                                                |                                         |  |  |  |
|                                                                                                    | Data importing failed. Please make sure     | NC data file .PRM,.TLF,.OFS,.VAR,.PRG,         |                                         |  |  |  |
|                                                                                                    | that the file to import meets the           | .TXT, INF, or .DAT (.DAT is only for M8V/M8/   |                                         |  |  |  |
|                                                                                                    | following.                                  | E80 series project or when there is no         | Check importing NC data file, after     |  |  |  |
| Import/Export                                                                                                    | When the file to import is an NC data file. | project) is 0 byte.                            | [OK] is clicked.                        |  |  |  |
| FunctionIImport/ExportfrImport/ExportfrImport/Export1Import/Export1Import/Export1Import/ExportfrImport/ExportfrImport/Export </td <td>the extension must be * PRM, * OFS,</td> <td>Or the file format of the system configuration</td> <td></td> | the extension must be * PRM, * OFS,         | Or the file format of the system configuration |                                         |  |  |  |
|                                                                                                    | * VAR. * PRG or * TXT.                      | (INF) is illegal.                              |                                         |  |  |  |
|                                                                                                    | M700/M700V parameter converts to            | Imported a parameter of M700/M700V to the      | Click [Yes] to convert to M800, or      |  |  |  |
| Import/Export                                                                                                    | M800 parameter. Continue?                   | project of M800.                               | click [No] not to import.               |  |  |  |
|                                                                                                    | M70/M70V parameter converts to M80          | Imported a parameter of M70/M70V to the        | Click [Yes] to convert to M80, or click |  |  |  |
| Import/Export                                                                                                    | parameter. Continue?                        | project of M80.                                | [No] not to import.                     |  |  |  |
|                                                                                                    | M700/M700V parameter converts to            | Imported a parameter of M700/M700V to the      | Click [Yes] to convert to M800V. or     |  |  |  |
| Import/Export                                                                                                    | M800V parameter Continue?                   | project of M800V                               | click [No] not to import                |  |  |  |
|                                                                                                    | M70/M70V parameter converts to M80V         | Imported a parameter of M70/M70V to the        | Click [Yes] to convert to M80V or       |  |  |  |
| Import/Export                                                                                                    | parameter Continue?                         | project of M80V                                | click [No] not to import                |  |  |  |
|                                                                                                    | M80V parameter converts to M80              | Imported a parameter of M80V to the project    | Click [Yes] to convert to M80, or click |  |  |  |
| Import/Export                                                                                                    | narameter Continue?                         | of M80                                         | [No] not to import                      |  |  |  |
|                                                                                                    | M80 parameter converts to M80V              | Imported a parameter of M80 to the project of  | Click [Yes] to convert to M80V or       |  |  |  |
| Import/Export                                                                                                    | narameter Continue?                         |                                                | click [No] not to import                |  |  |  |
|                                                                                                    | M800V parameter convorte to M800            | Imported a parameter of M800V/ to the          | Click [No] to convert to M800 or        |  |  |  |
| Import/Export                                                                                                    | narameter Continue?                         | project of M800                                | click [No] not to import                |  |  |  |
|                                                                                                    | M800 parameter converte to M200V            | project of Mood.                               | Click [Ves] to convert to MOON/         |  |  |  |
| Import/Export                                                                                                    | parameter Continue?                         |                                                | click [No] not to import                |  |  |  |
|                                                                                                    |                                             |                                                |                                         |  |  |  |

| Function                 | Anessad                                                                                                    | Detail                                                                                                    | Remedy                                                                                                    |  |
|--------------------------|----------------------------------------------------------------------------------------------------|----------------------------------------------------------------------------------------------------|----------------------------------------------------------------------------------------------------|--|
| Tunction                 | Data importing failed. Please check as                                                                                                    | Detail                                                                                                    | Kennedy                                                                                                    |  |
| Import/Export            | follows:<br>1.The value of parameter #1001 or<br>#1002 is incorrect.<br>2.The value of #1001 and #1002 do not<br>match.<br>3.The sum of servo axes(NC axis and<br>PLC axis) is out of setting range.<br>Please check the parameter file. | The number of part systems or axes set in<br>the import file, or set in the parameter of the<br>import file or existing project, is exceeding<br>the specified setting range. There is<br>inconsistency. | Check importing parameter file, after<br>[OK] is clicked.                                                                                                    |  |
| Import/Export            | Data importing failed.<br>The system of which #1001=1, #1002=0<br>is existed in the parameter.<br>Please import again after set #1002.                                                                                                   | A part system where the parameters are set<br>as #1001=1 and #1002=0 is present in M8V/<br>M8/E80 series.                                                                                                | Check the import parameter file,<br>after [OK] is clicked. When #1001 is<br>"1" and #1002 "0", set #1002 to a<br>value other than "0".                                                        |  |
| Import                   | The common variable data already exists in the project, replace it?                                                                                                    | Imported a common variable data while it already exists.                                                                                                    | Click [Yes] to replace the file, and<br>click [No] to cancel the process.                                                                                                    |  |
| Import                   | The work offset data already exists in the project, replace it?                                                                                                    | Imported a work offset data while it already exists.                                                                                                    | Click [Yes] to replace the file, and click [No] to cancel the process.                                                                                                    |  |
| Import                   | The tool compensation data already exists in the project, replace it?                                                                                                    | Imported a tool compensation file while it<br>already exists.                                                                                                    | Click [Yes] to replace the file, and<br>click [No] to cancel the process.                                                                                                    |  |
| Import                   | The tool life data already exists in the project, replace it?                                                                                                    | Imported a tool life file while it already exists.                                                                                                    | Click [Yes] to replace the file, and click [No] to cancel the process.                                                                                                    |  |
| Import                   | Common variable importing failed.<br>Check the format of the file.                                                                                                    | Imported a common variable file in a wrong file format.                                                                                                    | Check importing NC data file, after<br>[OK] is clicked.                                                                                                    |  |
| Import                   | Work offset importing failed.<br>Check the format of the file.                                                                                                    | Imported a work offset file in a wrong file<br>format.                                                                                                    | Check importing NC data file, after<br>[OK] is clicked.                                                                                                    |  |
| Import                   | Tool compensation importing failed.<br>Check the format of the file.                                                                                                    | Imported a tool compensation file in a wrong file format.                                                                                                    | Check importing NC data file, after<br>[OK] is clicked.                                                                                                    |  |
| Import                   | Tool life importing failed.<br>Check the format of the file.                                                                                                    | Imported a tool life file in a wrong file format.                                                                                                    | Check importing NC data file, after<br>[OK] is clicked.                                                                                                    |  |
| Import                   | Tool compensation and Tool life<br>importing failed.<br>Check the format of the file.                                                                                                    | Imported all tool data file in a wrong file format.                                                                                                    | Check importing NC data file, after<br>[OK] is clicked.                                                                                                    |  |
| Import                   | The total file size exceeded.                                                                                                    | Imported file size exceeded 5MB.                                                                                                    | Check NC data file, after [OK] is<br>clicked. (A file greater than 5MB<br>cannot be imported)                                                                                                 |  |
| Online                   | NC is running. Online can not be performed.                                                                                                    | NC operated online during automatic operation.                                                                                                    | Change paramter after automatic<br>operation has stopped, after [OK] is<br>clicked.                                                                                                    |  |
| Online                   | Change the parameter value of $\# \sim$ from [ $\sim$ ] to [ $\sim$ ] ?                                                                                                    | Changed set point of paramter during online.                                                                                                    | To change click [Yes], not to change click [No].                                                                                                    |  |
| Online                   | Data error. Online setting failed.                                                                                                    | The set parameter value is out of the NC setting range.                                                                                                    | Imput value within setting range,<br>after [OK] is clicked.                                                                                                    |  |
| Online                   | Do not create multi online project for the same IP address.                                                                                                    | Tried to create multiple online project to NC that has same IP address.                                                                                                    | Check online project that has already started, after [OK] is clicked.                                                                                                    |  |
| Starting                 | Loading help information. Please wait.                                                                                                    | Finished NC Configurator2 instantly after starting it.                                                                                                    | Finish again, after [OK] is clicked.                                                                                                    |  |
| Starting                 | System error<br>Can not find necessary files for running<br>NC Configurator2. Please install NC<br>Configurator2 again.                                                                                                    | The installation file was damaged or necessary files for running were not found.                                                                                                    | Install NC Configurator2 again, after<br>[OK] is clicked.                                                                                                    |  |
| Initialization<br>Wizard | NC Configurator2 initialization failed.<br>Make sure NC Configurator2 was<br>installed correctly.                                                                                                    | File necessary to initial setup is not installed correctly.                                                                                                    | Install NC Configurator2 again, after<br>[OK] is clicked.                                                                                                    |  |
| Initialization<br>Wizard | Failed to delete the axis. It is the only PLC axis.                                                                                                    | Clicked [Delete Axis] on the Basic<br>information screen while there is one PLC<br>axis.                                                                                                    | On Common setting screen set PLC axis value to 0 axis.                                                                                                    |  |
| Initialization<br>Wizard | Failed to delete the axis. It is being used<br>as spindle C axis.<br>Please cancel the spindle C axis setting<br>and then retry.                                                                                                    | Clicked [Delete Axis] on the [Basic<br>information] screen while Spindle/C Axis is<br>selected for the object axis.                                                                                      | Execute delete after canceling<br>Spindle C axis setting.                                                                                                    |  |
| Initialization<br>Wizard | Failed to delete the axis. It is being used<br>as slave axis in synchronous control.<br>Please cancel the synchronous control<br>setting and then retry.                                                                                 | Clicked [Delete Axis] on the Basic<br>information screen while object axis is slave<br>axis of Synchronous control.                                                                                      | Execute delete after canceling setting of Synchronous control.                                                                                                    |  |
| Initialization<br>Wizard | Failed to delete the axis. It is the only axis in this part system.                                                                                                    | Clicked [Delete Axis] on the Basic<br>information screen while servo axis is 1 axis<br>only.                                                                                                    | Cannot delete any axis of the 1st<br>part system. To delete any axis of<br>the 2nd or subsequent part system,<br>go to the Common setting screen<br>and change the number of axes to<br>zero. |  |

|                          |                                                                                                    | <b>D</b> _4_1                                                                                                    | Domody                                                                                                    |  |  |
|--------------------------|----------------------------------------------------------------------------------------------------|----------------------------------------------------------------------------------------------------|----------------------------------------------------------------------------------------------------|--|--|
| Function                 | Message<br>Machine side signal resolution is invalid                                                                                                    | Detail<br>On serve advanced settings, when [Einish] is                                                                                                    | Kemeay                                                                                                    |  |  |
| Initialization<br>Wizard | Please ensure that the signal resolution is invalid.                                                                                                    | clicked value of machine side resolution is                                                                                                    | resolution to be within the specified                                                                                                    |  |  |
| Initialization<br>Wizard | Failed to insert axis. Number of PLC axis has reached the max.                                                                                                    | On Basic information screen when [Insert] is<br>clicked the PLC axis value has reached the                                                                                                    | range.<br>To insert axis other PLC axis needs<br>to be deleted.                                                                                                    |  |  |
| Initialization<br>Wizard | Failed to insert axis. Axis number of this part system has reached the max.                                                                                                    | max.<br>On Basic information screen when [Insert] is<br>clicked the system value has reached the                                                                                                    | To insert axis other same system axis needs to be deleted.                                                                                                    |  |  |
| Initialization<br>Wizard | Failed to insert spindle. Number of spindle has reached the max.                                                                                                    | On Basic information screen when [Insert] is<br>clicked the spindle value has reached the<br>max                                                                                                    | To insert axis other spindle needs to be deleted.                                                                                                    |  |  |
| Initialization<br>Wizard | Please set the axis number in continual system No. order.                                                                                                    | On common setting screen, it will display<br>when [Next] is clicked, axis value is set, axis<br>value is set after 0 axis is set.                                                                                                    | Carry out the axis number setting<br>again so that the number of axes of<br>any part systems other than the top<br>or last will not be zero.                                                              |  |  |
| Initialization<br>Wizard | Failed to delete the spindle. It is the only spindle.                                                                                                    | On Basic information screen when [Delete<br>Axis] is clicked, one spindle only.                                                                                                    | On Common setting screen Spindle value to 0 axis.                                                                                                    |  |  |
| Initialization<br>Wizard | Are you sure to cancel the new project initialization?                                                                                                    | It will display when [Cancel] is clicked on<br>General Settings, Basic setting, or Setting<br>check screen of the Initialization Wizard at<br>the time of creating a new project.                                                                                                    | To cancel initialization click [Yes], to continue click "No".                                                                                                    |  |  |
| Initialization<br>Wizard | No. of control axis(NC axis+PLC<br>axis+Spindle) has exceeded the max.<br>The setting will be regarded as out of the<br>range of specification when do not set<br>spindle C axis. Continue?                   | On common setting when [Next] is clicked<br>the Control axis value (NC axis + PLC axis +<br>Spindle) has already reached the max.                                                                                                    | To set spindle C axis click [Yes], not<br>to set click [No], and change total of<br>Control axis value under the max.                                                                                     |  |  |
| Initialization<br>Wizard | Failed to insert axis. NC axis total<br>number of all part systems has reached<br>the max.                                                                                                    | On Basic information screen when [Insert] is<br>clicked, the total value of all system NC axis<br>value has already reached the max.                                                                                                    | To insert axis other axis needs to be deleted.                                                                                                    |  |  |
| Initialization<br>Wizard | Axis number of all part systems has exceeded the max.                                                                                                    | On Common setting screen when [Next] is clicked, the total value of all system NC axis value has reached the max.                                                                                                    | Change NC axis value to under the max.                                                                                                    |  |  |
| Initialization<br>Wizard | Machine side signal resolution is invalid.<br>Please ensure that the signal resolution<br>is greater than 0.                                                                                                  | Set value of machine side resolution is not right.                                                                                                    | Set a value larger than 0 for the machine side signal resolution.                                                                                                    |  |  |
| Initialization<br>Wizard | Servo axis' rotary switch setting is<br>wrong. Please set rotary switch in CH1-<br>1, CH1-2 or CH1-3 when Drive unit<br>choose DM/DM2-SPVx.                                                                   | Although the servo drive unit is DM or DM2-<br>SPVx, the rotary switch setting is other than<br>the following: CH1-1, CH1-2 or CH1-3.                                                                                                    | Servo axis drive unit is DM/DM2-<br>SPVx and select CH1-1、CH1-2、<br>CH1-3 from Rotary switch.                                                                                                    |  |  |
| Initialization<br>Wizard | Spindle's rotary switch setting is wrong.<br>Please set rotary switch in CH1-0 when<br>Drive unit choose DM/DM2-SPVx.                                                                                         | Spindle drive unit is DM/DM2-SPVx and<br>Rotary switch is selecting except CH1-0.                                                                                                    | If spindle drive unit is DM/DM2-<br>SPVx and select CH1-0 from Rotary<br>switch.                                                                                                    |  |  |
| Initialization<br>Wizard | Existing servo axis or spindle can not be deleted.                                                                                                    | Tried to delete existing axis when using<br>parameter initialization wizard to existing<br>project.                                                                                                    | Click [OK].                                                                                                    |  |  |
| Initialization<br>Wizard | There are NC axes which set as slave<br>axis in synchronous control.<br>Please check setting of parameter<br>#1068.                                                                                           | Set as slave axis in synchronous control<br>when using parameter initialization wizard on<br>an existing project.                                                                                                    | Check the setting value of parameter<br>"#1068 slavno (Slave axis number)"<br>on the parameter screen.                                                                                                    |  |  |
| Initialization<br>Wizard | There are NC axes which set as spindle<br>C axis.<br>Please check setting of parameter<br>#1017, #1020 and #1021.                                                                                             | Set as spindle C axis when using parameter initialization wizard on an existing project.                                                                                                    | Check the setting value of parameter<br>"#1017 rot (rotational axis)", "#1020<br>sp_ax (Spindle interpolation)", and<br>"#1021 mcp_no(Drive unit I/F<br>channel No. (servo))" on the<br>parameter screen. |  |  |
| Initialization<br>Wizard | Number of servo axes (NC axis+PLC axis) has exceeded the max.                                                                                                    | Number of servo axes has exceeded the max when [Next] is clicked.                                                                                                    | Click [OK], and change the number of the axis under the limited value.                                                                                                    |  |  |
| Initialization<br>Wizard | Failed to insert axis. Number of servo<br>axes (NC axis+PLC axis) has reached<br>the max.                                                                                                    | On Basic information screen when [Insert] is<br>clicked, number of servo axes has reached<br>the max.                                                                                                    | Click [OK].                                                                                                    |  |  |
| Initialization<br>Wizard | Failed to initialize NC Configurator2.<br>Take the following measures.<br>1. Reinstall NC Configurator2.<br>2. Move the project file to be opened to<br>a path that does not contain fullwidth<br>characters. | <ol> <li>I ne error occurs when any of the following<br/>conditions exist at the startup of NC<br/>Configurator2.</li> <li>When there are no database files in the<br/>installation folder</li> <li>When there are no setting files</li> <li>When the project file whose path contains<br/>a fullwidth character is double-clicked</li> </ol> | Click [OK] to reinstall NC<br>Configurator2 or move the project<br>file to be opened to a path that does<br>not contain fullwidth characters.                                                             |  |  |
| Initialization<br>Wizard | NC Configurator2 initialization failed.<br>Please install NC Configurator2 again.                                                                                                    | No database file is present in the installation<br>folder for NC Configurator2 when starting NC<br>Configurator2.                                                                                                    | Click [OK] to install NC<br>Configurator2 again.                                                                                                    |  |  |

| Function                                                                                                    | Message                                                                                                    | Detail                                                                                                    | Remedy                                                                                                    |  |
|----------------------------------------------------------------------------------------------------|----------------------------------------------------------------------------------------------------|----------------------------------------------------------------------------------------------------|----------------------------------------------------------------------------------------------------|--|
| Function         Message<br>The alarm will be displayed when<br>the current value of parameter #/<br>NC which has 5 systems or more<br>Please make sure the axis devic<br>assignment No. of each axis and<br>axis device assignment No. (exc<br>for all axes of parameter #1603.           nitialization         Number of control axes(NC axis-<br>axis 4evice assignment No. (exc<br>for all axes of parameter #1603.           nitialization         Number of control axes(NC axis-<br>axis +Spindle) has exceeded the<br>Please change the number of ax<br>set spindle C axis.           nitialization         Are you sure to cancel the initiali<br>ratio is invalid. Set the gear ratio<br>separated by ":".           The setting value of Motor:Spind<br>□ is invalid. Set the gear ratio va<br>separated by ":".           Nizard         The setting value of Motor:Spind<br>□ is invalid. Set the gear ratio va<br>separated by ":".           Nizard         (*) A number (1 to 4) will be displ-<br>□.           New Project         Can only open one M60 project.           New Project         Maximum number of NC projects<br>Project Open           Failed to read the file.<br>The possible causes are as follo<br>[1] The file is corrupted.<br>[2] The file type is different.           Tool         Delete all the ~ data in this project<br>Pape Mode           Tape Mode         Machining program was specifie<br>Specify a program and retry.           Tape Mode         The specified file is not a program<br>filist.           Tape Mode         The specified file name, path nat<br>format".nc2" is invalid.           Parameter<br>Comparison <t< td=""><td>The alarm will be displayed when write<br/>the current value of parameter #1603 to<br/>NC which has 5 systems or more.<br/>Please make sure the axis device<br/>assignment No. of each axis and set<br/>axis device assignment No. (except 0)</td><td>The number of NC part systems has been set<br/>to 5 or greater in the Initialization Wizard<br/>when creating a new project. Thus an error<br/>occurs if write to the NC is performed without<br/>setting the parameter #1603.</td><td>Click [OK], check the axis device<br/>assignment No. of each axis, and<br/>then set the parameter "#1603<br/>PLCdev_no (Axis device<br/>assignment No.)" for all axes.</td></t<> | The alarm will be displayed when write<br>the current value of parameter #1603 to<br>NC which has 5 systems or more.<br>Please make sure the axis device<br>assignment No. of each axis and set<br>axis device assignment No. (except 0) | The number of NC part systems has been set<br>to 5 or greater in the Initialization Wizard<br>when creating a new project. Thus an error<br>occurs if write to the NC is performed without<br>setting the parameter #1603.                                                                                          | Click [OK], check the axis device<br>assignment No. of each axis, and<br>then set the parameter "#1603<br>PLCdev_no (Axis device<br>assignment No.)" for all axes.                  |  |
| Initialization<br>Wizard                                                                                                    | for all axes of parameter #1603.<br>Number of control axes(NC axis+PLC<br>axis+Spindle) has exceeded the max.<br>Please change the number of axes or<br>set spindle C axis.                                                              | When writing to the NC without setting<br>spindle C axis, the error occurs because the<br>number of axes has exceeded the maximum<br>in the Initialization Wizard at the time of<br>creating a new project.                                                                                                    | Set spindle C axis or change #1039,<br>after [OK] is clicked.                                                                                                    |  |
| Initialization<br>Wizard                                                                                                    | Are you sure to cancel the initialization?                                                                                                    | It will display when [Cancel] is clicked on<br>Basic setting or Setting check screen of the<br>Initialization Wizard after creating a project.                                                                                                    | To cancel initial setting click [Yes], to continue click "No".                                                                                                    |  |
| Initialization<br>Wizard                                                                                                    | The setting value of Motor:Machine gear ratio is invalid. Set the gear ratio value separated by ":".                                                                                                    | The error occurs when a colon ":" is not<br>included in "Motor:Machine gear ratio" in the<br>[Servo Advanced Settings] screen of the<br>Initialization Wizard at the time of creating a<br>new project.                                                                                                    | Separate "Motor:Machine gear ratio"<br>with a colon.                                                                                                    |  |
| Initialization<br>Wizard                                                                                                    | The setting value of Motor:Spindle Gear<br>☐ is invalid. Set the gear ratio value<br>separated by ":".<br>(*) A number (1 to 4) will be displayed in<br>☐ .                                                                              | The error occurs when a colon ":" is not<br>included in "Motor:Spindle Gear □ " in the<br>[Spindle Advanced Settings] screen of the<br>Initialization Wizard at the time of creating a<br>new project.                                                                                                    | Separate "Motor:Spindle Gear" with a colon.                                                                                                    |  |
| New Project                                                                                                    | Can only open one M60 project.                                                                                                    | Tried to make 2 or more M60 project.                                                                                                    | Click [OK].                                                                                                    |  |
| New Project<br>Project Open                                                                                                    | Maximum number of NC projects<br>exceeded.<br>Created a new project or opened an existing<br>project with eight projects already present.                                                                                                |                                                                                                    | Exit project working before creating<br>or opening new one, after [OK] is<br>clicked.                                                                                               |  |
| Project Open                                                                                                    | Failed to read the file.<br>The possible causes are as follows.<br>[1] The file is corrupted.<br>[2] The file type is different.                                                                                                    | Opened a project file that is corrupted or is a different file type.                                                                                                    | Click [OK].                                                                                                    |  |
| Tool                                                                                                    | Delete all the $\sim$ data in this project?                                                                                                    | Clicked [-] on project management screen.                                                                                                    | To delete all click [Yes], if not click<br>[No].                                                                                                    |  |
| Tape Mode                                                                                                    | No machining program was specified.<br>Double click to open a program from the<br>list.                                                                                                    | No machining program is selected on the<br>Tape mode or Current program screen.                                                                                                    | Select program from machining<br>program list.                                                                                                    |  |
| Tape Mode                                                                                                    | Machining program is unspecified.<br>Specify a program and retry.                                                                                                    | Clicked [OK] without selecting machining<br>program on machining program editing<br>screen.                                                                                                    | Select machining program, after<br>[OK] is clicked.                                                                                                    |  |
| Tape Mode                                                                                                    | The specified file is not a program file.                                                                                                    | Selected file is not a machining program file.                                                                                                    | Select correct machining program, after [OK] is clicked.                                                                                                    |  |
| Close                                                                                                    | Project data was changed. Save the changes?                                                                                                    | Tried to exit changed project.                                                                                                    | To save click [Yes],if not to save click<br>[No], to cancel operation click<br>[Cancel].                                                                                            |  |
| Close                                                                                                    | The specified file name, path name or format".nc2" is invalid.                                                                                                    | File name, format, etc. are not correct.                                                                                                    | Input correct file name, after [OK] is clicked.                                                                                                    |  |
| Parameter<br>Comparison                                                                                                    | Select two projects to compare<br>parameters.                                                                                                    | When displaying the [Project comparing]<br>screen, selected just one project and did not<br>select another project for comparison.                                                                                                    | Select comparing project, after [OK] is clicked.                                                                                                    |  |
| Parameter<br>Comparison                                                                                                    | Both of the two projects should be M8<br>series/E80/M7 series/E70 projects or<br>C70 projects or C80 projects.                                                                                                    | The models of the selected source and target projects cannot be compared.                                                                                                    | Select two projects, after [OK] is clicked.                                                                                                    |  |
| Parameter<br>Comparison                                                                                                    | Please make sure that a kind of<br>parameter is chosen at least.                                                                                                    | A kind of parameter was not chosen.                                                                                                    | Select a kind of parameter, after<br>[OK] is clicked.                                                                                                    |  |
| Parameter<br>Comparison                                                                                                    | Please select same type to compare.                                                                                                    | The types of part systems or axes selected for the system/axis selection are different.                                                                                                    | Select the same type (part system,<br>servo axis, spindle) for the source<br>project and target project, after [OK]<br>is clicked.                                                  |  |
| Parameter<br>Comparison                                                                                                    | Please select different contents to compare.                                                                                                    | Specified the same project for the source<br>project and target project, and clicked<br>[Compare] with either of the following<br>settings.<br>(1)[All] selected and check boxes for<br>parameter types checked.<br>(2)[Sys/Ax] selected and the same boxes<br>checked for "Source project" and "Target<br>project" | Select [Sys/Ax select] and different<br>system or different axis of the same<br>type (system, servo axis, spindle)<br>when comparing in the same project,<br>after [OK] is clicked. |  |

| Function                              | Message                                                                                                    | Detail                                                                                                    | Remedy                                                                                                    |  |  |  |  |
|---------------------------------------|----------------------------------------------------------------------------------------------------|----------------------------------------------------------------------------------------------------|----------------------------------------------------------------------------------------------------|--|--|--|--|
|                                       | Parameter type, the number of system                                                                                                    | (1) Any change has been made in the<br>number of part systems, servo axes, or                                                                                                    |                                                                                                    |  |  |  |  |
| Parameter<br>Comparison               | or axis and other project conditions have<br>been changed.<br>Refresh these contents on param<br>comparison.<br>Please compare again after checking<br>selected contents.                                                                                                    | spindles of the source or target project after<br>the comparison items were selected. Or the<br>parameter type has changed due to<br>parameter setting.<br>(2) The number of part systems, servo axes<br>or spindles of the source or target project is<br>different between before and after the<br>comparison. | Check the updated comparison<br>contents and compare again, after<br>[OK] is clicked.                                                                                                    |  |  |  |  |
| Parameter<br>Comparison               | The parameter can not be modified because it does not display on screen.                                                                                                    | <ul> <li>(1) After the comparison, the parameter type<br/>of the source project and target project was<br/>hidden due to parameter setting.</li> <li>(2) After the comparison, the target<br/>parameter was hidden on the parameter<br/>screen.</li> </ul>                                                       | Check the target parameter and<br>related parameter, after [OK] is<br>clicked.                                                                                                    |  |  |  |  |
| Parameter<br>Setting                  | Please input the password                                                                                                    | Tried to set machine parameter without inputting password.                                                                                                    | Input password.                                                                                                    |  |  |  |  |
| Parameter<br>Setting                  | Setting error                                                                                                    | Set value of parameter is not correct.                                                                                                    | Input correct value to parameter.                                                                                                    |  |  |  |  |
| Parameter<br>Setting                  | No. of control axis has exceeded the max.                                                                                                    | The number of axes (NC axis + PLC axis +<br>Spindle - Spindle C axis) has exceeded the<br>maximum.                                                                                                    | Input correct value to parameter.                                                                                                    |  |  |  |  |
| Parameter<br>Setting                  | Data importing failed.The format of the<br>safety parameter file is incorrect.<br>Please make sure that the file to import<br>is a safety parameter file.                                                                                                    | Imported file is not a safety parameter file. Or<br>imported safety parameter file has a wrong<br>file format.                                                                                                    | Click [OK].                                                                                                    |  |  |  |  |
| Parameter<br>Conversion               | Conversion failed. Confirm whether the source file is M6 parameter file.                                                                                                    | On the Convert screen, conversion source<br>parameter is not M6 parameter file.                                                                                                    | Check conversion source M6<br>parameter file, after [OK] is clicked.                                                                                                    |  |  |  |  |
| File Operation                        | Failed to open the file.                                                                                                    | Opened Project already opend by<br>ParaGuider by NC Configurator2.                                                                                                    | Exit file opened by ParaGuider<br>before opening it by NC<br>Configurator2, after [OK] is clicked.                                                                                                   |  |  |  |  |
| File Operation                        | Failed to open the file.                                                                                                    | Opened C70 project file including common<br>variable created by NC Configurator by NC<br>Configurator2.<br>(Common variable can not open because of<br>different format.)                                                                                                    | Click [OK], move "COMMON.VAR"<br>stored in the [DAT] folder leveled the<br>same as the project file, to anywhere<br>outside this folder, and then open<br>the project again via NC<br>Configurator2. |  |  |  |  |
| Project Save ·<br>Open                | ∼ already exists, replace?                                                                                                    | There is existing file name at file save screen.                                                                                                    | To overwriteclick [Yes], if not click [No].                                                                                                    |  |  |  |  |
| Project Save ·<br>Open                | A project with the name 'project name' is<br>already open. You cannot open two<br>projects with the same name, even if the<br>projects are in different folders.<br>To open the second project, either close<br>the project that's currently open,or<br>rename one of the projects. | Tried to open project that is same name as<br>project that is already opened.<br>(At "Project name", actual poroject name will<br>display.)                                                                                                    | Close same named project before opening the project.                                                                                                    |  |  |  |  |
| Project Save ·<br>Open                | "project name" was changed.Save the changes?                                                                                                    | Tried to close the project after changing<br>parameter.<br>(At "Project name", actual poroject name will<br>display.)                                                                                                    | To save click [Yes], not to save and<br>close directly click [No], and to<br>cancel closing process click<br>[Cancel].                                                                               |  |  |  |  |
| Project Save ·<br>Open                | A project with the same name exists at this location. Please choose another name.                                                                                                    | Tried to save project as same name as project that is opened by NC Configurator2.                                                                                                    | Specify different name, after [OK] is clicked.                                                                                                    |  |  |  |  |
| License                               | The product ID was incorrect.                                                                                                    | On Register screen, inputted invalid ID.                                                                                                    | Input correct ID, after [OK] is clicked.                                                                                                    |  |  |  |  |
| Machining<br>Condition<br>Selection I | Initialize the parameters of machining<br>condition parameter group.<br>Yes:Copy the standard parameter value<br>to all the parameters in machining<br>condition parameter group.<br>No:Cancel.                                                                                     | Clicked [Execute init] at [Machining<br>Condition Selection I.].                                                                                                    | To execute initialization click [Yes], if<br>not click [No].                                                                                                    |  |  |  |  |
| Communication                         | ~ setting error. Parameter writing abnormal ended.                                                                                                    | When writing parameter, error occurred by range check of NC.                                                                                                    | Check settings of parameters from error massage, after [OK] is clicked.                                                                                                    |  |  |  |  |
| Communication                         | NC is running.Parameters can not be<br>written to NC.                                                                                                    | Tried to write while NC is in automatic<br>operation                                                                                                    | Change parameter after automatic<br>operation stops, after [OK] is clicked.                                                                                                    |  |  |  |  |

| Function      | Message                                                                                                    | Detail                                                                                                    | Remedy                                                                                                    |  |  |
|---------------|----------------------------------------------------------------------------------------------------|----------------------------------------------------------------------------------------------------|----------------------------------------------------------------------------------------------------|--|--|
| Tunction      | NC type is different between the project                                                                                                    | Detail                                                                                                    | Kennedy                                                                                                    |  |  |
| Communication | and the NC. Update NC type information<br>from NC?<br>Yes: Update NC type information and<br>write.<br>No: Write directly                                                                                                    | On NC write (parameter) screen, series<br>name of NC project and write to NC differs                                                                                                    | To Write after read in series name of<br>NC click [Yes], to write out directly<br>click [No], to not to write click<br>[Cancel]. |  |  |
|               | Cancel: Not writing.                                                                                                    |                                                                                                    |                                                                                                    |  |  |
| Communication | Read the preview data into the project?                                                                                                    | Clicked [Preview] on the [Read] screen via NC, and then clicked [Close].                                                                                                    | To read click [Yes], if not click [No].                                                                                          |  |  |
| Communication | Parameter reading failed.                                                                                                    | Setting contents of NC is not right.                                                                                                    | Check parameter setting contents of NC, after [OK] is clicked.                                                                   |  |  |
| Communication | Parameter reading failed.<br>Please check whether PR was displayed<br>on the NC screen. Restart NC when PR<br>was displayed.                                                                                                    | PR is displayed on NC, and there is no consistancy of parameter.                                                                                                    | Read after NC is restarted, afte [OK] is clicked.                                                                                |  |  |
| Communication | parameter reading failed. The value of parameter $\# \sim$ is incorrect.<br>Please check the value of parameter $\# \sim$ in the NC machine.                                                                                                    | On NC there is no consistancy of parameter                                                                                                    | Check setting value of object<br>parameter of NC, after [OK] is<br>clicked.                                                      |  |  |
| Communication | Tool life reading failed.<br>1.The tool life management type of the<br>project may do not match NC<br>side.Please check the parameter #1096.                                                                                                    | Corresponds to contents of 1 in error message.                                                                                                    | Check setting value of object<br>parameter of NC, after [OK] is<br>clicked.                                                      |  |  |
| Communication | Tool life reading failed.       1. The tool life management type of the project may do not match NC side.Please check the parameter #1096.       Corresponds to contents of 1 in error message.         Tool comp. amount reading failed.       1. The tool compensation type of the project may do not match NC side.Please check the parameter #1037.       Corresponds to contents of 1 and 2 in error message.         ication       Tool comp. amount reading failed.       Corresponds to contents of 1 and 2 in error message.         ication       Side.Please check the parameter #1037.       Corresponds to contents of 1 and 2 in error message.         ication       Writing data now. End now?       Canceled writing during serial communication.         ication       No file selected. Select the file to write and try again.       Clicked [Send] without selecting a file to send on the Send text screen of Standard RS232C communication.         ication       The NC to communicate is unspecified.       On Read from NC to Write to NC screen, clicked read or write without setting communication settings.                                                                                                    |                                                                                                    | Check setting value of object<br>parameter of NC, after [OK] is<br>clicked.                                                      |  |  |
| Communication | Writing data now. End now?                                                                                                    | Canceled writing during serial<br>communication.                                                                                                    | To cancel click [Yes], if not click [No].                                                                                        |  |  |
| Communication | No file selected. Select the file to write and try again.                                                                                                    | Clicked [Send] without selecting a file to send<br>on the Send text screen of Standard RS232C<br>communication.                                                                                      | Select wirte file before reexecuting, after [OK] is clicked.                                                                     |  |  |
| Communication | The NC to communicate is unspecified.<br>Select a NC by communication setting<br>now?                                                                                                    | On Read from NC to Write to NC screen,<br>clicked read or write without setting<br>communication settings.                                                                                           | To specify click [Yes], if not click<br>[No].                                                                                    |  |  |
| Communication | Communication failed. Check the<br>following items and then try again.<br>1. The NC is running normally?<br>2. NC is connected to computer<br>correctly?<br>3. #6451/bit5 and #8109 is set to "0" at<br>the NC?<br>4. NC side communication parameters<br>are set to standard values?<br>5. The communication port and baud<br>rate of the computer have been<br>specified correctly?                                                                                                    | Communication failed in M60S.<br>(when NC communication test continued<br>over 60 sec. after you clicked<br>[Communication test] on the Serial<br>communication screen of Communication<br>settings) | Check communication settings, after<br>[OK] is clicked.                                                                          |  |  |
| Communication | 1. The tool life management type of the<br>project may do not match NC<br>side. Please check the parameter #1096.       Corresponds to contents of 1 in er<br>message.         1. The tool comp. amount reading failed.       1. The tool compensation type of the<br>project may do not match NC<br>side.Please check the parameter #1037<br>2. Check if any necessary #1013 or<br>#1003 is unspecified at NC side. Set all<br>and then retry.       Corresponds to contents of 1 and<br>message.         nunication       Writing data now. End now?       Canceled writing during serial<br>communication.         nunication       No file selected. Select the file to write<br>and try again.       Clicked [Send] without selecting a to<br>on the Send text screen of Standar<br>communication.         nunication       The NC to communicate is unspecified.<br>Select a NC by communication setting<br>now?       On Read from NC to Write to NC to<br>correctly?         2. NC is connected to computer<br>correctly?       Communication failed. Check the<br>following items and then try again.       On Read from NC to Write to NC to<br>communication settings.         1. The NC is running normally?       Communication test cor<br>over 60 sec. after you clicked<br>[Communication test cor<br>over 60 sec. after you clicked<br>[Communication settings]         nunication       Communication parameter<br>are set to standard values?       The connection test with the select<br>failed on the Communication setting<br>over 60 sec. after you clicked<br>[Communication setting]         nunication       Communication failed.       Please check if the IP address exists.         2. Please check if the communication<br>corrected.(K1) |                                                                                                    | Restart communication settings screen and select NC again and execute test.                                                      |  |  |
| Communication | Communication failed.<br>1.Please check if the IP address exists.<br>2.Please check the communication<br>cable.<br>3.Please check the power of the NC.<br>4.Please check if the data of NC is<br>protected(KEY1/KEY2/KEY3).(*1)<br>5.Please check if the connect pattern is<br>corrected.(*1)<br>6.Please check if the communication<br>settings is corrected.(*1)                                                                                                    | Failed to communicate.<br>(*1) is displayed only on C70.                                                                                                    | Check connection state after [OK] is clicked.                                                                                    |  |  |
| Communication | Communication failed.<br>1.Please check if the IP address exists.<br>2.Please check the communication<br>cable.<br>3.Please check the power of the NC.<br>4.Please check if the IP is M8 series,<br>E80, M7 series or E70.                                                                                                    | Failed to communicate to online connection.                                                                                                    | Check connection state after [OK] is clicked.                                                                                    |  |  |

| Function                                                         | Mossago                                      | Dotail                                       | Remedy                                 |  |  |  |
|------------------------------------------------------------------|----------------------------------------------|----------------------------------------------|----------------------------------------|--|--|--|
| Function                                                         | wiessage                                     | (1) The NC models selected by NC and NC      | Remeay                                 |  |  |  |
|                                                                  | Parameter reading failed because the         | Configurator2 are different (possible to     |                                        |  |  |  |
|                                                                  | NC type or system type of the parameter      | communicate between M70 and M70V/F70         |                                        |  |  |  |
|                                                                  | file is different from the one in the        | or between M700 and M700V)                   | (1) Click [OK] and check the NC        |  |  |  |
| Communication                                                    | project.                                     | (2) The system types selected by NC and NC   | models and system types of NC and      |  |  |  |
|                                                                  | But M70 and M70V/E70,M700 and                | Configurator2 are different.                 | NC Configurator2.                      |  |  |  |
|                                                                  | M700V with the same system type can          | In the case (1) or (2) as stated above, you  |                                        |  |  |  |
|                                                                  | communicate.                                 | clicked [Preview] or [Read] on the Read      |                                        |  |  |  |
|                                                                  |                                              | screen.                                      |                                        |  |  |  |
|                                                                  |                                              | (1) The NC models selected by NC and NC      |                                        |  |  |  |
|                                                                  | Parameter writing failed because the NC      | Configurator2 are different. (possible to    |                                        |  |  |  |
|                                                                  | type or system type of the parameter file    | communicate between M/0 and M/0V/E/0,        |                                        |  |  |  |
| Communication                                                    | is different from the one in the project.    | or between M700 and M700V)                   | (1) Click [OK] and check the NC        |  |  |  |
| Communication                                                    | But M70 and M70V/E70,M700 and                | (2) The system types selected by NC and NC   | NC Configurator?                       |  |  |  |
|                                                                  | M700V with the same system type can          | In the case (1) or (2) as stated above, you  | NC Comgulatorz.                        |  |  |  |
|                                                                  | communicate.                                 | clicked [Preview] or [Read] on the Read      |                                        |  |  |  |
|                                                                  |                                              | screen.                                      |                                        |  |  |  |
| Communication                                                    | Communicating. Are you sure you want         | Selected cancel during serial                | To and click (OK) if not click [No]    |  |  |  |
| Communication                                                    | to exit?                                     | communication.                               | TO END CIICK [UK], IF NOT CIICK [INO]. |  |  |  |
| Communication                                                    | Communicating End now?                       | Clicked [Communication test] and then [x] on | To end click [OK] if not click [No]    |  |  |  |
| Communication                                                    | Communicating. End now?                      | the Serial communication screen.             |                                        |  |  |  |
|                                                                  | The same type data already exists in the     |                                              |                                        |  |  |  |
|                                                                  | project, replace it?                         |                                              |                                        |  |  |  |
| Communication                                                    | If the data file for reading or importing is | (1) Attempt to import parameter.             | To keep inporting click [Yes], to      |  |  |  |
| Communication                                                    | a program file,                              |                                              | cancel click "No".                     |  |  |  |
| Communication<br>Communication<br>Communication<br>Communication | It will be added to the project but the      | program.                                     |                                        |  |  |  |
|                                                                  | won't be cleared                             |                                              |                                        |  |  |  |
|                                                                  |                                              | Although no parameter change has been        |                                        |  |  |  |
| 0                                                                | The parameter has not changed. Not           | made since the last parameter write (or      |                                        |  |  |  |
| Communication<br>r<br>Communication<br>Communication             | necessary to write again.                    | read), selected a parameter to write on the  |                                        |  |  |  |
| Communication                                                    |                                              | [Write to NC] screen.                        |                                        |  |  |  |
|                                                                  | Please select the parameter while            | Did not select parameter when clicking       | Press create a new project again       |  |  |  |
| Communication                                                    | reading the NC data.                         | [Create a new project].                      | after selecting parameter, after [OK]  |  |  |  |
|                                                                  | <b>J</b>                                     |                                              | is cliked.                             |  |  |  |
| Communication                                                    | Please set the IP address.                   | IP adrees is not set when online.            | Set communication setting again,       |  |  |  |
|                                                                  | Parameter reading failed Please check        |                                              |                                        |  |  |  |
|                                                                  | as follows:                                  |                                              |                                        |  |  |  |
|                                                                  | 1.The value of parameter #1001 or            | Any of the NC parameter settings is          |                                        |  |  |  |
| Communication                                                    | #1002 is incorrect.                          | exceeding the specified range of the number  | Check NC parameter setting value,      |  |  |  |
| Communication                                                    | 2.The value of #1001 and #1002 do not        | of part systems or axes. There is            | after [OK] is clicked.                 |  |  |  |
|                                                                  | match.                                       | inconsistency.                               |                                        |  |  |  |
|                                                                  | 3.The sum of servo axes(NC axis and          |                                              |                                        |  |  |  |
|                                                                  | PLC axis) is out of setting range.           |                                              |                                        |  |  |  |
|                                                                  | Parameter reading failed.                    |                                              |                                        |  |  |  |
| Communication                                                    | in esistem of which #1001=1, #1002=0         | The system of which #1001=1, #1002=0         | #1002=0 on NC and the value other      |  |  |  |
| Communication                                                    | Please read again after set #1002 on the     | exists in M8 series.                         | than 0 to #1002 after [OK] is clicked  |  |  |  |
|                                                                  | NC.                                          |                                              |                                        |  |  |  |
|                                                                  | Can not communicate with the following       |                                              |                                        |  |  |  |
|                                                                  | data in NC of which data protection key      |                                              |                                        |  |  |  |
|                                                                  | is valid.                                    |                                              |                                        |  |  |  |
|                                                                  | Please communicate again after change        | Data protaction key is valid on NC           |                                        |  |  |  |
|                                                                  | data protection key to invalid by            | Data protection key is valid on NC.          |                                        |  |  |  |
| Communication                                                    | consulting the machine maker manual.         | The display of (*1) differs depending on the | Check the data protection key state    |  |  |  |
| Communication                                                    | Parameter KEY2 (*1)                          | status of data protection key and            | on NC, after [OK] is clicked.          |  |  |  |
|                                                                  | Tool compensation KEY1 (*1)                  | communication target data                    |                                        |  |  |  |
|                                                                  | Lool life KEY1 (*1)                          |                                              |                                        |  |  |  |
|                                                                  | Common variable KEY2 (*1)                    |                                              |                                        |  |  |  |
|                                                                  | Drogrom                                      |                                              |                                        |  |  |  |
|                                                                  | Can not read programs of                     |                                              |                                        |  |  |  |
| Communication                                                    | No 8000~0000 from NC of which data is        | Edit lock B is enabled (#8105-1) on NC       | Check the edit lock B state on NC,     |  |  |  |
| Communication                                                    | in edit lock B                               |                                              | after [OK] is clicked.                 |  |  |  |
|                                                                  | Can not read programs of                     |                                              |                                        |  |  |  |
| Communication                                                    | No.9000~9999 from NC of which data is        | Edit lock C is enabled (#1121=1) on NC.      | Check the edit lock C state on NC,     |  |  |  |
|                                                                  | in edit lock C.                              |                                              | aner [UK] is clicked.                  |  |  |  |

| Function         Message         Detail           Can not communicate with NC of which<br>parameter lock is valid.         Parameter lock is valid on NC.         Parameter lock is valid on NC.           Communication         Please communicate again after unlock<br>by consulting the machine maker<br>manual.         The NC data communication is limiter<br>setting user level-based data protection<br>operation level is low.           Communication         Can not communicate with NC of which<br>operation level is low.         The NC data communication is limiter<br>setting user level-based data protection<br>operation level is low.           Communication         Safety parameter writing failed. Use one<br>of the following methods to cancel the<br>parameter "#51013 SF_PSWD" has<br>been set on the NC.         Safety parameter reading failed.           Communication         Please make sure that smart safety<br>observation is enabled on the NC.         Smart safety observation is not enable<br>the NC, or the parameter value is outs<br>sis not renabled.           Communication         Parameter reading failed. The format of<br>(C70)         The file to be read is not a parameter<br>such aparameter is system number is<br>different with project's.         The file to be read is not a parameter<br>is not renabled.           Communication/<br>Import         Parameter reading failed. The format of<br>trom project's.         The file to be read is not a parameter<br>with project's.           Communication/<br>Import         Parameter reading failed. The format of<br>trom project's.         The file to be read is not a parameter<br>stath sa folows:           Communication/<br>I                             | Detail                                               | Remedy                                        |                                        |  |  |
|----------------------------------------------------------------------------------------------------|------------------------------------------------------|-----------------------------------------------|----------------------------------------|--|--|
| Tunotion                                                                                                    | Can not communicate with NC of which                 | Detail                                        | Reincuy                                |  |  |
|                                                                                                    | parameter lock is valid.                             |                                               |                                        |  |  |
| Communication                                                                                                    | Please communicate again after unlock                | Parameter lock is valid on NC.                | Check the parameter lock state on      |  |  |
|                                                                                                    | by consulting the machine maker                      |                                               | NC, after [OK] is clicked.             |  |  |
|                                                                                                    | manual.                                              |                                               |                                        |  |  |
|                                                                                                    |                                                      | The NC data communication is limited by       | Check the protection level on the      |  |  |
| Communication                                                                                                    | Can not communicate with NC of which                 | setting user level-based data protection      | protection setting screen of NC, after |  |  |
|                                                                                                    | operation level is low.                              | operation level on NC.                        | [OK] is clicked.                       |  |  |
|                                                                                                    | Safety parameter writing failed. Use one             |                                               |                                        |  |  |
|                                                                                                    | of the following methods to cancel the               |                                               |                                        |  |  |
|                                                                                                    | safety password.                                     |                                               |                                        |  |  |
|                                                                                                    | 1. Input the machine tool builder                    | Safaty parameter writing failed due to a      | Check the password setting state for   |  |  |
| Communication                                                                                                    | password when the parameter "#51013                  |                                               | the safety parameter on NC, after      |  |  |
|                                                                                                    | SF_PSWD" has not been set on the NC.                 | salety password issue.                        | [OK] is clicked.                       |  |  |
|                                                                                                    | 2. Input the safety password when the                |                                               |                                        |  |  |
|                                                                                                    | parameter "#51013 SF_PSWD" has                       |                                               |                                        |  |  |
|                                                                                                    | been set on the NC.                                  |                                               |                                        |  |  |
|                                                                                                    | Safety parameter reading failed.                     | Smart safety observation is not enabled on    | Make sure that smart safety            |  |  |
| Communication                                                                                                    | Please make sure that smart safety                   | the NC                                        | observation is enabled on the NC,      |  |  |
| Function         Message         Detail           Can not communicate with NC of which<br>parameter lock is valid.         Parameter lock is valid on NC.<br>by consulting the machine maker<br>manual.         Parameter lock is valid on NC.           Communication         Can not communicate with NC of which<br>operation level is low.         The NC data communication is<br>setting user level-based data properation level on NC.           Safety parameter writing failed. Use one<br>of the following methods to cancel the<br>safety password.         Safety parameter writing failed<br>astery password when the parameter "#51013<br>SF_PSWD' has been set on the NC.           2. Input the safety password when the<br>parameter #51013 SF_PSWD' has<br>been set on the NC.         Safety parameter reading failed.           Communication         Please make sure that smart safety<br>observation is enabled on the NC.         Smart safety observation is not<br>the NC, or the parameter value<br>setting range.           Communication         Parameter reading failed. The format of<br>(C70)         The file to be read is not a para<br>Communication/ Common variable's system number is<br>is incorrect.         Smart safety observation<br>is not enabled.           Communication/<br>Communication/<br>Communication/<br>System number of tool life is different<br>import         Work offset life's system number is<br>incorrect.           Communication/<br>Communication/<br>System number of tool life is different<br>import         System number of work offset is<br>from project's.           Communication/<br>System number of tool life is different<br>inport         System number of work offset is<br>from project's.      < |                                                      |                                               | after [OK] is clicked.                 |  |  |
|                                                                                                    | Parameter writing ended abnormally                   |                                               | Make sure that the parameter value     |  |  |
|                                                                                                    | because the parameter number setting                 | Smart safety observation is not enabled on    | to be written is inside the setting    |  |  |
| Communication                                                                                                    | is incorrect or smart safety observation             | the NC, or the parameter value is outside the | range, or smart safety observation is  |  |  |
|                                                                                                    | is not enabled                                       | setting range.                                | enabled on the NC, after [OK] is       |  |  |
|                                                                                                    |                                                      |                                               | clicked.                               |  |  |
| Communication                                                                                                    | Parameter reading failed. The format of              | The file to be read is not a parameter file.  | Check the file to be read, after [OK]  |  |  |
| (C70)                                                                                                    | the parameter file is incorrect.                     | Common unichtele ourtem number is             | IS CIICKED.                            |  |  |
| Communication/                                                                                                    | different with prejectle                             | Common variable's system number is            | Click [OK].                            |  |  |
| Communication/                                                                                                    | Work offset file's system number is                  | Work offset file's system number is different |                                        |  |  |
| Import                                                                                                    | different with project's                             | with project's                                | Click [OK].                            |  |  |
| Communication/                                                                                                    | System number of tool life is different              | System number of tool life is different from  |                                        |  |  |
| Import                                                                                                    | from project's.                                      | project's.                                    |                                        |  |  |
| Communication/                                                                                                    | System number of work offset is                      | System number of work offset is different     | Click IOK1                             |  |  |
| Import                                                                                                    | different from project's.                            | from project's.                               |                                        |  |  |
|                                                                                                    | Cannot resume the value of parameter #               |                                               |                                        |  |  |
|                                                                                                    | $\sim$ from antecedent.The reason may be             |                                               |                                        |  |  |
|                                                                                                    | as follows:                                          | Due to a change of the link parameter setting |                                        |  |  |
| Modification                                                                                                    | 1.This parameter is not exist.                       | the parameter state has changed, and          | Check state of object parameter        |  |  |
| Communication Communication Communication Communication Communication/ Import Communication/ Import Communication/ Import Communication/ Import Modification History Modification History Modification History                                                                                                    | 2.The axis No. of parameter or system                | cannot be restored by double-clicking the     | after IOK1 is clicked                  |  |  |
| Thistory                                                                                                    | No. which is resumed is not exist.                   | parameter modification history                |                                        |  |  |
|                                                                                                    | 3.This parameter can not be edited.                  | parameter mounication history.                |                                        |  |  |
|                                                                                                    | (Correlative parameter wasn't set or the             |                                               |                                        |  |  |
|                                                                                                    | password wasn't inputted.)                           |                                               |                                        |  |  |
| Modification                                                                                                    | Recover the value of parameter # $\sim$              | An attempt was made to restore the target     | To rootoro olick [Vool if not olick    |  |  |
| History                                                                                                    | (System/Axis No.: $\sim / \sim$ ) from [ $\sim$ ] to | data state on the parameter modification      |                                        |  |  |
| Thistory                                                                                                    | [ ~ ], continue?                                     | history screen.                               | [10].                                  |  |  |
| Modification                                                                                                    | Parameter modification history list will             |                                               |                                        |  |  |
| History                                                                                                    | be cleared because system/axis number                | Changed the value of #1001 and #1002.         | Click [OK].                            |  |  |
| Thistory                                                                                                    | changed.                                             |                                               |                                        |  |  |
|                                                                                                    | The value of parameter #parameter                    |                                               |                                        |  |  |
|                                                                                                    | number can not be resumed. The                       |                                               |                                        |  |  |
|                                                                                                    | reason may be as follows:                            |                                               |                                        |  |  |
|                                                                                                    | 1.The parameter does not exist.                      |                                               |                                        |  |  |
| Modification                                                                                                    | 2.The axis or system number of                       | The value of parameter number in              | Click [OK]                             |  |  |
| History                                                                                                    | parameter which is resumed does not                  | modification history can not be resumed.      |                                        |  |  |
|                                                                                                    | exist.                                               |                                               |                                        |  |  |
|                                                                                                    | 3.This parameter can not be edited.                  |                                               |                                        |  |  |
|                                                                                                    | (Correlative parameter wasn't set or the             |                                               |                                        |  |  |
|                                                                                                    | password wasn't inputted.)                           |                                               |                                        |  |  |

# Appendix 4

**Setting Firewall Exceptions** 

Appendix 4 Setting Firewall Exceptions

## **Appendix 4.1 Setting Firewall Exceptions**

Follow the procedure below to register the exceptions for the Firewall function. (This setting can be performed by a user having the administrative right.)

## **Operation method**

- (1) Open the [Control Panel].
- (2) Click [System and Security].

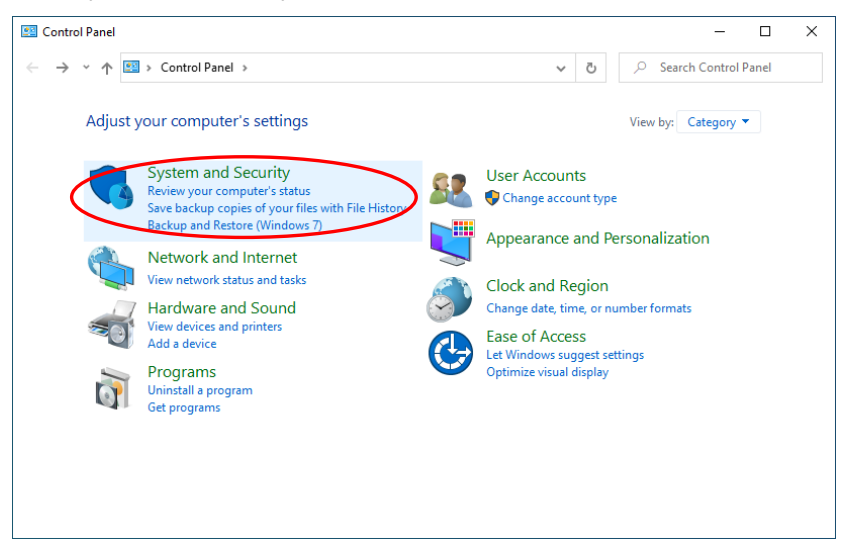

(3) Click [Allow an app through Windows Firewall].

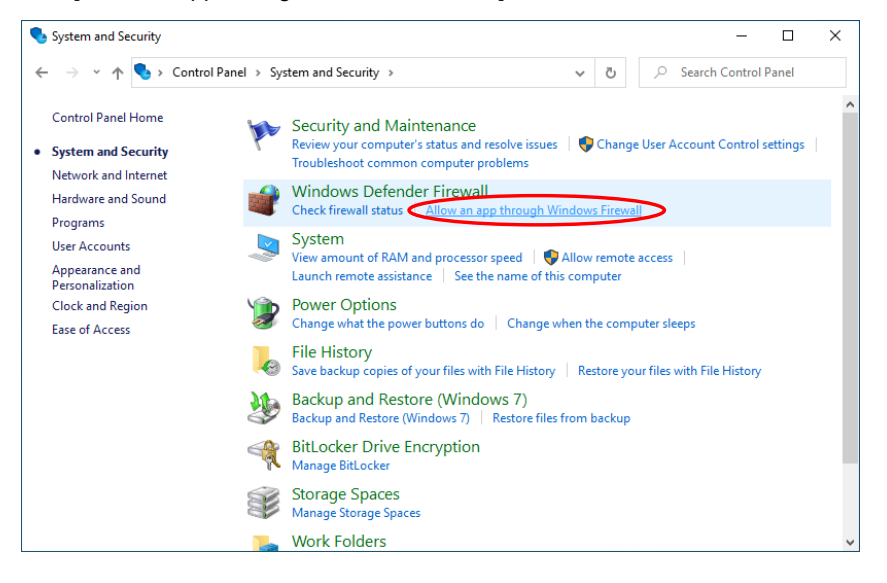

(4) Click the [Change settings] button to enable the [Allow another app] button. Click the [Allow another app] button.

| Allowed apps          |                      |                                                                                                    |              |             |                  |                      | -               |           |          |
|-----------------------|----------------------|----------------------------------------------------------------------------------------------------|--------------|-------------|------------------|----------------------|-----------------|-----------|----------|
| ⇒ <b>*</b> ↑          | 🔗 « Windows Defe     | nder Firewall > Allowed apps                                                                                                    |              |             | ٽ ×              |                      | h Cont          | rol Panel |          |
|                       | Allow apps to o      | ommunicate through Windo                                                                                                    | ws Defer     | nder Fire   | ewall            |                      |                 |           |          |
| Allowed apps<br>→ * ↑ | To add, change, or i | emove allowed apps and ports, click C                                                                                                    | hange sett   | ings.       |                  |                      |                 |           |          |
|                       | What are the risks o | f allowing an app to communicate?                                                                                                    |              |             |                  | Cha <u>ng</u> e sett | ings            | )         |          |
|                       |                      |                                                                                                    |              |             |                  |                      |                 |           | rel      |
|                       | For your secur       | ity, some settings are managed by you                                                                                                    | ir system ad | dministrate | or.              |                      |                 |           |          |
|                       |                      |                                                                                                    |              |             |                  |                      | _               |           | el       |
|                       | Allowed apps and     | features:                                                                                                    |              |             |                  |                      | _               |           |          |
|                       | Name                 |                                                                                                    | Domain       | Private     | Public           | Group Policy         | ^               |           |          |
|                       | P. D. Marriella      | water a state of a state of a                                                                                                    |              | 2           |                  | No                   | - Control Panel |           |          |
|                       | R Distances          | heating-lager staffer_13.208213_c64                                                                                                    | ✓            |             |                  | No                   |                 | rol Panel |          |
|                       | R Distant            | Henaging, 4 7871 70247 J., etc., Box.,                                                                                                    | ✓            | 1           | 1                | No                   |                 |           | DI Panel |
|                       | # Different          | Record Adda, 41, 16285, 10942, read-                                                                                                    | $\checkmark$ | <b>V</b>    |                  | No                   |                 |           |          |
|                       | Rennet               | Access/All Apr. J. 10788 1024.2, read-                                                                                                    | $\checkmark$ | ✓           |                  | No                   |                 |           |          |
|                       | E Distances          | Access/Alidge_A1.16286.1034.2_read-                                                                                                    | ✓            | ✓           |                  | No                   |                 |           |          |
|                       | # Different          | Acres \$2511 (\$258.14, april \$4, april \$4, apri | ✓            |             |                  | No                   |                 |           |          |
|                       | M D.M. mark          | Acres 614 (811) 44 (200)                                                                                                    |              |             |                  | No                   |                 |           |          |
|                       | # Different          | Access/644, 44 1010, 461, real-                                                                                                    | ✓            |             |                  | No                   |                 |           |          |
|                       | R Distances          | Accessibility, M. 1990, MR.1, read-                                                                                                    | ✓            | V           |                  | No                   |                 |           |          |
|                       | Rennet               | Accessibility ALTERCARD, real-                                                                                                    | <b>v</b>     | ✓           |                  | No                   |                 |           |          |
|                       | Rentwork             | Accessible in 1992 ARL made                                                                                                    | <b>V</b>     | 2           |                  | No                   | $\sim$          |           |          |
|                       |                      |                                                                                                    |              |             | Detai <u>l</u> s | . Remov              | È               |           |          |
|                       |                      |                                                                                                    |              |             |                  |                      | -               |           |          |
|                       |                      |                                                                                                    |              |             | A                | low another app      |                 |           |          |
|                       |                      |                                                                                                    |              |             |                  |                      |                 |           |          |
|                       |                      |                                                                                                    |              |             | OK               | Cano                 | el              |           |          |

(5) Click the [Browse] button.

| Add an app                                                                                         | $\times$ |
|----------------------------------------------------------------------------------------------------|----------|
| Select the app you want to add, or click Browse to find one that is not listed, and then click OK. |          |
| Apps:                                                                                              |          |
|                                                                                                    |          |
|                                                                                                    |          |
|                                                                                                    |          |
|                                                                                                    |          |
|                                                                                                    |          |
| Path:                                                                                              | -        |
| What are the risks of unblocking an app?                                                           |          |
| You can choose which network types to add this app to.                                             |          |
| Network types Add Cance                                                                            | 1        |

(6) Select the execution file to be registered as the exception for the Firewall function, and then click the [Open] button.

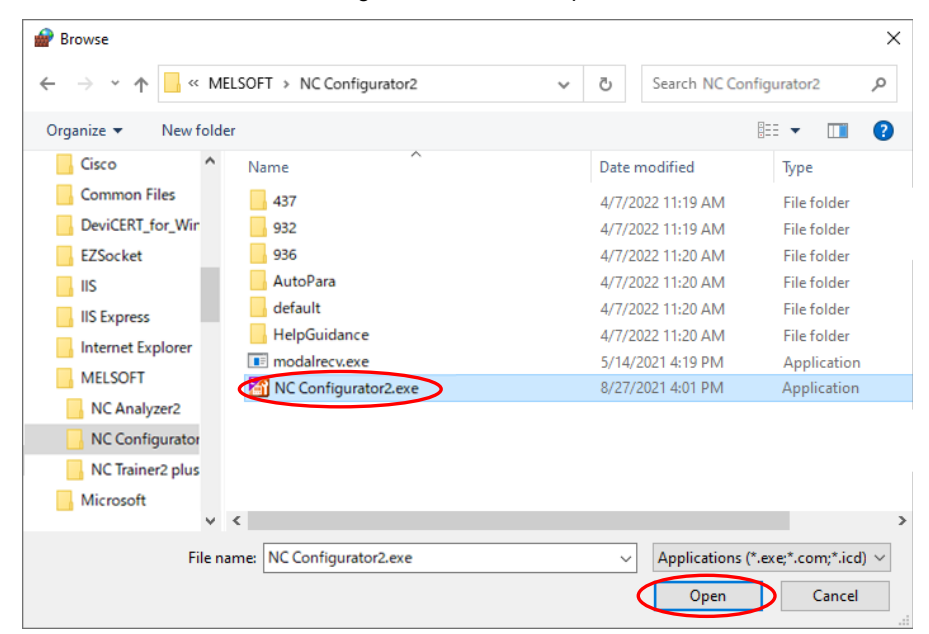

Select "C:\Program Files (x86)\MELSOFT\NC Configurator2 \NC Configurator2.exe". (When the installation destination folder is the default setting)

(7) Click the [Add] button.

| Add an app                                                                                         | × |
|----------------------------------------------------------------------------------------------------|---|
| Select the app you want to add, or click Browse to find one that is not listed, and then click OK. |   |
| Apps:                                                                                              |   |
| MC Configurator2.exe                                                                               |   |
|                                                                                                    |   |
|                                                                                                    |   |
|                                                                                                    |   |
|                                                                                                    |   |
|                                                                                                    |   |
|                                                                                                    |   |
|                                                                                                    |   |
| Path: C:¥Program Files (x86)¥MFI SOFT¥NC Conf Browse                                               |   |
|                                                                                                    |   |
| What are the risks of unblocking an app?                                                           |   |
| You can choose which network types to add this app to.                                             |   |
| Network types Add Cance                                                                            | 4 |

Appendix 4 Setting Firewall Exceptions

(8) Check [Private] and [Public], and then click the [OK] button.

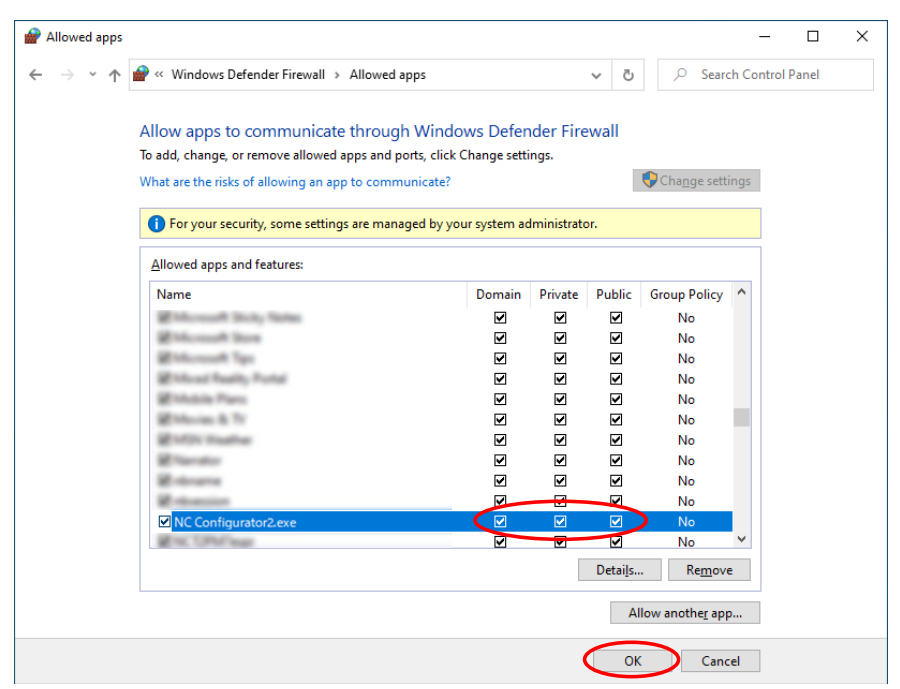
NC Configurator2 Instruction Manual Appendix 4 Setting Firewall Exceptions

# Index

# A

| Adjustment Function6           | 1 |
|--------------------------------|---|
| Applicable Models and Versions | 3 |

# С

| C70 Parameters                                 | 41 |
|------------------------------------------------|----|
| Create a New Project (with Initial Setting)    | 22 |
| Create a New Project (without Initial Setting) | 23 |
| Create a New Project                           | 22 |
| •                                              |    |

# Е

| Explanation of the Screen       | 16 |
|---------------------------------|----|
| Exporting the NC Parameters     | 31 |
| Exporting the Safety Parameters | 32 |

# F

| File Function                     |   |
|-----------------------------------|---|
| First Time Installation Procedure | 6 |
| Function Parameter                |   |

# Н

| Help Guidance                                | 3 |
|----------------------------------------------|---|
| High-speed High-accuracy (M60/M60S Series)64 | 1 |
| High-speed High-accuracy (M8V/M8/M7 Series,  |   |
| E80, C80)                                    | 7 |

# I

| Importing NC Data                          | 28 |
|--------------------------------------------|----|
| Initial Setting After Creating the Project | 71 |
| Installation Procedure                     | 6  |

# L

| List of Error | Messages |      | 86 |
|---------------|----------|------|----|
|               | messages | <br> |    |

## М

| M60/M60S Series Parameters                 | 43 |
|--------------------------------------------|----|
| M8V Series, M8 Series, E80, C80, M7/E70    |    |
| Series Parameters                          | 36 |
| Machining Condition Selection I (M8V/M8/M7 |    |
| Series, E80, C80)                          | 58 |
| Menu Configuration                         | 17 |
| -                                          |    |

# 0

| Open an Existing File                 | 24 |
|---------------------------------------|----|
| Open an Online Project                | 25 |
| Outline of Functions                  | 2  |
| Outline of NC Configurator2           | 2  |
| Output NC Parameter (CSV File Format) | 33 |

# Ρ

| Parameter Comparison between the Systems or  |   |
|----------------------------------------------|---|
| Axes in a Project 50                         | ) |
| Parameter Comparison between Two Projects 48 | 3 |
| Parameter Comparison 48                      | 3 |
| Parameter Conversion 46                      | 3 |
| Parameter Initialization                     | 7 |
| Parameter Management 35                      | 5 |
| Parameter Modification History 45            | 5 |
| Parameter Search 44                          | ł |
| Parameter                                    | 3 |
| Preparation for PC Side                      | 3 |
| Print                                        | ł |
| Project File                                 | 3 |
| -                                            |   |

# R

| Read and Write the NC Data      | 52 |
|---------------------------------|----|
| Read From NC                    | 55 |
| Receiving Text                  | 78 |
| Registration after Installation | 80 |
| Restrictions                    | 82 |
| Roundness (M60/M60S Series)     | 61 |
|                                 |    |

# S

| Saving a Project                           | 27 |
|--------------------------------------------|----|
| Screen Configuration                       | 16 |
| Sending Text                               | 77 |
| Servo Adjustment (M60/M60S Series)         | 65 |
| Setting Firewall Exceptions                | 98 |
| Soft Limit (M8V/M8/E80/M7/E70 Series, C80, |    |
| C70)                                       | 59 |
| Standard RS232C Communication              | 77 |
| Supported Drive Units/Motor Types          | 4  |
| System Requirements                        | 4  |
|                                            |    |

# Т

| Tab                                       | . 20 |
|-------------------------------------------|------|
| Tape Mode                                 | .76  |
| Thread Cutting (M8V/M8/E80/M7/E70 Series, |      |
| C80)                                      | 60   |

# U

| Uninstall by Double-clicking on NCC2.exe | 12 |
|------------------------------------------|----|
| Uninstall from [Settings]                | 11 |
| Uninstall Procedure                      | 11 |
| Upgrading Procedure                      | 10 |

# W

| Wizard Function | . 67 |
|-----------------|------|
| Write To NC     | . 56 |

# **Revision History**

| Date of<br>revision | Manual No.      | Revision details                                                                                                    |
|---------------------|-----------------|----------------------------------------------------------------------------------------------------|
| Jan. 2012           | IB(NA)1501046-A | First edition created                                                                                                    |
| May. 2013           | IB(NA)1501046-B | Corresponded to S/W version A1.                                                                                                    |
|                     |                 | <ul> <li>Corresponded to E70 series</li> <li>Separated "4.12 Adjustment Function" to "4.12 Function Parameter" and "4.13<br/>Adjustment function" then configured as below:</li> <li>4.12 Function parameter</li> <li>4.12.1 High-speed high-accuracy (M7 series)</li> <li>4.12.2 Machining condition selection I (M7 series)</li> <li>4.12.3 Soft limit (M7/E70 series,C70)</li> <li>4.12.4 Thread cutting (M7/E70 series)</li> <li>4.13 Adjustment Function</li> <li>4.13.1 Roundness (M60/M60S series)</li> <li>4.13.2 High-speed high-accuracy (M60/M60S series)</li> <li>4.13.3 Servo Adjustment (M60/M60S series)</li> <li>Added "Appendix 3 List of Error Messages".</li> <li>Mistakes were corrected.</li> </ul>                    |
| Jan. 2015           | IB(NA)1501046-C | Corresponded to S/W version B0.                                                                                                    |
|                     |                 | <ul> <li>Corresponded to M800 series.</li> <li>Following sections were deleted.</li> <li>1.4 Connection Configuration</li> <li>3.1 Start NC Configurator2</li> <li>3.2 Operation Flow</li> <li>4.2 Machine Information Management</li> <li>4.6 Common Variable Data Management</li> <li>4.7 Workpiece Offset Data Management</li> <li>4.8 Machining Program Management</li> <li>4.9 System Configuration Management</li> <li>4.10 Project Management</li> <li>Subsequent sections were re-numbered due to the deletion.</li> <li>Added the description for the print of parameter modification history and the file output function to "4.2.5 Parameter Initial Setting After Create Project".</li> <li>Mistakes were corrected.</li> </ul> |
| Jun 2015            | IB(NA)1501046-D | Corresponded to S/W version B1                                                                                                    |
|                     |                 | <ul> <li>Corresponded to M80 series.</li> <li>Added the NC data reading function of M8 series to "3.2.2 Menu Configuration" and "4.1.5 Importing NC Data".</li> <li>Following sections were deleted.</li> <li>4.3 Tool Life Data Management</li> <li>4.4 Tool Compensation Data Management</li> <li>Subsequent sections were re-numbered due to the deletion.</li> <li>Added the comparison function between part systems or axes in the same project, the print of comparison result, and the file output function to "4.2.7 Parameter Comparison".</li> <li>Added M8 series to "4.6 Function Parameter".</li> <li>Mistakes were corrected.</li> </ul>                                                                                     |
| Sep. 2015           | IB(NA)1501046-E | Corresponded to S/W version B2.                                                                                                    |
|                     |                 | <ul> <li>Corresponded to the import of tool life data for M80 series.</li> <li>Enabled the import of M8 tool life data in "1.2 Outline of Functions".</li> <li>Enabled the import of M8 tool life data and added all tool data in "4.1.5 Importing NC Data".</li> <li>Added the error messages related to the all tool data to "Appendix 3 List of Error Messages".</li> <li>Enabled the selection of whether or not to create a shortcut on the desktop in "2.2.1 First Time Installation Procedure".</li> <li>Enabled high-speed high-accuracy control and machining condition selection I for L system of M8 series.</li> </ul>                                                                                                    |

| Date of<br>revision | Manual No.      | Revision details                                                                                                    |
|---------------------|-----------------|----------------------------------------------------------------------------------------------------|
|                     |                 | (Continued)<br>Changed the descriptions of of "1.2 Outline of Functions" and "3.2.2 Menu<br>Configuration".<br>Deleted the restriction for L system of M8 series from "Appendix 2.1 Restrictions".<br>- Added to "4.1.5 Importing NC Data" a condition that eliminates the need to set the NC<br>series and system type through the screen when importing NC data.<br>- Added the parameter related to display or hide to "4.2.1 M8 Series, M7/E70 Series<br>Parameters".<br>- Changed "4.2.7 Parameter Comparison" due to the improvement of the parameter<br>comparison function.<br>- Added to "Appendix 2.1 Restrictions" a restriction that "Data protection by user's level"<br>of M8 series is not supported.<br>- Mistakes were corrected.                                                                                                    |
| Feb. 2016           | IB(NA)1501046-F | Corresponded to S/W version B3.                                                                                                    |
|                     |                 | <ul> <li>Axis batch copy / paste functions were added.</li> <li>Operation method was added to "4.2.1 M8 Series, M7/E70 Series Parameters".</li> <li>Operation method and caution were added to "4.2.2 C70 Series Parameters".</li> <li>Corresponded to M80 L system 4 part systems.</li> <li>Number of part systems was changed in "4.2.1 M8 Series, M7/E70 Series</li> <li>Parameters".</li> <li>Corresponded to the switch of the parameter display on the machining condition selection I screen by enabling or disabling tolerance control.</li> <li>Description of the tolerance control parameter was added to "4.4.2 Machining</li> <li>Condition Selection I (M8/M7 series)".</li> <li>Descriptions related to the correspondence to Windows10 were added.</li> <li>Windows10 was added to "1.3 System Requirements".</li> <li>Descriptions of Windows10 were added to "2.2.1 First Time Installation Procedure".</li> <li>Descriptions of Windows10 were added to "2.2.1 Uninstall Procedure".</li> <li>Windows10 was added to the OS which the message is displayed at the time of starting in "Appendix 2.1 Restrictions".</li> <li>Restriction for not corresponding "Data protection by user's level" was deleted from "Appendix 2.1 Restrictions".</li> <li>Restrictions when changing the parameter "#1041 Initial inch" was added to "Appendix 2.1 Restrictions".</li> <li>Restriction when changing the parameter "#1041 Initial inch" was added to "Appendix 2.1 Restrictions".</li> <li>Restriction when writing to M800W with USB memory set as storage was added to "Appendix 2.1 Restrictions".</li> <li>Restriction when writing to M800W with USB memory set as storage was added to "Appendix 2.1 Restrictions".</li> <li>Restriction when writing to M800W with USB memory set as storage was added to "Appendix 2.1 Restrictions".</li> <li>Restriction when writing to M800W with USB memory set as storage was added to "Appendix 2.1 Restrictions".</li> <li>Restriction when writing to the parameter #1603 was added in Initial Setup Wizard. Error message related to the parameter lock was</li></ul> |
| Aug. 2016           | IB(NA)1501046-G | Corresponded to S/W version B4.<br>- Corresponded to C80.<br>- Windows 8 was replaced by Windows 8.1.<br>- Added the safety parameter setting function.<br>Added a menu item to "3.2.2 Menu Configuration".<br>Added "Caution" to "4.1.3 Open an Online Project".<br>Added safety parameter to the list of data that can be imported and added<br>compliments in "4.1.5 Importing NC Data".<br>Added "4.1.7 Exporting the Safety Parameters".<br>Subsequent sections were re-numbered due to the addition.<br>Added to "4.2.7 Parameter to "4.1.9 Print".<br>Added to "4.2.7 Parameter Comparison" the description that the function was not<br>available for the safety parameter.<br>- Deleted the restriction related to the parameter lock from "Appendix 2.1 Restrictions".<br>(Continue to the next page)                                                                                                    |

| Date of<br>revision | Manual No.      | Revision details                                                                                                    |
|---------------------|-----------------|----------------------------------------------------------------------------------------------------|
|                     |                 | (Continued)<br>- Added to "Appendix 2.1 Restrictions" the restriction for unprotected parameters when<br>some parameters are protected by user level-based data protection.<br>- "Appendix 3 List of Error Messages"<br>Error message related to parameter comparison was changed to correspond to C80.<br>Error messages related to safety parameter were added and changed.<br>Error messages related to the maximum number of control axes in the Initial Setup<br>Wizard were added and changed.<br>Error message related to modification history was added.<br>- Mistakes were corrected.                                                                                                    |
| Dec. 2016           | IB(NA)1501046-H | <ul> <li>Corresponded to S/W version B5.</li> <li>Menu name "Initial Setup Wizard" was changed to "Initialization Wizard".<br/>Some screen pictures were changed in "4.1.1 Create a New Project" and "4.6 Wizard Function" in accordance with the menu name change.</li> <li>Added to "Appendix 2.1 Restrictions" the models for which the program display at import is restricted.</li> <li>A restriction related to the font size for system requirements was changed in "Appendix 2.1 Restrictions".</li> <li>"Appendix 2.1 Restrictions".</li> <li>"Appendix 3 List of Error Messages"</li> <li>Operation messages related to Initialization Wizard were added and changed.</li> </ul>                                                                                                    |
| Sep. 2017           | IB(NA)1501046-J | Corresponded to S/W version B6.<br>- Revised the restricted model for #1218 bit3=1.<br>Revised caution in "4.1.5 Importing NC Data".<br>- Added caution for parameter import.<br>Added caution (without an active project) in "4.1.5 Importing NC Data".<br>- Added caution for parameter help display.<br>Added caution in "4.2.4 Parameter Search".                                                                                                    |
| Jun. 2019           | IB(NA)1501046-K | Corresponded to S/W version B7.<br>- Corresponded to E80.<br>- Deleted the restrictions for "#1148 Initial high precision" from "Appendix 2.1<br>Restrictions".<br>- "Appendix 3.1 "List of Error Messages"<br>Error message related to Initialization Wizard was deleted.<br>Error message related to Parameter Setting was added.                                                                                                    |
| Jun. 2022           | IB(NA)1501046-L | Corresponded to S/W version B8.<br>- Corresponded to M8V series.<br>Changed the New wizard to the screen that M8V is selected in "4.6.1 Parameter<br>Initialization".<br>- Deleted the description on Windows7 as the support ended.<br>- Added the PROFIBUS screen.<br>- Added "1.3 Applicable Models and Versions".<br>- Added "Appendix 4 Setting Firewall Exceptions".<br>- Added conditions to display blank for parameter values, and the operation and caution<br>under the conditions to display blank for parameter values in "4.1.2 Open an Existing<br>File", "4.1.5 Importing NC Data", and "4.3.1 Read From NC".<br>Added the operation when writing data to an NC while blank is displayed in "4.3.2<br>Write To NC".<br>Added caution for setting parameter data of NC connected online in "4.1.3 Open an<br>Online Project".<br>Added the description that the history of modified value is displayed in "4.2.5<br>Parameter Modification History".<br>- "4.2.1 M8V Series, M8 Series, E80, C80, M7/E70 Series Parameters"<br>Added restriction of the number of input characters depending on the setting range.<br>- "2.2.1 First Time Installation Procedure"<br>Added the description on the text file displayed during installing EZSocket to a PC.<br>(Continue to the next page) |

| Date of<br>revision | Manual No.      | Revision details                                                                                                    |
|---------------------|-----------------|----------------------------------------------------------------------------------------------------|
|                     |                 | (Continued)<br>- Added the WLAN parameter screen.<br>Changed the screen in "3.2.1 Screen Configuration".<br>Added caution in "4.2.1 M8V Series, M8 Series, E80, C80, M7/E70 Series<br>Parameters".<br>- Revised parameter file format.<br>Added caution in "4.1.5 Importing NC Data" and "4.1.6 Exporting the NC Parameters".<br>Revised error messages in "Appendix 3.1 List of Error Messages".<br>- Mistakes were corrected.                                                                                                    |
| Oct. 2024           | IB(NA)1501046-M | <ul> <li>Corresponded to S/W version B9.</li> <li>Changed the descriptions in "Precautions for Safety".</li> <li>Corresponded to Windows 11.</li> <li>Added the descriptions on Windows 11 to "1.4 System Requirements".</li> <li>Changed the descriptions in "2.2.1 First Time Installation Procedure".</li> <li>Changed the descriptions in "2.3 Uninstall Procedure".</li> <li>Changed the title of "2.3.1 Uninstall from [Settings]" and the descriptions.</li> <li>Corresponded to M8 series version FA and M8V series version A6.</li> <li>Added the applicable versions of the system software version B9 to "1.3 Applicable</li> <li>Models and Versions".</li> <li>Corresponded to HK motors.</li> <li>Changed the descriptions on Windows 8.1 as the support ended.</li> <li>Deleted the descriptions on Windows 8.1 from "1.4 System Requirements".</li> <li>Deleted the descriptions on Windows 8.1 from "1.4 System Requirements".</li> <li>Deleted the descriptions on Windows 8.1 from "2.2.1 First Time Installation Procedure".</li> <li>Changed the title of "2.3.1 Uninstall from [Settings]" and deleted the descriptions on Windows 8.1.</li> <li>Added "1.3.3 Supported Drive Units/Motor types".</li> <li>Deleted Chinese (simplified) from the supported languages of the installer.</li> <li>Changed the screen in "2.2.1 First Time Installation Procedure".</li> <li>Revised the contents of END-USER SOFTWARE LICENSE AGREEMENT.</li> <li>Changed the screen in "4.1.1 Create a New Project (with Initial Setting)" and "4.6 Wizard Function".</li> <li>Added error messages for when ":" is not included in a gear ratio in the Initialization Wizard.</li> <li>Added messages to "Appendix 3.1 List of Error Messages".</li> <li>Changed the descriptions on when failed to initialize a project.</li> <li>Changed the restriction in "Appendix 2.1 Restrictions".</li> </ul> |
|                     |                 |                                                                                                    |

## **Global Service Network**

## AMERICA

## MITSUBISHI ELECTRIC AUTOMATION INC. (AMERICA FA CENTER)

HQ and Central Region Service Center (Chicago) 500 CORPORATE WOODS PARKWAY, VERNON HILLS, ILLINOIS 60061, U.S.A TEL: +1-847-478-2500 / FAX: +1-847-478-2650

HEL: +1-547-478-2000/FAX: +1-547-Minneapolis, MN Service Satellite Detroit, MI Service Satellite Grand Rapids, MI Service Satellite Cleveland, OH Service Satellite St. Louis, MO Service Satellite Indianapolis, IN Service Satellite

South/East Region Service Center (Georgia) 1845 SATELLITE BOULEVARD STE. 450, DULUTH, GEORGIA 30097, U.S.A. TEL +1-678-258-4529 / FAX +1-678-258-4519 Charleston, SC Service Satellite Charlotte, NC Service Satellite Dallas, TX Service Satellite Houston, TX Service Satellite Hartford, CT Service Satellite Kanavidio TN Service Satellite

Hartford, CT Service Satellite Knoxville, TN Service Satellite Nashville, TN Service Satellite Huntsville, AL Satellite Tittsburg, PA Service Satellite Tampa, FL Service Satellite Miami, FL Satelite Lafayette, LA Service Satellite Allentown, PA Satelite

Western Region Service Center (California) 5900-B KATELLA AVE. - 5900-A KATELLA AVE. CYPRESS, CALIFORNIA 90630, U.S.A. TEL: +1-714-699-2625 / FAX: +1-847-748-2650 EL: +1-/14-699-2025 / FAX: + San Francisco, CA Satelite Seattle, WA Service Satellite Denver, CO Service Satellite

Canada Region Service Center (Toronto) 4299 14TH AVENUE MARKHAM, ONTARIO L3R OJ2, CANADA TEL: +1-905-475-7728 / FAX: +1-905-475-7935 Edmonton, AB Service Satellite Montreal, QC Service Satellite

Mexico Region Service Center (Queretaro) Parque Tecnológico Innovación Querétaro, Lateral Carretera Estatal 431, Km 2+200, Lote 91 Modulos 1 y 2 Hacienda la Machorra, CP 76246, El Marqués, Querétaro, México TEL: +52-442-153-6050

Monterrey, NL Service Satellite Mexico City, DF Service Satellite

#### BRAZIL

## MITSUBISHI ELECTRIC DO BRASIL COMÉRCIO E SERVIÇOS LTDA.

Votorantim Office AV. GISELE CONSTANTINO,1578, PARQUE BELA VISTA, VOTORANTIM-SP, BRAZIL CEP:18.110-650 TEL: +55-15-3023-9000

Blumenau, Santa Catarina Office

EUROPE

MITSUBISHI ELECTRIC EUROPE B.V.

European Service Headquarters (Dusseldorf, GERMANY) Mitsubishi-Electric-Platz 1 40882 RATINGEN, GERMANY TEL: +49-2102-486-5000 / FAX: +49-2102-486-5910

South Germany Service Center (Stuttgart) SCHELMENWASENSTRASSE 16-20, 70567 STUTTGART, GERMANY TEL: + 49-711-770598-123 / FAX: +49-711-770598-141

France Service Center (Paris) 2 RUE DE L'UNION, 92565 RUEIL-MALMAISON CEDEX, FRANCE TEL: +33-1-41-02-83-13 / FAX: +33-1-49-01-07-25

France Service Satellite (Lyon) 240, ALLEE JACQUES MONOD 69800 SAINT PRIEST FRANCE TEL: +33-1-41-02-83-13 / FAX: +33-1-49-01-07-25

# Italy Service Center (Milan) VIA ENERGY PARK 14, VIMERCATE 20871 (MB) ITALY TEL: +39-039-6053-342 / FAX: +39-039-6053-206

# Italy Service Satellite (Padova) VIA G. SAVELLI, 24 - 35129 PADOVA, ITALY TEL: +39-039-6053-342 / FAX: +39-039-6053-206

U.K. Service Center TRAVELLERS LANE, HATFIELD, HERTFORDSHIRE, AL10 8XB, U.K. TEL: +44-1707-288-780 / FAX: +44-1707-278-695

Spain Service Center CTRA. RUB1, 76-80 8174 SAINT CUGAT DEL VALLES, BARCELONA, SPAIN TEL: +34-935-65-2236 / FAX: +34-935-89-1579

Poland Service Center UL.KRAKOWSKA 50, 32-083 BALICE, POLAND TEL: +48-12-347-6500 / FAX: +48-12-630-4701

#### Hungary Service Center MITSUBISHI ELECTRIC EUROPE B.V. HUNGARIAN BRANCH BUDAÖRS OFFICE PARK. SZABADSÁG ÚT 117., 2040 BUDAÖRS, HUNGARY TEL: +36-70-433-2263

Turkey Service Center MITSÜBISHI ELECTRIC TURKEY ELEKTRİK ÜRÜNLERİ A.Ş SERIFALI MAHALLESI KALE SOKAK. NO.41 34775 UMRANIYE, ISTANBUL, TURKEY TEL: +90-216-969-2500 / FAX: +90-216-661-44-47

## Czech Republic Service Center MITSUBISHI ELECTRIC EUROPE B.V. PRAGUE OFFICE

Pekařská 621/7, 155 00 PRAHA 5, CZECH REPUBLIC TEL: +420-734-402-587

weden Service Center HAMMARBACKEN 14, P.O.BOX 750 SE-19127, SOLLENTUNA, SWEDEN TEL: +46-8-6251200 / FAX: +46-8-6251014

## Bulgaria Service Center

AKHATON Ltd. (Service Partner) 4 ANDREJ LJAPCHEV BLVD. POB 21, BG-1756 SOFIA, BULGARIA TEL: +359-2-8176009 / FAX: +359-2-9744061

## Ukraine Service Center (Kiev)

CSC Automation Ltd. (Service Partner) 4 B, YEVHENA SVERSTYUKA STR., 02002 KIEV, UKRAINE TEL: +380-44-494-3344 / FAX: +380-44-494-3366

## South Africa Service Center

Adroit Technologies (Service Partner) 20 WATERFORD OFFICE PARK, WATERFORD DRIVE, CNR OF WITKOPPEN ROAD, FOURWAYS JOHANNESBURG SOUTH AFRICA TEL: +27-11-658-8100 / FAX: +27-11-658-8101

### ASEAN

## MITSUBISHI ELECTRIC ASIA PTE. LTD. (ASEAN FA CENTER)

Singapore Service Center 307 ALEXANDRA ROAD MITSUBISHI ELECTRIC BUILDING SINGAPORE 159943 TEL: +65-6473-2308 / FAX: +65-6476-7439

## PHILIPPINES

## MELCO FACTORY AUTOMATION PHILIPPINES INC.

Head Office 128 LOPEZ RIZAL STREET, BRGY., HIGHWAY HILLS, MANDALUYONG CITY , MM PHILIPPINES 1550 TEL: +63-2-8256-8042 / FAX: +632-8637-2294

#### Philippines Service Center

KM.23 WEST SERVICE ROAD SSH, CUPANG ,MUNTINLUPA CITY, PHILIPPINES TEL: +63-2-8807-0420 / FAX: +63-2-8842-5202

## VIETNAM

## MITSUBISHI ELECTRIC VIETNAM CO., LTD.

Vietnam Ho Chi Minh Service Center 11TH & 12TH FLOOR, VIETTEL TOWER B, 285 CACH MANG THANG 8 STREET, WARD 12, DISTRICT 10, HO CHI MINH CITY, VIETTEL TOWA TEL: +84-28-3910-5945 / FAX: +84-28-3910-5947

Vietnam Hanoi Service Center 14TH FLOOR, CAPITAL TOWER, 109 TRAN HUNG DAO STREET, CUA NAM WARD, HOAN KIEM DISTRICT, HA NOI CITY, VIETNAM TEL: +84-24-3937-8075 / FAX: +84-24-3937-8076

#### INDONESIA

PT. MITSUBISHI ELECTRIC INDONESIA Indonesia Service Center (Cikarang) JL. KENARI RAYA BLOK G2-07A, DELTA SILICON 5, LIPPO CIKARANG - BEKASI 17550, INDONESIA TEL: +62-21-2961-7797 / FAX: +62-21-2961-7794

#### MALAYSIA

## MITSUBISHI ELECTRIC SALES MALAYSIA SDN. BHD.

Malaysia Service Center (Kuala Lumpur Service Center) LOT 11, JALAN 219, P.O BOX 1036, 46860 PETALING JAYA, SELANGOR DARUL EHSAN, MALAYSIA TEL: +60-3-7626-5032

Johor Bahru Service Center

9, Jalan Perjiranan 4/6, Bandar Dato Onn, 81100 Johor TEL: 07-3642250 / 2256

Pulau Pinang Service Center 25-G, Pusat Perniagaan Perdana Jaya, Jalan Permatang Rawa, 14000 Bukit Mertajam, Pulau Pinang TEL: +60-4-510-1838 / Fax: +60-4-510-1835

## THAILAND

INDIA

#### MITSUBISHI ELECTRIC FACTORY AUTOMATION (THAILAND) CO., LTD.

halland Service Center (Bangkok) 101, TRUE DIGITAL PARK OFFICE, 5TH FLOOR, SUKHUMVIT ROAD, BANGCHAK, PHRA KHANONG, BANGKOK, 10260 THAILAND TEL: +66-2-092-8600 / FAX: +66-2-043-1231-33

#### MITSUBISHI ELECTRIC INDIA PVT., LTD.

MITSUBISHI ELECTRIC INDIA PVT., LTD. Service Head office and South India Service Center (Bangalore) CNC eXPerience Park, PLOT NO. 57/A, PEENYA PHASE 3, PEENYA INDUSTRIAL AREA, BANGALORE 560058, KARNATAKA, INDIA TEL: +91-80-4655-2121 Chennai Service Satellite

Coimbatore Service Satellite

Hyderabad Service Satellite

Panthnagar Service Satellite Delhi Service Satellite Jamshedpur Service Satellite

Jamshedpur Service Sate Manesar Service Satellite

West India Service Center (Pune) ICC-Devi GAURAV TECHNOLOGY PARK, UNIT NO.402, FOURTH FLOOR, NORTH WING, SURVEY NUMBER 191-192 (P), NEXT to INDIAN CARD CLOTHING COMPANY Ltd, OPP. VALLABH NAGAR, PIMPRI, PUNE-411 018, MAHARASHTRA, INDIA TEL: +91-20-6819-2274

Kolhapur Service Satellite Aurangabad Service Satellite Mumbai Service Satellite

West India Service Center (Ahmedabad) 204-209, 2ND FLOOR, 31FIVE, CORPORATE ROAD PRAHLADNAGAR, AHMEDABAD -380015, GUJARAT, INDIA TEL: + 91-79-6777-788 Rajkot Service Satellite

## CHINA

## MITSUBISHI ELECTRIC AUTOMATION (CHINA) LTD. (CHINA FA CENTER) CNC Call Center TEL: +86-400-921-5130

- Shanghai Service Center shanghai Service Center NO. 1386 HONG QIAO ROAD, CHANG NING QU, SHANGHAI 200336, CHINA TEL: +86-21-2322-3030 / FAX: +86-21-2322-3000\*8422 Qingdao Service Center Suzhou Service Center Wuhan Service Center Ningbo Service Center Hefei Service Center Hefei Service Center Beijing Service Center Tianjin Service Center Xian Service Center Dalian Service Center Chengdu Service Cent

#### Shenzhen Service Center

LEVELS, GALAXY WORLD TOWER B, 1 YABAO ROAD, LONGGANG DISTRICT, SHENZHEN 518129, CHINA

- TEL: +86-755-2399-8272 / FAX: +86-755-8229-3686
- Dongguan Service Center Xiamen Service Center

#### KOREA

#### MITSUBISHI ELECTRIC AUTOMATION KOREA CO., LTD. (KOREA FA CENTER)

Korea Seoul Service Center 8F GANGSEO HANGANG XI-TOWER A, 401 YANGCHEON-RO, GANGSEO-GU, SEOUL 07528 KOREA TEL: +82-2-3660-9631 / FAX: +82-2-3664-8668

Korea Daegu Service Center 2F KT BLDG. 8, HOGUK-RO, BUK-GU, DAEGU 41518, KOREA TEL: +82-53-382-7401 / FAX: +82-53-382-7412

Korea Changwon Technical Center #205, 888, CHANGWON-DAERO, SEONGSAN-GU, CHANGWON-SI, GYEONGSANGNAM-DO, 51532, KOREA TEL: +82-55-261-5559 / FAX: +82-55-261-5558

## TAIWAN

## MITSUBISHI ELECTRIC TAIWAN CO., LTD. (TAIWAN FA CENTER)

Taiwan Taichung Service Center NO. 8-1, GONGYEQU 16TH RD., XITUN DIST., TAICHUNG CITY 40768 , TAIWAN TEL: +886-4-2359-0688 / FAX: +886-4-2359-0689

## Taiwan Taipei Service Center

11F, NO.86, SEC.6, ZHONGSHAN N. RD., SHILIN DIST., TAIPEI CITY 11155, TAIWAN TEL: +886-2-2833-5430 / FAX: +886-2-2833-5433

Taiwan Tainan Service Center 11F-1, NO.30, ZHONGZHENG S. RD., YONGKANG DIST., TAINAN CITY 71067, TAIWAN TEL: +886-6225-030 / FAX: +886-6-252-5031

## OCEANIA

## MITSUBISHI ELECTRIC AUSTRALIA PTY. LTD.

Oceania Service Center 348 VICTORIA ROAD, RYDALMERE, N.S.W. 2116 AUSTRALIA TEL: +61-2-9684-7269/ FAX: +61-2-9684-7245

North India Service Center (Gurgaon) PLOT 517, GROUND FLOOR, UDYOG VIHAR PHASE-III, GURUGRAM 122008, HARYANA, INDIA TEL: +91-124-463-0300 Ludhiana Service Satellite

## Notice

Every effort has been made to keep up with software and hardware revisions in the contents described in this manual. However, please understand that in some unavoidable cases simultaneous revision is not possible. Please contact your Mitsubishi Electric dealer with any questions or comments regarding the use of this product.

## **Duplication Prohibited**

This manual may not be reproduced in any form, in part or in whole, without written permission from Mitsubishi Electric Corporation.

COPYRIGHT 2012-2024 MITSUBISHI ELECTRIC CORPORATION ALL RIGHTS RESERVED

# **MITSUBISHI ELECTRIC CORPORATION** HEAD OFFICE : TOKYO BLDG.,2-7-3 MARUNOUCHI,CHIYODA-KU,TOKYO 100-8310,JAPAN

| MODEL         | NC Configurator2 |
|---------------|------------------|
| MODEL<br>CODE | 100-300          |
| Manual No.    | IB-1501046       |